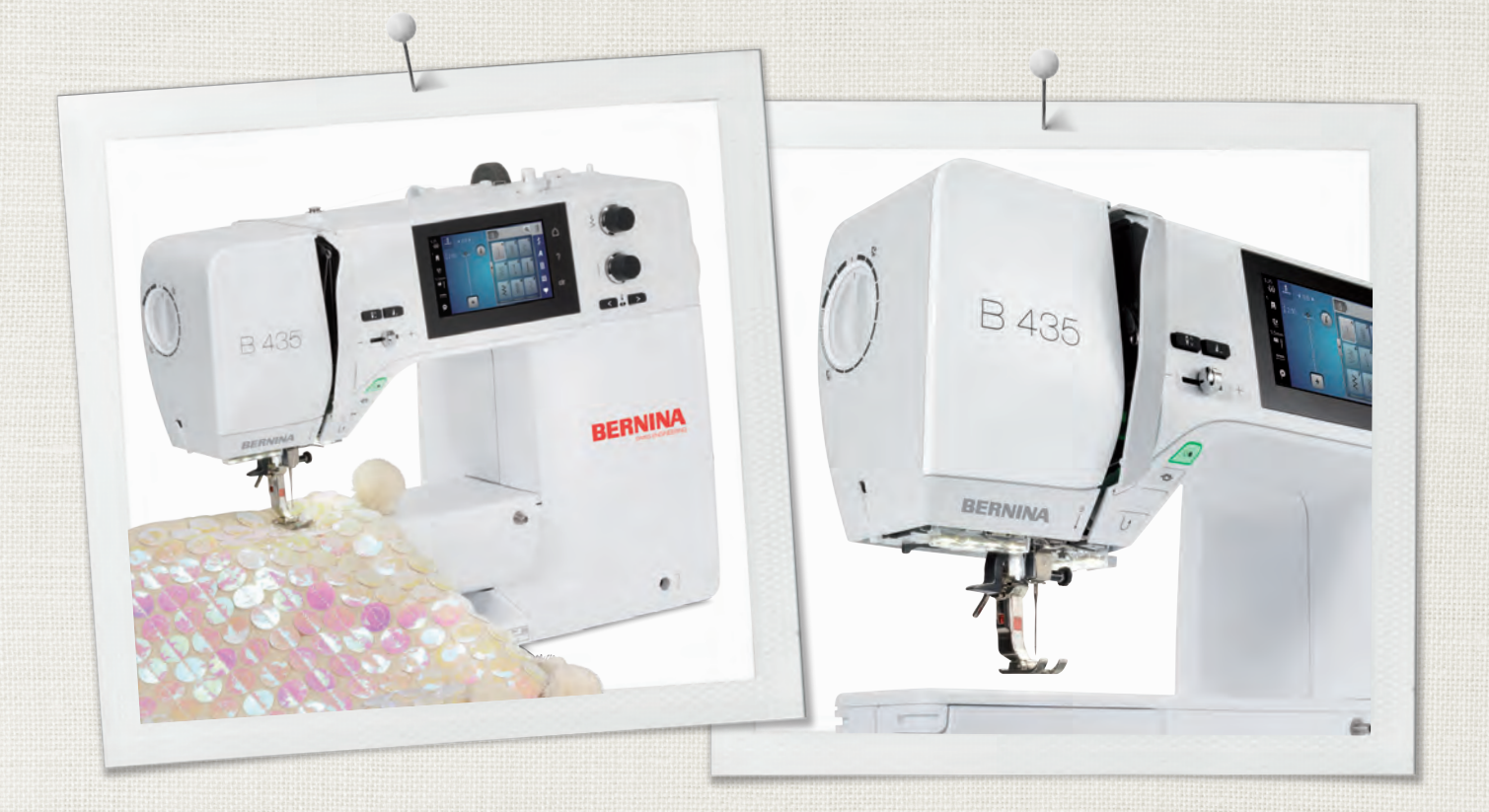

# BERNINA 435

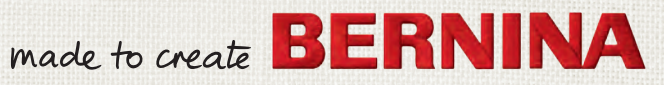

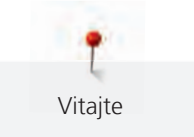

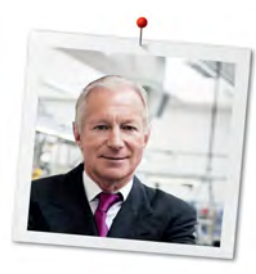

## Vážený zákazník

Blahoželáme! Rozhodli ste sa pre šijací stroj BERNINA, výrobok, ktorý Vás bude tešiť mnoho rokov. Už viac ako 100 rokov kladie naša rodinná firma najvyšší dôraz na spokojných zákazníkov. Pokiaľ ide o mňa, mojím osobným záujmom je ponúknuť Vám švajčiarsku konštrukciu a presnosť dovedenú k dokonalosti, šijaciu technológiu budúcnosti a úplný zákaznícky servis.

Rad BERNINA 4 tvorí ultramoderné stroje, ktorých vývoj bol zameraný nielen na najvyššie technické požiadavky a jednoduchú obsluhu, ale vzal do úvahy aj dizajn výrobku. Veď naše výrobky predávame kreatívnym ľuďom, ako ste Vy, ktorí ocenia nielen vysokú kvalitu, ale aj formu a dizajn. Veď naše výrobky predávame kreatívnym ľuďom, ako ste Vy, ktorí ocenia nielen vysokú kvalitu, ale aj formu a dizajn.

Bavte sa kreatívnym šitím na Vašom novom stroji BERNINA 435 a pozrite sa na stránky www.bernina.com na rozsiahlu ponuku príslušenstva. Na našich stránkach nájdete aj množstvo inšpiratívnych návodov, ktoré si môžete zadarmo stiahnuť.

Preškolenie predajcovia BERNINA Vám poskytnú všetky potrebné informácie o servise a údržbe stroja. Prajem Vám veľa radosti a tvorivých hodín s Vašou novou Berninou.

H.P. Juml

HP Ueltschi Majiteľ BERNINA International AG CH-8266 Steckborn

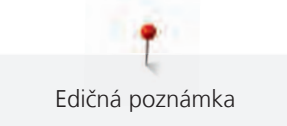

## Edičná poznámka

## Grafika

www.sculpt.ch

## Text, sazba a úprava

**BERNINA** International AG

## Foto

Patrice Heilmann, Winterthur

## Objednávacie číslo

2018/02 SK 1031745.0.23

1. vydanie

## Copyright

2018 BERNINA International AG

**Všetky práva vyhradené:** Z technických dôvodov a kvôli zdokonaľovania výrobku môže kedykoľvek dôjsť k zmenám vlastností stroja bez predchádzajúceho oznámenia. Dodávané príslušenstvo sa môže v jednotlivých krajinách líšiť.

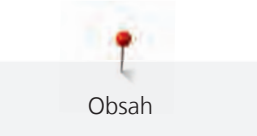

## Obsah

|   | DOLE                                                                                                    | ŽITÉ POKYNY K BEZPEČNOSTI                          | 10 |  |
|---|----------------------------------------------------------------------------------------------------|----------------------------------------------------|----|--|
| 1 | Moja                                                                                                    | BERNINA                                            | 12 |  |
|   | DOLEŽITÉ POKYNY K BEZPEČNOSTI         10           Moja BERNINA         12           1.1         Úvod         12           1.2         Vítajte vo svete BERNINA         12           1.3         Významy značiek         13           1.4         Prehľad stroja         14           Pohľad na ovládacie prvky na prednej strane stroja         14           Pohľad spredu         15           Bočný pohľad         16           Pohľat ozadu         17           1.5         Príslušenstvo v základnej výbave         18           Prehľad príslušenstvu         18           Použite elektrické šnúry (len USA/Kanada)         19           Prehľad prítlačných pätiek         19           Prehľad na užívateľské rozhranie         22           Prehľad na užívateľské rozhranie         22           Prehľad na na systému         23           1.7         Ihla, niť, látka         23           Prehľad ikon         23           Prehľad ikon         25           Voľba ihly         25           Voľba ihly         25           Voľba ihly         27           Pripojenie stroja         27           Pripojenie stroja         27 |                                                    |    |  |
|   | 1.2                                                                                                    | Vitajte vo svete BERNINA                           | 12 |  |
|   | 1.3                                                                                                    | Významy značiek                                    | 13 |  |
|   | 1.4                                                                                                    | Prehľad stroja                                     | 14 |  |
|   |                                                                                                    | Pohľad na ovládacie prvky na prednej strane stroja | 14 |  |
|   |                                                                                                    | Pohľad spredu                                      | 15 |  |
|   |                                                                                                    | Bočný pohľad                                       | 16 |  |
|   |                                                                                                    | Pohľad zozadu                                      | 17 |  |
|   | 1.5                                                                                                    | Príslušenstvo v základnej výbave                   | 18 |  |
|   |                                                                                                    | Prehľad príslušenstva                              | 18 |  |
|   |                                                                                                    | Použitie elektrické šnúry (len USA/Kanada)         | 19 |  |
|   |                                                                                                    |                                                    | 19 |  |
|   | 1.6                                                                                                    | Pohľad na užívateľské rozhranie                    | 22 |  |
|   |                                                                                                    | Prehľad tunkci/vizuálne informácie                 | 22 |  |
|   |                                                                                                    | Prehľad naslavenia systemu                         | 22 |  |
|   |                                                                                                    | Prehľad ikon                                       | 22 |  |
|   | 17                                                                                                    |                                                    | 22 |  |
|   | 1.7                                                                                                    | Prehľad ihiel                                      | 23 |  |
|   |                                                                                                    | Ukážka popisu ihly                                 | 25 |  |
|   |                                                                                                    | Voľba ihly                                         | 25 |  |
|   |                                                                                                    | Kombinácia ihla/niť                                | 26 |  |
| 2 | Prípra                                                                                                    | va                                                 | 27 |  |
|   | 2.1                                                                                                    | Zapojenie a zapnutie stroja                        | 27 |  |
|   |                                                                                                    | Pripojenie ovládacieho pedála                      | 27 |  |
|   |                                                                                                    | Pripojenie stroja                                  | 27 |  |
|   |                                                                                                    | Nasadenie kolennej páky Free Hand System           | 27 |  |
|   |                                                                                                    | Upevnenie dotykového pera (k dokúpeniu)            | 28 |  |
|   |                                                                                                    | Zapnutie stroja                                    | 28 |  |
|   | 2.2                                                                                                    | Ovládací pedál                                     | 28 |  |
|   |                                                                                                    | Ovládanie rýchlosti šitia pedálom                  | 28 |  |
|   | 2.3                                                                                                    | Tŕň na cievku s niťou                              | 29 |  |
|   |                                                                                                    | Výsuvný tŕň na cievku                              | 29 |  |
|   |                                                                                                    | Horizontálny tŕň cievky                            | 30 |  |
|   | 2.4                                                                                                    | Voľné rameno                                       | 30 |  |
|   | 2.5                                                                                                    | Podávač                                            | 30 |  |
|   |                                                                                                    | Nastavenie podávača                                | 30 |  |
|   |                                                                                                    | Pokyny na nastavenie podávača                      | 31 |  |
|   | 2.6                                                                                                    | Násuvný stolík                                     | 31 |  |
|   |                                                                                                    | Nasadenie násuvného stolíka                        | 31 |  |

|   | 2.7    | Prítlačná pätka                                               | 32       |
|---|--------|---------------------------------------------------------------|----------|
|   |        | Výmena základnej prítlačnej pätky                             | 32       |
|   |        | Výmena prítlačnej pätky                                       | 33       |
|   |        | Zobrazenie prítlačnej pätky v užívateľskom rozhraní           | 34       |
|   |        | Nastavenie prítlaku pätky                                     | 34       |
|   | 2.8    | Ihla a stehová doska                                          | 35       |
|   |        | Výmena ihly                                                   | 35       |
|   |        | Voľba ihly v uživateľskom rozhrani                            | 36       |
|   |        | Volba druhu a velkosti ihly                                   | 36       |
|   |        | Naslavenie polohy ihly vlave/uprave                           | 30       |
|   |        | Zastavenie polony my vlavo/vpravo                             | 37       |
|   |        | Výmena stehovej dosky                                         | 37       |
|   |        | Voľba stehovej dosky v užívateľskom rozhraní                  | 38       |
|   | 2.9    | Navlečenie stroja                                             | 38       |
|   |        | Navlečenie hornej nite                                        | 38       |
|   |        | Navlečení dvojihly                                            | 40       |
|   |        | Navlečenie trojihly                                           | 41       |
|   |        | Navijanje spodnej nite                                        | 42       |
|   |        | Naviecenie spodnej nite                                       | 42       |
|   |        |                                                               | 44       |
| 3 | Progra | m pre nastavenie                                              | 45       |
|   | 3.1    | Nastavenie pre šitie                                          | 45       |
|   |        | Nastavenie napatia hornej nite                                | 45       |
|   |        |                                                               | 45       |
|   | 3.2    | Voľba vlastného nastavenia                                    | 45       |
|   | 3.3    | Aktivácia audio signálov                                      | 46       |
|   | 3.4    | Nastavenie stroja                                             | 47       |
|   |        | Voľba jazyka                                                  | 47       |
|   |        | Nastavenie jasu dispieja                                      | 47       |
|   |        | Kontrola celkového počtu ušitých stebov                       | 47<br>48 |
|   |        | Záznam údajov o predajcovi                                    | 48       |
|   |        | Uloženie servisných dát                                       | 49       |
|   |        | Späť na predvolené nastavenie                                 | 49       |
|   |        | Mazanie užívateľských dát                                     | 50       |
|   |        | Kalibrácia prítlačné pätky pre šitie gombíkových dierok č. 3A | 50       |
|   |        | Aktualizácia firmvéru stroje                                  | 51       |
|   |        | Obnovenie uložených dát                                       | 52       |
|   |        | Mazanie stroja                                                | 52       |
| 4 | Nastav | enie systému                                                  | 54       |
|   | 4.1    | Spustenie inštruktážneho videa                                | 54       |
|   | 4.2    | Otvorenie kreatívneho poradca                                 | 54       |
|   | 4.3    | Použitie režimu eco                                           | 54       |
|   | 4.4    | Otvorenie pomocníka                                           | 54       |
|   | 4.5    | Zrušenie všetkých zmien pomocou «clr»                         | 54       |

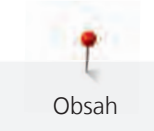

| 5 | Tvorcovia šitia |                                                   |          |
|---|-----------------|---------------------------------------------------|----------|
|   | 5.1             | Prehľad menu pre šitie<br>Voľba stehového vzoru   | 55<br>55 |
|   | 5.2             | Regulácia rýchlosti                               | 55       |
|   | 5.3             | Nastavenie napätia hornej nite                    | 55       |
|   | 5.4             | Editácia stehových vzorov                         | 56       |
|   |                 | Zmena šírky stehu                                 | 56       |
|   |                 | Zmena dlžky stehu                                 | 56       |
|   |                 | Uprava vyvazenia<br>Programování opakování vzoru  | 57<br>57 |
|   |                 | Zrkadlové prevracanie stehových vzorov            | 58       |
|   |                 | Späť                                              | 58       |
|   |                 | Trvalé šitie späť                                 | 58       |
|   | 5.5             | Kombinácia stehových vzorov                       | 58       |
|   |                 | Obrazovka režimu Kombi                            | 58       |
|   |                 | Vytvaranie kombinaciou stenových vzorov           | 59<br>59 |
|   |                 | Vyvolanie kombinácie stehových vzorov             | 59       |
|   |                 | Prepísanie kombinácie stehových vzorov            | 59       |
|   |                 | Zmazanie kombinácie stehových vzorov              | 60       |
|   |                 | Editácia jednotlivých stehových vzorov            | 60<br>60 |
|   |                 | Pridanie jednotlivých stehových vzoru             | 60<br>61 |
|   |                 | Zrkadlové prevracanie kombinácie stehových vzorov | 61       |
|   |                 | Zapošitia kombinácia stehových vzorov             | 62       |
|   |                 | Programovanie opakovanie vzoru                    | 62       |
|   | 5.6             | Správa stehových vzorov                           | 62       |
|   |                 | Ukladanie stehových vzorov do osobné pamäti       | 62       |
|   |                 | Naťahovanie stehových vzorov z osobnej pamäti     | 63       |
|   |                 | Mazanie stehových vzorov z osobnej pamäti         | 63       |
|   | 5.7             | Zapošitie                                         | 63       |
|   |                 | Zapošitia švov tlačidlom «Zapošitie»              | 63       |
|   | 5.8             | Výšková kompenzácia nerovnakých vrstiev           | 63       |
|   | 5.9             | Šitie rohov                                       | 64       |
| 6 | Základ          | né stehy                                          | 65       |
|   | 6.1             | Prehľad základných stehov                         | 65       |
|   | 6.2             | Šitie rovným stehom                               | 67       |
|   | 6.3             | Zapošitia s automatickým zapošívacím programom    | 67       |
|   | 6.4             | Všívanie zipsu                                    | 68       |
|   | 6.5             | Šitie oboch strán zipsu zdola nahor               | 69       |
|   | 6.6             | Šitie: Trojitý rovný steh                         | 70       |
|   | 6.7             | Šitie trojitým endlovacím stehom                  | 70       |
|   | 6.8             | Ručné plátanie                                    | 71       |
|   | 6.9             | Automatické plátanie                              | 73       |
|   | 6.10            | Spevnené látanie, automatické                     | 74       |

|   | 6.11                                                                                                    | Začisťovanie okrajov                                                                                                    | 75                                                                                                    |
|---|----------------------------------------------------------------------------------------------------|----------------------------------------------------------------------------------------------------|----------------------------------------------------------------------------------------------------|
|   | 6.12                                                                                                    | Dvojitý overlockový steh                                                                                                    | 75                                                                                                    |
|   | 6.13                                                                                                    | Úzky okraj                                                                                                    | 76                                                                                                    |
|   | 6.14                                                                                                    | Široký okraj                                                                                                    | 76                                                                                                    |
|   | 6.15                                                                                                    | Šitie lemovaných okrajov                                                                                                    | 76                                                                                                    |
|   | 6.16                                                                                                    | Slepý steh                                                                                                    | 77                                                                                                    |
|   | 6.17                                                                                                    | Šitie viditeľných lemov                                                                                                    | 78                                                                                                    |
|   | 6.18                                                                                                    | Šitie plochých spojovacích švov                                                                                                    | 79                                                                                                    |
|   | 6.19                                                                                                    | Stehovanie                                                                                                    | 79                                                                                                    |
| - | 0                                                                                                    |                                                                                                    | •••                                                                                                    |
| / | Uzdob                                                                                                    | ne steny                                                                                                    | 80                                                                                                    |
|   | 7.1                                                                                                    | Prehľad ozdobnych stehov                                                                                                    | 80                                                                                                    |
|   | 7.2                                                                                                    | Sitie: Krížikové stehy                                                                                                    | 81                                                                                                    |
|   | 7.3                                                                                                    | Sámky                                                                                                    | 81<br>81                                                                                                    |
|   |                                                                                                    | Prehľad sámkov                                                                                                    | 81                                                                                                    |
|   |                                                                                                    | Vkladanie šnúrky                                                                                                    | 82                                                                                                    |
|   |                                                                                                    | Šitie sámkov                                                                                                    | 83                                                                                                    |
| 8 | Abece                                                                                                    | dy                                                                                                    | 84                                                                                                    |
|   | 8.1                                                                                                    | Prehľad abecied                                                                                                    | 84                                                                                                    |
|   | 8.2                                                                                                    | Vytvorenie nápisu                                                                                                    | 84                                                                                                    |
|   |                                                                                                    |                                                                                                    |                                                                                                    |
| 9 | Gombí                                                                                                    | kové dierky                                                                                                    | 86                                                                                                    |
| 9 | <b>Gombí</b><br>9.1                                                                                                    | <b>kové dierky</b><br>Prehľad gombíkových dierok                                                                                                    | <b>86</b><br>86                                                                                                    |
| 9 | <b>Gombí</b><br>9.1<br>9.2                                                                                                   | <b>kové dierky</b><br>Prehľad gombíkových dierok<br>Použitie dištančnej podložky                                                                                                    | <b>86</b><br>86<br>87                                                                                                    |
| 9 | <b>Gombí</b><br>9.1<br>9.2<br>9.3                                                                                            | <b>kové dierky</b><br>Prehľad gombíkových dierok<br>Použitie dištančnej podložky<br>Použitie kompenzačnej doštičky                                                                                                    | <b>86</b><br>86<br>87<br>87                                                                                                    |
| 9 | <b>Gombí</b><br>9.1<br>9.2<br>9.3<br>9.4                                                                                     | kové dierky<br>Prehľad gombíkových dierok<br>Použitie dištančnej podložky<br>Použitie kompenzačnej doštičky<br>Značenie gombíkových dierok                                                                                                    | <b>86</b><br>86<br>87<br>87<br>88                                                                                                    |
| 9 | <b>Gombí</b><br>9.1<br>9.2<br>9.3<br>9.4<br>9.5                                                                              | kové dierky<br>Prehľad gombíkových dierok<br>Použitie dištančnej podložky<br>Použitie kompenzačnej doštičky<br>Značenie gombíkových dierok<br>Šnúrka                                                                                                    | <ul> <li>86</li> <li>87</li> <li>87</li> <li>88</li> <li>89</li> </ul>                                                                                                    |
| 9 | <b>Gombí</b><br>9.1<br>9.2<br>9.3<br>9.4<br>9.5                                                                              | kové dierky<br>Prehľad gombíkových dierok<br>Použitie dištančnej podložky<br>Použitie kompenzačnej doštičky<br>Značenie gombíkových dierok<br>Šnúrka<br>Použitie šnúrky s pätkou pre gombíkové dierky č. 3<br>Použitie šnúrky s pätkou pre gombíkové dierky č. 3A (mimo základné príslušenstvo)                                                                                                    | <ul> <li>86</li> <li>87</li> <li>87</li> <li>88</li> <li>89</li> <li>89</li> <li>90</li> </ul>                                                                                                    |
| 9 | <b>Gombí</b><br>9.1<br>9.2<br>9.3<br>9.4<br>9.5                                                                              | kové dierky<br>Prehľad gombíkových dierok<br>Použitie dištančnej podložky<br>Použitie kompenzačnej doštičky<br>Značenie gombíkových dierok<br>Šnúrka<br>Použitie šnúrky s pätkou pre gombíkové dierky č. 3<br>Použitie šnúrky s pätkou pre gombíkové dierky č. 3A (mimo základné príslušenstvo)<br>Ušitie vzorky                                                                                                    | <b>86</b><br>87<br>87<br>88<br>89<br>89<br>90<br>91                                                                                                    |
| 9 | <b>Gombí</b><br>9.1<br>9.2<br>9.3<br>9.4<br>9.5<br>9.6<br>9.7                                                                | kové dierky<br>Prehľad gombíkových dierok<br>Použitie dištančnej podložky<br>Použitie kompenzačnej doštičky<br>Značenie gombíkových dierok<br>Šnúrka<br>Použitie šnúrky s pätkou pre gombíkové dierky č. 3<br>Použitie šnúrky s pätkou pre gombíkové dierky č. 3 (mimo základné príslušenstvo)<br>Ušitie vzorky<br>Stanovenie dĺžky gombíkovej dierky s pätkou pre gombíkové dierky č. 3                                                                                                    | <ul> <li>86</li> <li>87</li> <li>87</li> <li>88</li> <li>89</li> <li>90</li> <li>91</li> <li>91</li> </ul>                                                                                                    |
| 9 | Gombí<br>9.1<br>9.2<br>9.3<br>9.4<br>9.5<br>9.6<br>9.7<br>9.8                                                                | kové dierky<br>Prehľad gombíkových dierok<br>Použitie dištančnej podložky<br>Použitie kompenzačnej doštičky<br>Značenie gombíkových dierok<br>Šnúrka<br>Použitie šnúrky s pätkou pre gombíkové dierky č. 3<br>Použitie šnúrky s pätkou pre gombíkové dierky č. 3A (mimo základné príslušenstvo)<br>Ušitie vzorky<br>Stanovenie dĺžky gombíkovej dierky s pätkou pre gombíkové dierky č. 3<br>Stanovenie dĺžky gombíkovej dierky u pätky pre gombíkové dierky s posuvným meradlom<br>č. 3A                                                                                                    | <ul> <li>86</li> <li>87</li> <li>87</li> <li>88</li> <li>89</li> <li>90</li> <li>91</li> <li>91</li> <li>92</li> </ul>                                                                                                 |
| 9 | Gombí<br>9.1<br>9.2<br>9.3<br>9.4<br>9.5<br>9.6<br>9.7<br>9.8<br>9.9                                                         | <ul> <li>kové dierky</li> <li>Prehľad gombíkových dierok</li> <li>Použitie dištančnej podložky</li> <li>Použitie kompenzačnej doštičky</li> <li>Značenie gombíkových dierok</li> <li>Šnúrka</li> <li>Použitie šnúrky s pätkou pre gombíkové dierky č. 3</li> <li>Použitie šnúrky s pätkou pre gombíkové dierky č. 3A (mimo základné príslušenstvo)</li> <li>Ušitie vzorky</li> <li>Stanovenie dĺžky gombíkovej dierky s pätkou pre gombíkové dierky č. 3</li> <li>Stanovenie dĺžky gombíkove dierky u pätky pre gombíkové dierky s posuvným meradlom</li> <li>č. 3A</li> <li>Ušitie manuálnej gombíkovej dierky v 7 krokoch s pätkou pre gombíkové dierky č. 3</li> </ul>                                                                                                    | <ul> <li>86</li> <li>87</li> <li>87</li> <li>88</li> <li>89</li> <li>90</li> <li>91</li> <li>91</li> <li>92</li> <li>92</li> </ul>                                                                                     |
| 9 | Gombi<br>9.1<br>9.2<br>9.3<br>9.4<br>9.5<br>9.6<br>9.7<br>9.8<br>9.9<br>9.9<br>9.10                                          | kové dierky<br>Prehľad gombíkových dierok<br>Použitie dištančnej podložky<br>Použitie kompenzačnej doštičky<br>Značenie gombíkových dierok<br>Šnúrka<br>Použitie šnúrky s pätkou pre gombíkové dierky č. 3<br>Použitie šnúrky s pätkou pre gombíkové dierky č. 3 (mimo základné príslušenstvo)<br>Ušitie vzorky<br>Stanovenie dĺžky gombíkovej dierky s pätkou pre gombíkové dierky č. 3<br>Stanovenie dĺžky gombíkovej dierky u pätky pre gombíkové dierky č. 3<br>Ušitie manuálnej gombíkovej dierky v 7 krokoch s pätkou pre gombíkové dierky č. 3                                                                                                    | <ul> <li>86</li> <li>87</li> <li>87</li> <li>88</li> <li>89</li> <li>90</li> <li>91</li> <li>91</li> <li>92</li> <li>92</li> <li>93</li> </ul>                                                                         |
| 9 | Gombi<br>9.1<br>9.2<br>9.3<br>9.4<br>9.5<br>9.6<br>9.7<br>9.8<br>9.9<br>9.9<br>9.10<br>9.11                                  | <ul> <li>kové dierky</li> <li>Prehľad gombíkových dierok</li> <li>Použitie dištančnej podložky</li> <li>Použitie kompenzačnej doštičky</li> <li>Značenie gombíkových dierok</li> <li>Šnúrka</li> <li>Použitie šnúrky s pätkou pre gombíkové dierky č. 3</li> <li>Použitie šnúrky s pätkou pre gombíkové dierky č. 3A (mimo základné príslušenstvo)</li> <li>Ušitie vzorky</li> <li>Stanovenie dĺžky gombíkovej dierky s pätkou pre gombíkové dierky č. 3</li> <li>Stanovenie dĺžky gombíkove dierky u pätky pre gombíkové dierky s posuvným meradlom</li> <li>č. 3A</li> <li>Ušitie manuálnej gombíkovej dierky v 7 krokoch s pätkou pre gombíkové dierky č. 3</li> <li>Automatické šitie gombíkovej dierky s pätkou pre gombíkové dierky s posuvným meradlom</li> <li>č. 3A</li> </ul>                                                                                                    | <ul> <li>86</li> <li>86</li> <li>87</li> <li>88</li> <li>89</li> <li>90</li> <li>91</li> <li>91</li> <li>91</li> <li>92</li> <li>92</li> <li>93</li> <li>94</li> </ul>                                                 |
| 9 | Gombi<br>9.1<br>9.2<br>9.3<br>9.4<br>9.5<br>9.6<br>9.7<br>9.8<br>9.9<br>9.10<br>9.11<br>9.12                                 | kové dierky<br>Prehľad gombíkových dierok<br>Použitie dištančnej podložky<br>Použitie kompenzačnej doštičky<br>Značenie gombíkových dierok<br>Šnúrka<br>Použitie šnúrky s pätkou pre gombíkové dierky č. 3<br>Použitie šnúrky s pätkou pre gombíkové dierky č. 3<br>Voužitie šnúrky s pätkou pre gombíkové dierky č. 3 (mimo základné príslušenstvo)<br>Ušitie vzorky<br>Stanovenie dĺžky gombíkovej dierky s pätkou pre gombíkové dierky č. 3<br>Stanovenie dĺžky gombíkovej dierky u pätky pre gombíkové dierky s posuvným meradlom<br>č. 3A<br>Ušitie manuálnej gombíkovej dierky v 7 krokoch s pätkou pre gombíkové dierky č. 3<br>Ušitie manuálnej gombíkovej dierky v 5 krokoch s pätkou pre gombíkové dierky č. 3<br>Automatické šitie gombíkovej dierky s pätkou pre gombíkové dierky s posuvným meradlom<br>č. 3A<br>Prerezanie gombíkovej dierky páračikom                                                                                                    | <ul> <li>86</li> <li>87</li> <li>87</li> <li>88</li> <li>89</li> <li>90</li> <li>91</li> <li>91</li> <li>91</li> <li>92</li> <li>93</li> <li>94</li> <li>95</li> </ul>                                                 |
| 9 | Gombi<br>9.1<br>9.2<br>9.3<br>9.4<br>9.5<br>9.6<br>9.7<br>9.8<br>9.9<br>9.10<br>9.11<br>9.12<br>9.13                         | <ul> <li>kové dierky</li> <li>Prehľad gombíkových dierok</li> <li>Použitie dištančnej podložky.</li> <li>Použitie kompenzačnej doštičky</li> <li>Značenie gombíkových dierok</li> <li>Šnúrka</li> <li>Použitie šnúrky s pätkou pre gombíkové dierky č. 3</li> <li>Použitie šnúrky s pätkou pre gombíkové dierky č. 3A (mimo základné príslušenstvo)</li> <li>Ušitie vzorky.</li> <li>Stanovenie dĺžky gombíkovej dierky s pätkou pre gombíkové dierky č. 3</li> <li>Stanovenie dĺžky gombíkovej dierky u pätky pre gombíkové dierky s posuvným meradlom č. 3A.</li> <li>Ušitie manuálnej gombíkovej dierky v 7 krokoch s pätkou pre gombíkové dierky č. 3</li> <li>Automatické šitie gombíkovej dierky s pätkou pre gombíkové dierky s posuvným meradlom č. 3A.</li> <li>Prerezanie gombíkovej dierky páračikom</li> <li>Prerezaniu gombíkovej dierky páračikom</li> </ul>                                                                                                    | <ul> <li>86</li> <li>87</li> <li>87</li> <li>88</li> <li>89</li> <li>90</li> <li>91</li> <li>91</li> <li>91</li> <li>92</li> <li>92</li> <li>93</li> <li>94</li> <li>95</li> <li>96</li> </ul>                         |
| 9 | Gombi<br>9.1<br>9.2<br>9.3<br>9.4<br>9.5<br>9.6<br>9.7<br>9.8<br>9.9<br>9.10<br>9.10<br>9.11<br>9.12<br>9.13<br>9.14         | kové dierky         Prehľad gombíkových dierok         Použitie dištančnej podložky         Použitie kompenzačnej doštičky         Značenie gombíkových dierok         Šnúrka         Použitie šnúrky s pätkou pre gombíkové dierky č. 3         Použitie šnúrky s pätkou pre gombíkové dierky č. 34 (mimo základné príslušenstvo)         Ušitie vzorky         Stanovenie dĺžky gombíkovej dierky s pätkou pre gombíkové dierky č. 3         Stanovenie dĺžky gombíkovej dierky u pätky pre gombíkové dierky s posuvným meradlom č. 3A.         Ušitie manuálnej gombíkovej dierky v 7 krokoch s pätkou pre gombíkové dierky č. 3         Ušitie manuálnej gombíkovej dierky s pätkou pre gombíkové dierky s posuvným meradlom č. 3A.         Prerezanie gombíkovej dierky s pätkou pre gombíkové dierky s posuvným meradlom č. 3A.         Prerezanie gombíkovej dierky páračikom         Prerezanie gombíkovej dierky rezačom gombíkových dierok (mimo základné príslušenstvo)         Prišívanie gombíkovej dierky rezačom gombíkových dierok (mimo základné príslušenstvo) | <ul> <li>86</li> <li>86</li> <li>87</li> <li>88</li> <li>89</li> <li>90</li> <li>91</li> <li>91</li> <li>91</li> <li>92</li> <li>93</li> <li>94</li> <li>95</li> <li>96</li> <li>96</li> </ul>                         |
| 9 | Gombi<br>9.1<br>9.2<br>9.3<br>9.4<br>9.5<br>9.6<br>9.7<br>9.8<br>9.9<br>9.10<br>9.11<br>9.11<br>9.12<br>9.13<br>9.14<br>9.15 | kové dierky         Prehľad gombíkových dierok         Použitie dištančnej podložky         Použitie kompenzačnej doštičky         Značenie gombíkových dierok         Šnúrka         Použitie šnúrky s pätkou pre gombíkové dierky č. 3         Použitie šnúrky s pätkou pre gombíkové dierky č. 34 (mimo základné príslušenstvo)         Ušitie vzorky.         Stanovenie dĺžky gombíkovej dierky s pätkou pre gombíkové dierky č. 3         Stanovenie dĺžky gombíkovej dierky u pätky pre gombíkové dierky s posuvným meradlom č. 3A.         Ušitie manuálnej gombíkovej dierky v 7 krokoch s pätkou pre gombíkové dierky č. 3         Ušitie manuálnej gombíkovej dierky v 5 krokoch s pätkou pre gombíkové dierky č. 3         Prerezanie gombíkovej dierky s pätkou pre gombíkové dierky s posuvným meradlom č. 3A.         Prerezanie gombíkovej dierky páračikom         Prerezanie gombíkovej dierky rezačom gombíkových dierok (mimo základné príslušenstvo)         Prišívanie gombíkov.         Šitie očiek                                                       | <ul> <li>86</li> <li>86</li> <li>87</li> <li>88</li> <li>89</li> <li>90</li> <li>91</li> <li>91</li> <li>91</li> <li>91</li> <li>91</li> <li>92</li> <li>93</li> <li>94</li> <li>95</li> <li>96</li> <li>97</li> </ul> |

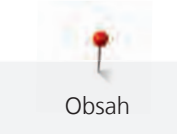

| 10 | Quiltov | anie                                      | 98  |
|----|---------|-------------------------------------------|-----|
|    | 10.1    | Quiltovacie stehy - prehľad               | 98  |
|    | 10.2    | Quiltovanie, zapošívací program           | 98  |
|    | 10.3    | Šitie quiltovacích stehov ručného vzhľadu | 99  |
|    | 10.4    | Voľné quiltovaní                          | 99  |
| 11 | Príloha |                                           | 101 |
|    | 11.1    | Údržba a čistenie                         | 101 |
|    |         | Čistenie displeja                         | 101 |
|    |         | Čistenie podávača                         | 101 |
|    |         | Čistenie chapača                          | 101 |
|    |         | Mazanie chapača                           | 102 |
|    | 11.2    | Riešenie problémov                        | 104 |
|    | 11.3    | Chybové hlásenia                          | 107 |
|    | 11.4    | Ukladanie a likvidácia                    | 109 |
|    |         | Ukladanie stroje                          | 109 |
|    |         | Likvidácia stroja                         | 109 |
|    | 11.5    | Technické údaje                           | 110 |
| 12 | Prehľac | l stehových vzorov                        | 111 |
|    | 12.1    | Prehľad stehových vzorov                  | 111 |
|    |         | Základné stehy                            | 111 |
|    |         | Gombíkové dierky                          | 111 |
|    |         | Ozdobné stehy                             | 111 |
|    | Zoznan  | 1                                         | 114 |

# DOLEŽITÉ POKYNY K BEZPEČNOSTI

Pri práci so svojim strojom dodržiavajte nasledujúce bezpečnostné pokyny. Pred prvým použitím stroja si pozorne prečítajte tento návod.

## POZOR!

Ako znížiť nebezpečenstvo úrazu elektrickým prúdom:

- Nikdy nenechávajte zapnutý šijací stroj bez dozoru.
- Okamžite po skončení práce a pred čistením stroj vždy vypnite zo zásuvky.

Ochrana proti žiareniu LED:

Nepozerajte sa priamo do LED osvetlenie s optickými nástrojmi, napr. Lupou.
 Osvetlenie LED zodpovedá ochrane triedy 1M.

Ochrana proti úrazu:

 Pozor na pohyblivé súčasti. Pred akoukoľvek manipuláciou najprv vypnite stroj. Pri práci majte vždy zatvorený kryt.

## POZOR

Ako znížiť riziko popálenia, požiaru, úrazu elektrickým prúdom alebo poranenia:

- Pre napájanie stroja používajte iba dodaný elektrický kábel. Elektrický kábel pre USA a Kanadu (vidlice NEMA 1-15) možno použiť len na napätie 150 V proti zemi.
- Šijací stroj používajte iba na účely uvedené v tejto príručke.
- Nepoužívajte šijací stroj vonku.
- Nenechávajte stroj deťom na hranie. Pri práci so strojom v prítomnosti detí dbajte na zvýšenú opatrnosť.
- Deti do 8 rokov či osoby s obmedzenými fyzickými a psychickými schopnosťami a schopnosťami vnímania, s nedostatkom skúseností a znalostí môžu tento stroj používať iba pod dohľadom alebo po náležitom poučení o správnej obsluhe spotrebiča ao súvisiacich rizikách.
- Deti sa nesmú so strojom hrať.
- Čistenie a údržbu nesmú vykonávať deti, jedine pod dohľadom.
- Nikdy nepracujte s šijacím strojom, ak má poškodenú sieťovú šnúru alebo vidlicu, nefunguje správne, spadol a poškodil sa, alebo spadol do vody. Obráťte sa na najbližšieho autorizovaného predajcu BERNINA.
- Používajte iba príslušenstvo odporúčané výrobcom.
- Nikdy na stroji nepracujte so zakrytými vetracími otvormi. Nenechávajte vo vetracích otvoroch ani na ovládacom pedáli usadzovať chlpy, prach, ani kúsky látok.

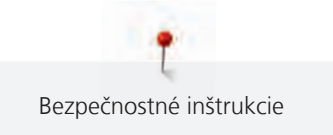

- Nikdy nestrkajte žiadne predmety do otvorov v stroji.
- Nepoužívajte stroj tam, kde sa používajú aerosolové výrobky (spreje) alebo kyslík.
- Nepribližujte sa prstami k pohyblivým častiam stroja. Najmä buďte opatrní v blízkosti ihly.
- Pri šití neťahajte za látku, ani na ňu netlačte. Mohli by ste vychýliť a zlomiť ihlu.
- Keď robíte akejkoľvek práce v priestore ihly, ako navliekanie, výmenu ihly, vkladanie spodnej nite, výmenu prítlačné pätky a pod., Vždy vypnite stroj «0».
- Nepoužívajte ohnuté ihly.
- Používajte výhradne originálne stehovú dosku BERNINA. Nesprávna doska môže spôsobiť zlomenie ihly.
- Pred vypnutím zo zásuvky vypnite stroj do polohy «0». Pri vypájaní zo zásuvky neťahajte za šnúru, ale uchopte do ruky vidlicu.
- Pri snímaní alebo otváraní krytov, pri mazaní stroja alebo pri vykonávaní akejkoľvek užívateľskej údržby podľa tohto návodu, vždy vypnite stroj zo zásuvky.
- Tento stroj je vybavený dvojitou izoláciou. Používajte len originálne náhradné diely. Riaďte sa pokynmi pre opravy spotrebičov s dvojitou izoláciou.

## Servis spotrebičov s dvojitou izoláciou

Pri výrobku s dvojitou izoláciou sú namiesto uzemnenia použité dva izolačné systémy. Výrobok s dvojitou izoláciou nie je vybavený žiadnym uzemnením, ani nie je potrebné ho uzemňovať dodatočne. Servis výrobku s dvojitou izoláciou vyžaduje osobitnú starostlivosť a znalosti systému, a mal by ho vykonať len odborník. Výmena dielov výrobku s dvojitou izoláciou musia byť jedine za diely úplne zhodné s pôvodnými. Výrobok s dvojitou izoláciou je označený slovami: «dvojitá izolácia» alebo «zvýšená ochrana».

Výrobok môže byť tiež označený symbolom.

## TIETO POKYNY SI USCHOVAJTE

## Určenie stroja

Váš stroj BERNINA je určený a konštruovaný pre použitie v domácnosti. Vyhovuje účely uvedené v tomto návode. Akékoľvek iné používanie sa považuje za nevhodné. BERNINA odmieta akúkoľvek zodpovednosť za dôsledky vyplývajúce z nesprávneho používania stroja.

## 1 Moja BERNINA

## 1.1 Úvod

Na Vašom stroji BERNINA 435 môžete bez problému šiť jemné hodvábne alebo saténové látky, rovnako ako silné plátno, fleece alebo džínovinu. K dispozícii máte množstvo základných i ozdobných stehov a gombíkovej dierky.

Okrem tohto návodu na obsluhu máte k dispozícii potupne radené programy nápovedy, ktoré Vám poskytnú užitočné rady a podporu pre plné využitie vášho stroja BERNINA 435.

Výučba podáva informácie a vysvetlenia týkajúce sa rôznych aspektov šitia, vyšívanie a rôznych stehov.

**Kreatívne poradca** Vám poradia pri rozhodovaní o rôznych aspektoch Vášho projektu. Po zadaní druhu látky a typu projektu sa zobrazí odporúčanie vhodnej ihly a prítlačnej pätky.

Program nápoveda obsahuje informácie o jednotlivých stehových vzoroch, funkciách a aplikáciách.

#### Ďalšie informácie

Okrem tohto manuálu pre Váš stroj BERNINA 435 sú súčasťou balenia ďalšie informačné materiály.

Poslednú verziu Vášho návodu na obsluhu a ďalšie informácie o stroji aj príslušenstva nájdete na našich webových stránkach http://www.bernina.com

## 1.2 Vitajte vo svete BERNINA

Heslom Berniny je Vyrobené pre tvorenie. Nielen naše stroje Vám umožňujú realizovať Vaše nápady. Heslom Bernina je Vyrobené pre tvorenie. Nielen naše stroje Vám umožňujú realizovať Vaše nápady. Ponúkame navyše celý rad možností, ako získať inšpiráciu a rady pre Vaše budúce projekty, príležitosť k výmene nápadov s ostatnými nadšencami pre šitie a vyšívanie. Dobre sa pri tom bavte.

#### YouTube kanál BERNINA

Na YouTube ponúkame celý rad inštruktážnych videí a podporu v súvislosti s najdôležitejšími funkciami našich strojov. Nájdete tu aj podrobné vysvetlenie k rôznym prítlačným pätkám, aby Vaše projekty dopadli čo najlepšie.

http://www.youtube.com/BerninaInternational

Všetko je v angličtine a v nemčine.

#### inspiration – šijací časopis

Hľadáte nápady, strihy a návody na skvelé projekty? V tom prípade je magazín BERNINA« inspiration» presne to, čo potrebujete. «inspiration» prichádza s nevšednými nápadmi na šitie a vyšívanie štyrikrát do roka. Od sezónnych módnych doplnkov a praktických tipov k originálnemu spôsobu výzdoby Vašich interiérov.

http://www.bernina.com/inspiration

Časopis vychádza v angličtine, nemčine, holandčine a francúzštine. Nie je k dispozícii vo všetkých krajinách.

#### **Blog BERNINA**

Rozmanité rady, strihy a výšivkové motívy zadarmo a množstvo nových nápadov: to všetko nájdete v týždennom blogu BERNINA. Naši odborníci Vám dajú cenné tipy a vysvetlí krok za krokom, ako dosiahnuť tie najlepšie výsledky. V rámci komunity môžete vkladať aj svoje vlastné projekty a vymieňať si skúsenosti a nápady s ostatnými nadšencami.

http://www.bernina.com/blog

jazyky: angličtina, nemčina a holandčina.

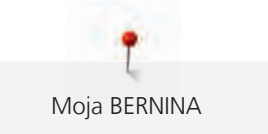

#### Sociálne médiá BERNINA

Pridajte sa k nám na sociálnych sieťach, dozviete sa viac o udalostiach, vzrušujúcich projektoch, tipoch a trikoch, všetko o šitie. Budete trvale v obraze. Tešíme sa, až Vám predstavíme niektorý zo zlatých klincov sveta BERNINA.

http://www.bernina.com/social-media

## 1.3 Významy značiek

| ▲ NEBEZPEČENSTVO | Značí nebezpečenstvo s vysokým rizikom, ktoré môže viesť až k ťažkému alebo smrteľnému úrazu.   |
|------------------|-------------------------------------------------------------------------------------------------|
|                  | Značí nebezpečenstvo so stredným rizikom, ktoré môže viesť až k ťažkému alebo smrteľnému úrazu. |
|                  | Značí nebezpečenstvo s nízkym rizikom, ktoré môže viesť k ľahkému až stredne ťažkému úrazu.     |
| POZOR            | Značí nebezpečie, ktoré môže skončiť škodou.                                                    |
| (i)              | Pod týmto označením nájdete <b>tipy</b> od <b>odborníkov</b> , ktorí šijú na strojoch BERNINA.  |

Obrázky použité v tomto návode sú iba ilustratívne. Stroje aj príslušenstvo vyobrazené v návode sa môžu líšiť od obsahu balenia Vášho stroja.

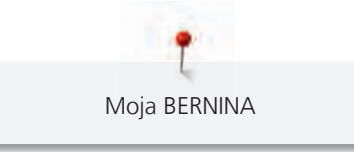

## 1.4 Prehľad stroja

## Pohľad na ovládacie prvky na prednej strane stroja

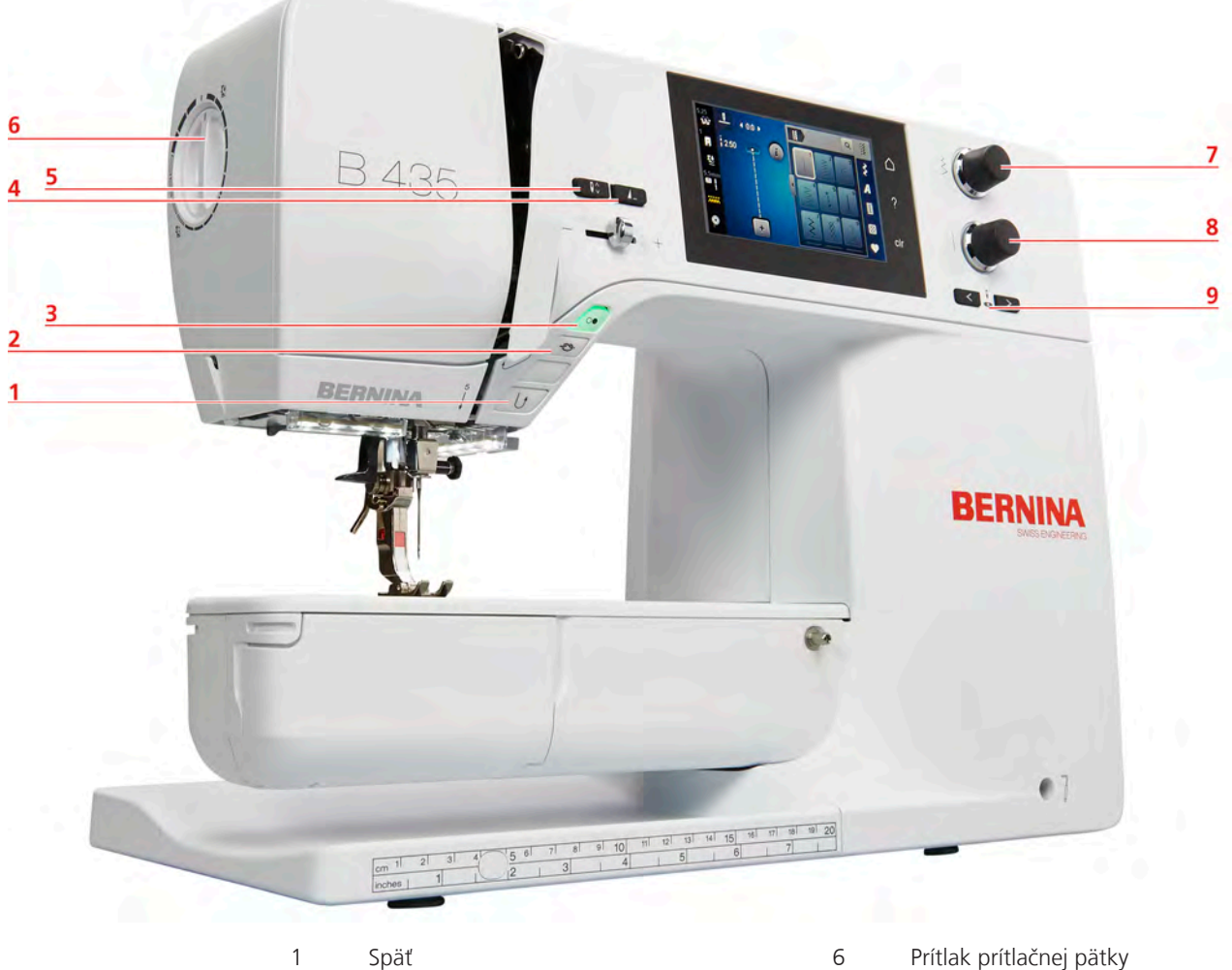

- Späť
- Zapošitie 2
- 3 Start/Stop
- Koniec vzoru 4
- 5 Ihla hore/dole

- Prítlak prítlačnej pätky
- Horný multifunkčný ovládač
- 8 Spodný multifunkčný ovládač
- 9 Ihla doľava / doprava

7

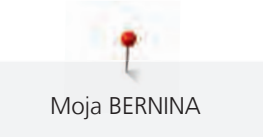

Pohľad spredu 8 B 435 7 10 6 15 5 BERNINA 4 9 10 3 BERNINA 2 11 1 12 07 13 14 15

- 1 Kryt spodnej nite
- 2 Prítlačná pätka
- 3 Navliekač ihly
- 4 Osvetlenie
- 5 Odrezávač nití
- 6 Posuvný ovládač rýchlosti

- 7 Kryt niťovej páky
- 8 Niťová páka
- 9 Odrezávač nití
- 10 Skrutka ihlovej svorky
- 11 Upevnenie násuvného stolíka
- 12 Otvor pre kolennú páku

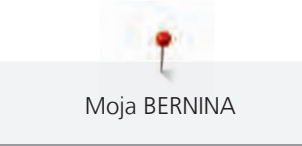

## Bočný pohľad

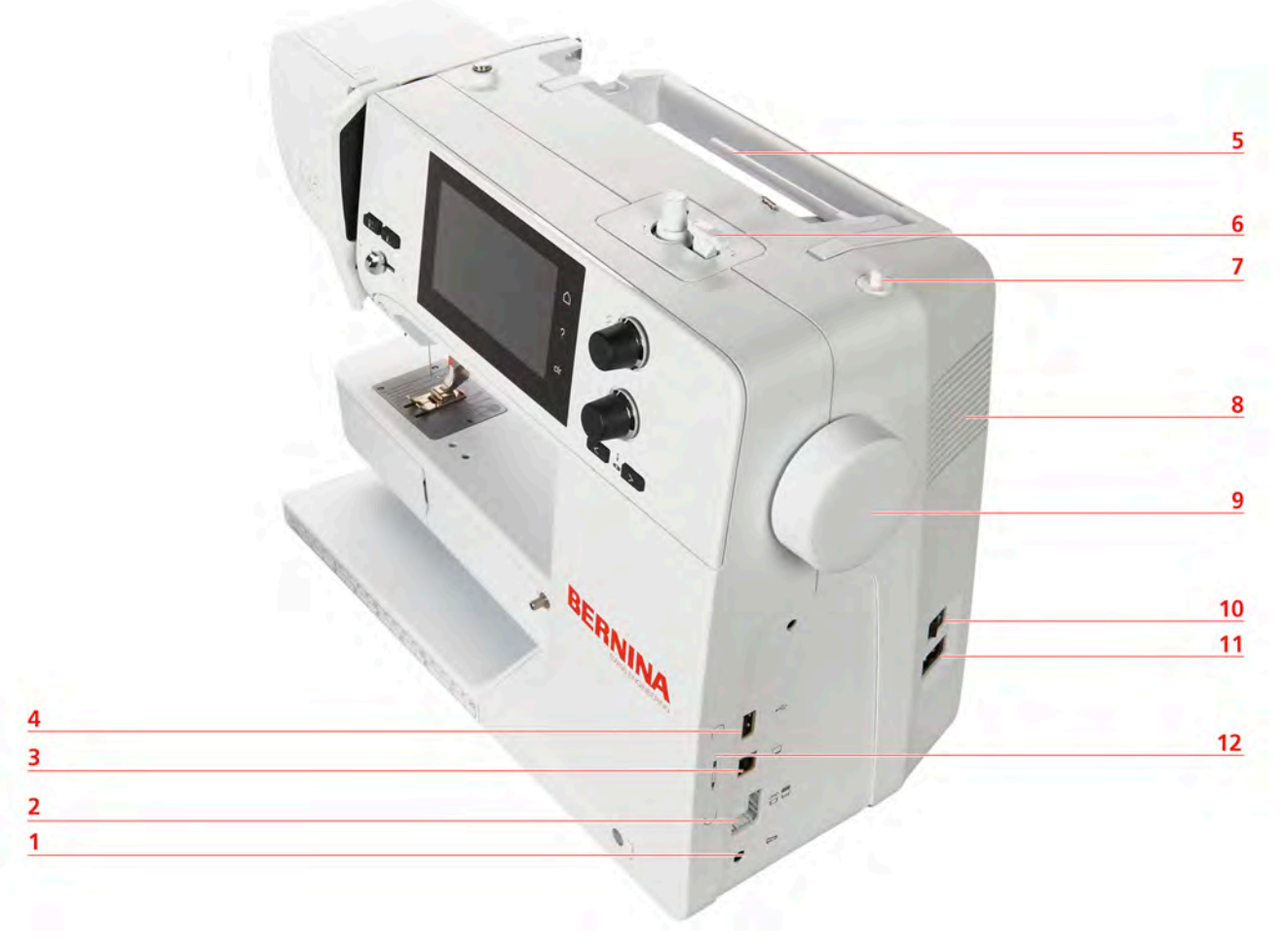

- 1 Konektor pre ovládací pedál
- 2 Podávač vysunutý/zasunutý
- 3 Konektor pre pripojenie PC
- 4 USB port
- 5 Tŕň na cievku s niťou
- 6 Navíjač spodnej nite

- 7 Výsuvný tŕň na cievku
- 8 Vetracie otvory
- 9 Ručné koleso
- 10 Hlavný vypínač
- 11 Konektor pre elektrickú šnúru
- 12 Magnetický držiak pre dotykové pero (k dokúpeniu)

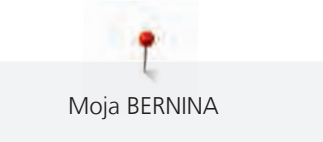

Pohľad zozadu

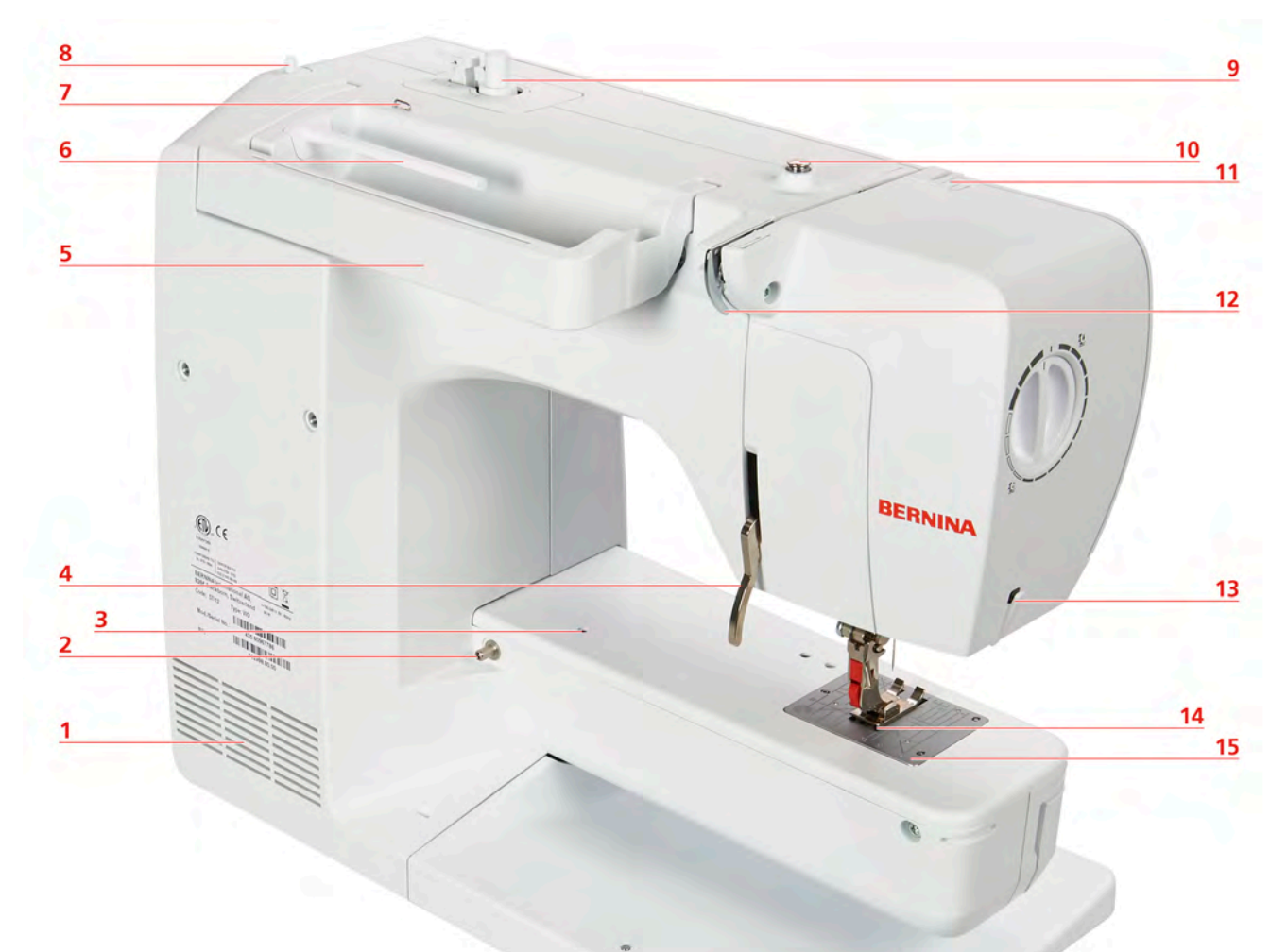

- 1 Vetracie otvory
- 2 Upevnenie násuvného stolíka
- 3 Upevnenie pre látací rámček
- 4 Kolenná páka
- 5 Držadlo na prenášanie
- 6 Tŕň na cievku s niťou
- 7 Vodítko nite
- 8 Výsuvný tŕň na cievku

- 9 Navíjač spodnej nite
- 10 Predpätie niti
- 11 Niťová páka
- 12 Vodítko nite
- 13 Odrezávač nití
- 14 Podavač
- 15 Stehová doska

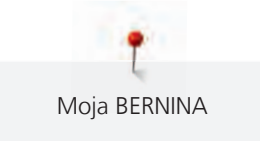

## 1.5 Príslušenstvo v základnej výbave

## Prehľad príslušenstva

**Všetky práva vyhradené:** Z technických dôvodov a kvôli zdokonaľovania výrobku môže kedykoľvek dôjsť k zmenám vlastností stroja bez predchádzajúceho oznámenia. Dodávané príslušenstvo sa môže v jednotlivých krajinách líšiť.

Ďalšie informácie o príslušenstve nájdete na www.bernina.com.

| Obrázok | Názov                                                                               | Účel                                                                                                 |
|---------|-------------------------------------------------------------------------------------|----------------------------------------------------------------------------------------------------|
|         | Mäkký kryt s kapsou                                                                 | Mäkký kryt chrání stroj pred<br>prachom a nečistotami.                                               |
| BERNINA | Taška na príslušenstvo                                                              | Taška na príslušenstvo slúži na<br>ukladanie ako základného aj<br>dokúpeného príslušenstva.          |
|         | Násuvný stolík                                                                      | Násuvný stolík zväčšuje pracovnú<br>plochu, bez toho aby<br>obmedzoval funkciu voľného<br>ramena.    |
|         | Tri odvíjacie kotúčiky                                                              | Odvíjacie kotúčiky drží cievku s<br>niťou na mieste a umožňujú<br>optimálne odvíjanie nite z cievky. |
| 0000    | 4 cievky na spodnú niť v<br>príslušenstve, jedna z nich je už v<br>cievkovom puzdre | Na cievky sa navíja spodná niť.                                                                      |
| •       | 1 Penová podložka                                                                   | Penová podložka bráni<br>zaháknutiu niti za tŕň cievky.                                              |
| BERNINA | Páračik                                                                             | Parátko je nepostrádateľným<br>nástrojom na páranie švov a k<br>prerezávaniu gombíkových<br>dierok.  |

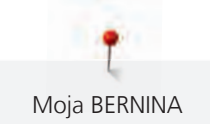

| Obrázok | Názov                | Účel                                                                                                    |
|---------|----------------------|----------------------------------------------------------------------------------------------------|
|         | Kompenzačná podložka | Kompenzačnými podložkami<br>porovnáte polohu základnej<br>prítlačnej pätky pri prechádzaní<br>silných švov.                                           |
|         | Výber ihiel          | Výber ihiel obsahuje rôzne druhy<br>a veľkosti ihiel pre všetky<br>základné použitie.                                                                 |
|         | Skrutkovač červený   | Červený skrutkovač sa dodáva<br>ako univerzálny nástroj.                                                                                              |
|         | Štetec               | Štetec je určený na čistenie<br>podávača a priestoru chapača.                                                                                         |
|         | Olejnička            | Olejnička sa používa na<br>doplňovanie mazníc.                                                                                                    |
|         | Elektrická šnúra     | Elektrická šnúra je určená na<br>pripojenie stroja do elektrickej<br>zásuvky.                                                                         |
|         | Ovládací pedál       | Ovládacím pedálom sa spúšťa a<br>zastavuje stroj. Ovládacím<br>pedálom sa riadi rýchlosť stroja.<br>K tomuto stroju používajte iba<br>pedál typu LV1. |

## Použitie elektrické šnúry (len USA/Kanada)

Stroj je vybavený polarizovanú vidlicou (jeden kolík širší ako druhý). Pre zabránenie úrazu elektrickým prúdom je možné zapnúť vidlicu do elektrickej zásuvky len jedným spôsobom. Pokiaľ Vám nejde zastrčiť vidlicu do zásuvky úplne, obráťte ju. Ak to stále nejde, obráťte sa na kvalifikovaného elektrikára. Nepokúšajte sa vidlicu, ani zásuvku nijako upravovať!

## Prehľad prítlačných pätiek

POZOR! Podľa toho, do ktorej krajiny sa stroj posiela, je vybavený buď nacvakávacími alebo štandardnými prítlačnými pätkami. Príslušné základné príslušenstvo je uvedené v nasledujúcich dvoch tabuľkách. Ak sú v základnom príslušenstvo dodané nacvakávacie pätky, nie je možné žiadať štandardné pätky zadarmo. Štandardné pätky sa dajú objednať ako príslušenstvo.

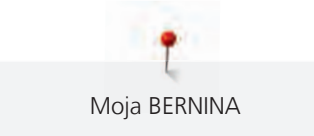

| Obrázok | Číslo | Názov                                | Účel                                                                                                    | Príklad |
|---------|-------|--------------------------------------|----------------------------------------------------------------------------------------------------|---------|
|         | 78    | Držiak nacvakávacich<br>pätiek       | K tomuto držiaku sa prostredníctvom<br>jednoduchého mechanizmu upevňujú<br>nacvakávacie pätky.                                                                                                    |         |
| West -  | 1     | Základná pätka                       | So základnou pätkou môžete úspešne šiť<br>najrôznejšie základné i ozdobné stehy, ďalej lemy<br>na hrubých látkach, ako je menčester, džínsovina<br>alebo vlna. Výrez pred a za ihlovým otvorom<br>umožňuje šiť dopredu aj dozadua zaručuje<br>perfektné podávanie látky.     |         |
| No.     | 2     | Overlocková pätka                    | Overlocková pätka je vynikajúca k šitiu<br>overlockových stehov a na začisťovanie okrajov<br>pružných materiálov. Okraje látok sa nevlnia a<br>výsledkom je plochý pružný šev.                                                                                               |         |
| NO.     | 3     | Pätka pre šitie<br>gombíkovej dierky | Táto pätka sa používa na šitie gombíkových<br>dierok ľubovoľných dĺžok so šnúrkou i bez.<br>Možno ju použiť aj na riasenie a naberanie. S<br>kombináciou pätky k šitie gombíkových dierok s<br>rezačom gombíkových dierok zvládnete bez<br>námahy dokonalé gombíkové dierky. | T       |
|         | 4     | Zipsová pätka                        | So zipsovou pätkou zvládnete všívať zipsy behom<br>chvíľky - správne a presne. Zúbky zipsu umiestnite<br>tesne k úzkej základni pätky a prišijete zips pevne<br>k okraju.                                                                                                    |         |
|         | 5     | Pätka pre slepý steh                 | Pre lemovanie slepým stehom.                                                                                                    |         |
|         | 20    | Otvorená vyšívacia pätka             | Túto pätku využijete na aplikácie a výšivky, ďalej k<br>šitie pozdĺž čiar a tvarov.                                                                                                    |         |

Tab. 1: Základné príslušenstvo: Nacvakávacie pätky

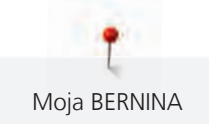

| Obrázok | Číslo | Názov                                                                   | Účel                                                                                                    | Príklad |
|---------|-------|-------------------------------------------------------------------------|----------------------------------------------------------------------------------------------------|---------|
|         | 1     | Základná pätka                                                          | So základnou pätkou môžete úspešne šiť<br>najrôznejšie základné i ozdobné stehy, ďalej lemy<br>na hrubých látkach, ako je menčester, džínsovina<br>alebo vlna. Výrez pred a za ihlovým otvorom<br>umožňuje šiť dopredu aj dozadua zaručuje<br>perfektné podávanie látky.                                                                                                    |         |
|         | 2     | Overlocková pätka                                                       | Overlocková pätka je vynikajúca k šitiu<br>overlockových stehov a na začisťovanie okrajov<br>pružných materiálov. Okraje látok sa nevlnia a<br>výsledkom je plochý pružný šev.                                                                                                    |         |
|         | ЗА    | Automatická pätka na<br>šitie gombíkových dierok<br>s posuvným meradlom | Táto pätka sa používa na šitie gombíkových<br>dierok so šnúrkou i bez. Snímač nastaví dĺžku<br>gombíkovej dierky automaticky na základe<br>veľkosti príslušného gombíka. Vďaka tomu ľahko<br>ušijete akýkoľvek počet gombíkových dierok<br>rovnakej dĺžky. V kombinácii s kompenzačnou<br>platničkou alebo s nástrojom pre kompenzáciu<br>výšky, s prerezávačom gombikových dierok a<br>pätky k prišívaniu gombíkov vytvoríte zapínanie<br>na gombíky bez námahy. |         |
|         | 4     | Zipsová pätka                                                           | So zipsovou pätkou zvládnete všívať zipsy behom<br>chvíľky - správne a presne. Zúbky zipsu umiestnite<br>tesne k úzkej základni pätky a prišijete zips pevne<br>k okraju.                                                                                                    |         |
|         | 5     | Pätka pre slepý steh                                                    | Pre lemovanie slepým stehom.                                                                                                    |         |

Tab. 2: Príslušenstvo na dokúpenie: Štandardné prítlačné pätky

Moja BERNINA

## 1.6 Pohľad na užívateľské rozhranie

## Prehľad funkcií/vizuálne informácie

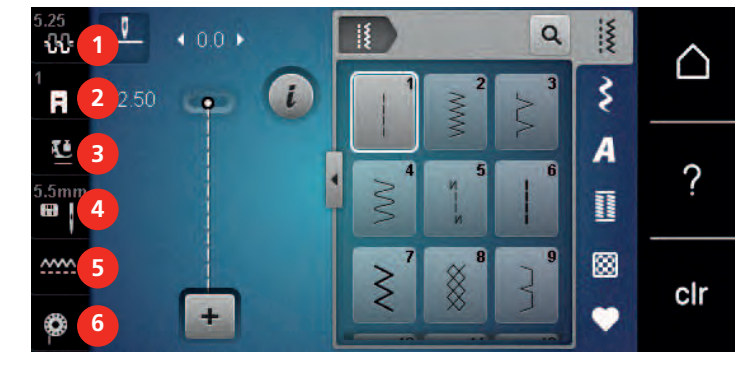

- 1 Napätie hornej nite
- 2 Indikátor prítlačnej pätky
- 3 Přítlak přítlačné patky

Voľba stehovej dosky/ihly

4

5

6

- Podávač vysunutý/zasunutý
- Pokyny k navlečeniu spodnej nite

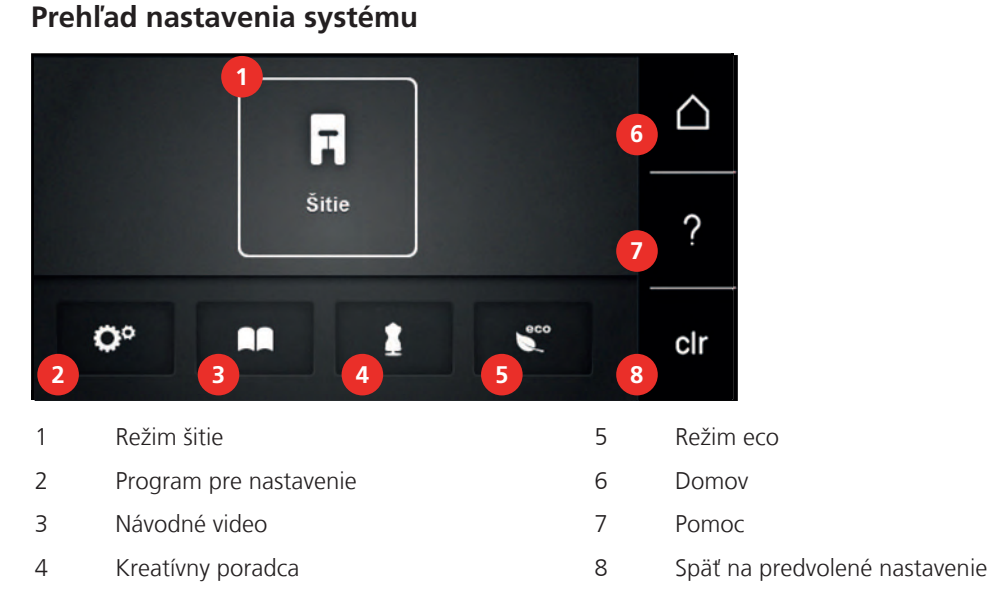

## Prehľad menu pre šitie

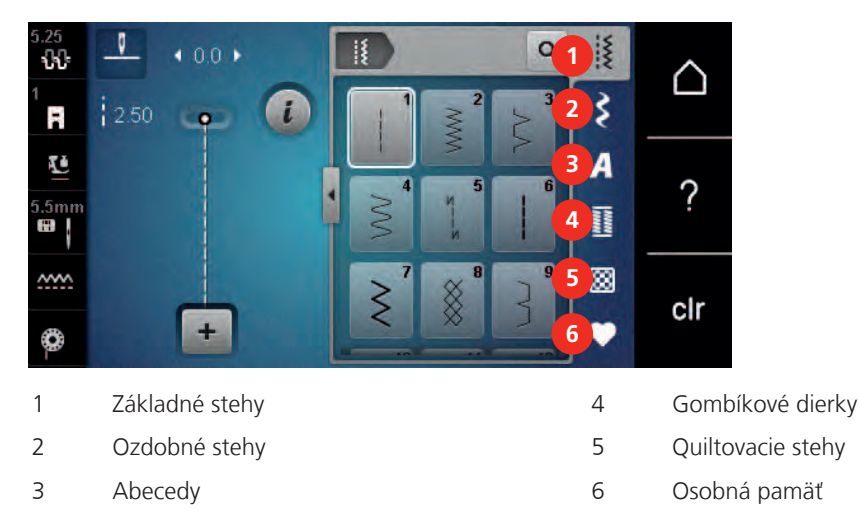

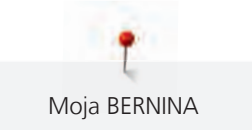

## Prehľad ikon

| Ikona   | Názov                   | Účel                                                                                                    |
|---------|-------------------------|----------------------------------------------------------------------------------------------------|
| i       | i-Dialóg                | Dotyk ikony «i»-Dialog ponúka rôzne funkcie<br>pre editáciu motívov.                                                                                                   |
| ×       | Zavrieť                 | Displej sa zavrie a zostanú uložené predtým<br>vykonané nastavenia.                                                                                                    |
| -       | lkony «-/+»             | Dotyky ikon «-» a «+» meníte nastavované<br>hodnoty.                                                                                                    |
|         | Žltý rámček okolo ikony | Ikona so žltým rámčekom ukazuje, že<br>nastavenie alebo hodnota tejto funkcie boli<br>zmenené. Dotykom ikony so žltým rámčekom<br>môžete vrátiť predvolené nastavenia. |
|         | Potvrdiť                | Potvrdí predtým vykonané zmeny nastavenia.<br>Displej sa zavrie.                                                                                                    |
| ×       | Storno                  | Proces sa zruší. Displej sa zavrie a vykonané<br>nastavenia sa neuložia.                                                                                               |
| •       | Posuvník                | Pohybom posuvníka meníte nastavované<br>hodnoty.                                                                                                    |
|         | Vypínač                 | Zapínanie a vypínanie funkcií.                                                                                                    |
| 0°))/4) | Navigácia v procese     | Navigáciou sa môžete vracať na<br>predchádzajúcu obrazovky.                                                                                                    |
|         | Funkcia prejdenia       | Prejdením dotykovým perom alebo prstom po<br>displeji nahor alebo nadol môžete zobraziť<br>ďalšie funkcie.                                                             |

## 1.7 Ihla, niť, látka

V priebehu času sa ihla opotrebuje. Preto je nutné ju pravidelne meniť. Iba s dokonalým hrotom dosiahnete dobré výsledky. Všeobecne možno povedať: čím tenšie niť, tým tenšie ihla. Ihly na obrázkoch sú buď v základnej výbave alebo na dokúpenie, záleží od typu stroja.

- Ihly veľkostí 70, 75: pre tenké látky.
- Ihly veľkostí 80, 90: pre stredne silné látky.
- Ihly veľkostí 100, 110 and 120: pre silné látky.

P Moja BERNINA

## Prehľad ihiel

| Obrázok | Názov ihly                                                        | Popis ihly                                                  | Účel                                                                     |
|---------|-------------------------------------------------------------------|-------------------------------------------------------------|--------------------------------------------------------------------------|
|         | <b>Univerzálna ihla</b><br>130/705 H 60-120                       | Ľahko zaoblený hrot                                         | Takmer pre všetky<br>prírodné aj syntetické<br>látky (tkaniny i úplety). |
|         | <b>Ihla pre pružné látky</b><br>130/705 HS 75, 90                 | Stredná guľový hrot,<br>špeciálny tvar očká aj<br>drážky    | Žerzej, trikot, úplety a<br>pružnej látky.                               |
|         | Ihla pre žerzej /<br>Vyšívacia ihla                               | Stredný guľový hrot                                         | Úplety, vyšívanie.                                                       |
|         | <b>Džínsová ihla</b><br>130/705 HJ 80-110                         | Ostrý úzky hrot,<br>spevnený driek                          | Silné látky, ako je<br>džínsovina či plátno.                             |
|         | <b>Ihla na kožu</b><br>130/705 H LR 90, 100                       | S rezacím hrotom (LR =<br>špeciálny hrot pre šitie<br>kože) | Všetky druhy kože,<br>syntetickej kože,<br>koženky, fólie.               |
|         | <b>ihla Microtex</b><br>130/705 HM 60-110                         | Obzvlášť tenký hrot                                         | Látky z mikrovlákien a<br>hodvábu.                                       |
|         | <b>Quiltovací ihla</b><br>130/705 HQ 75, 90                       | Ľahko zaoblený tenký<br>hrot                                | Rovný steh a prešívanie.                                                 |
|         | <b>Vyšívacia ihla</b><br>130/705 HE 75, 90                        | Malý guľový hrot,<br>obzvlášť veľké očko a<br>široká drážka | Vyšívanie všetkých<br>prírodných i<br>syntetických látok.                |
|         | <b>Ihla pre tenké látky</b><br>130/705 H SES 70, 90               | Tenký guľový hrot                                           | Jemné úplety, jemné<br>výšivky, tenké látky.                             |
|         | <b>ihla Metafil</b><br>130/705 H Metafile 80                      | Dlhé očko<br>(2 mm) pri všetkých<br>veľkostí ihly           | Pre šitie metalickými<br>niťami.                                         |
|         | Ihla pre kordonet (k<br>prešívanie výšiviek)<br>130/705 HN 70-100 | Dlhé očko<br>(2 mm) pri všetkých<br>veľkostí ihly           | Prešívanie silnou niťou.                                                 |
|         | Krídlová - ažurovacia<br>ihla<br>130/705 H WING<br>100-120        | lhla s rozšíreným<br>(krídlovým driekom)                    | Azur, dutý steh.                                                         |

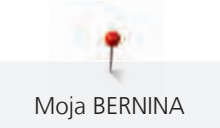

| Obrázok | Názov ihly                                                | Popis ihly                                                | Účel                                                            |
|---------|-----------------------------------------------------------|-----------------------------------------------------------|-----------------------------------------------------------------|
|         | <b>Univerzálny dvojihla</b><br>130/705 H ZWI 70-100       | Vzdialenosť ihiel:<br>1,0/1,6/2,0/2,5/<br>3,0/4,0/6,0/8,0 | Viditeľné lemy na<br>pružných látkach;<br>sámky, ozdobné šitie. |
|         | <b>Dvojihla pre pružné<br/>látky</b><br>130/705 HS ZWI 75 | Vzdialenosť ihiel:<br>2,5/4,0                             | Viditeľné lemy na<br>pružných látkach;<br>sámky, ozdobné šitie. |
|         | Krídlová - ažurová<br>dvojihla<br>130/705 H ZWIHO 100     | Vzdialenosť ihiel: 2,5                                    | Pre špeciálne efekty s<br>ažúrovou výšivkou.                    |
|         | <b>Univerzálny trojihla</b><br>130/705 H DRI 80           | Vzdialenosť ihiel: 3,0                                    | Viditeľné lemy na<br>pružných látkach;<br>ozdobné šitie.        |

## Ukážka popisu ihly

Na nasledujúcom obrázku je na ihle typu žerzej/streč popísaný systém ihiel 130/705, ktorý je u šijacích strojov pre domácnosť najbežnejšie.

| 2        | 130/705 H-S/70                                        |
|----------|-------------------------------------------------------|
| 1        | <b>130</b> = Dĺžka drieku (1)                         |
|          | <b>705</b> = Plochý driek (2)                         |
|          | H = Skosenie ihly (3)                                 |
| 5        | $\mathbf{S} =$ Hrot ihly (tu je stredne zaoblený) (4) |
|          | <b>70</b> = Veľkosť ihly 0,7 mm (5)                   |
| 3        |                                                       |
| 4        |                                                       |
| <u>3</u> | <b>70</b> = Veľkosť ihly 0,7 mm (5)                   |

## Voľba ihly

Pre dokonalý výsledok hrá kvalita nití a látok dôležitú úlohu.

Ak chcete dosiahnuť dobré výsledky, odporúčame Vám kupovať kvalitné nite.

- Bavlnené nite majú výhody prírodného materiálu, preto sú vhodné najmä pre šitie bavlnených látok.
- Priadza z mercerovanej bavlny majú slabý lesk, ktorý zostáva aj po vypraní.
- Polyesterové nite majú vysokú pevnosť v ťahu a obzvlášť stále farby.
- Polyesterové nite majú väčšiu pružnosť a sú vhodné tam, kde požadujete pevný a pružný šev.
- Viskózovej nite (tiež rayon, umelý hodváb) sú vyrobené z prírodných vlákien a majú vysoký lesk.
- Viskózovej nite sa hodí pre ozdobné stehy a všade, kde chcete dosiahnuť krásneho efektu.

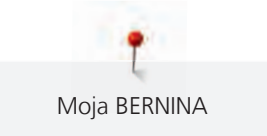

## Kombinácia ihla/niť

| <u>e</u> | Kombinácia ihla/niť je správna, keď niť dokonale padne do drážky a ľahko prechádza<br>očkom ihly. Táto kombinácia je optimálna. |
|----------|----------------------------------------------------------------------------------------------------|
| e -      | Ak je v očku a v drážke ihly príliš veľa miesta, môže dochádzať k trhaniu nite a/alebo k<br>vynechávanie stehov.                |
|          | Když se nit nevejde do drážky a neprochází volně očkem jehly, může se trhat a zasekávat.                                        |

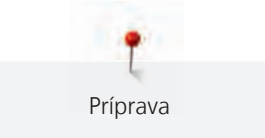

## 2 Príprava

## 2.1 Zapojenie a zapnutie stroja

## Pripojenie ovládacieho pedála

> Odviňte z pedálu potrebnú dĺžku kábla.

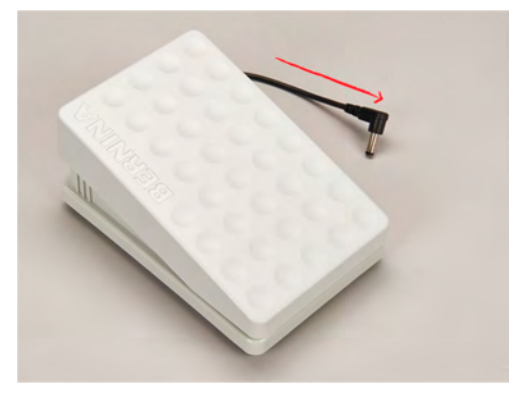

> Zapojte kabel pedálu do zásuvky pro připojení pedálu.

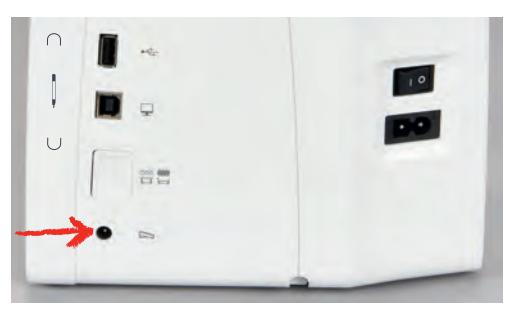

## Pripojenie stroja

> Zapojte elektrický kabel do zásuvky pre elektrický kabel.

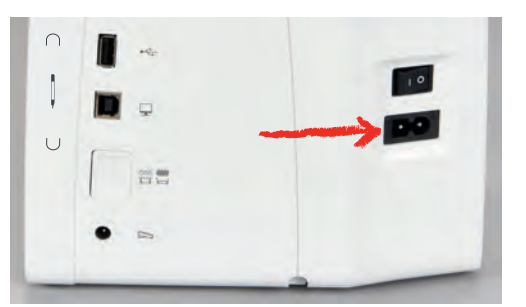

> Zapojte elektrický kabel do zásuvky pre elektrický kabel.

## Nasadenie kolennej páky Free Hand System

Bočnú polohu kolennej páky si môžete v prípade potreby nechať nastaviť od predajcu BERNINA.

> Zasuňte kolennú páku do otvoru na prednej strane stroja.

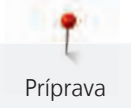

> Upravte si výšku sedenia, aby ste mohli ovládať páku kolenom.

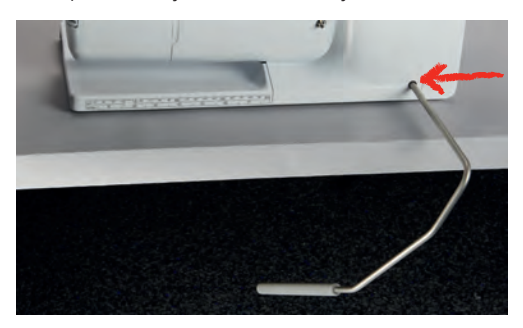

## Upevnenie dotykového pera (k dokúpeniu)

> Dotykové pero odkladajte na magnetický držiak.

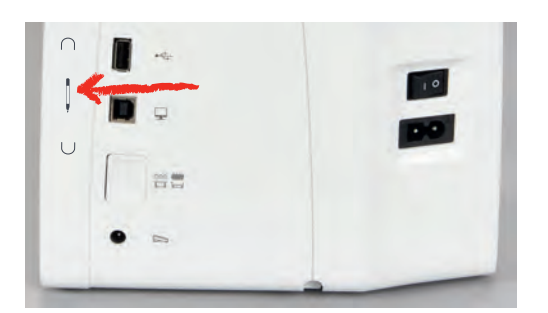

## Zapnutie stroja

> Zapnite stroj hlavným vypínačom do polohy «I».

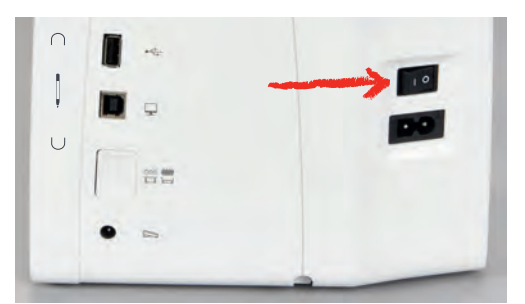

## 2.2 Ovládací pedál

#### Ovládanie rýchlosti šitia pedálom

Pedálom môžete plynule ovládať rýchlosť Vášho stroja.

- > Opatrným zošliapnutím pedálu spustite stroj.
- > Rýchlosť stroja zvýšite silnejším zošliapnutím pedálu.

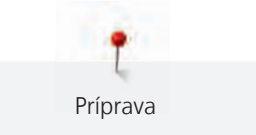

> Uvoľnením pedálu stroj zastavíte.

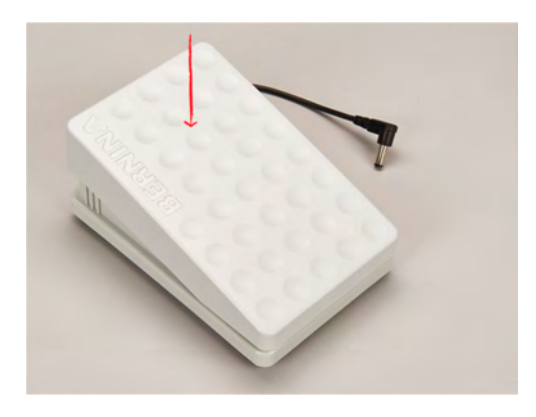

## 2.3 Tŕň na cievku s niťou

## Výsuvný tŕň na cievku

#### Vysuňte tŕň cievky

Výsuvný tŕň na cievku je nutný, keď šijete s viacerými niťami, môžete ho použiť aj k navíjaniu spodnej nite počas šitia.

- > Stlačte výsuvný tŕň na cievku a uvoľnite ho.
  - Výsuvný tŕň na cievku sa vysunie automaticky.

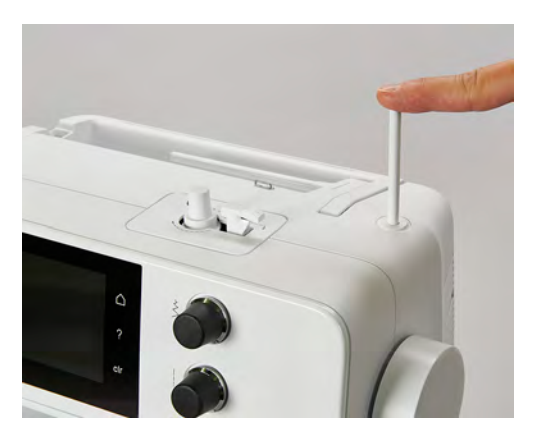

Nasadenie penové podložky a cievky s niťou

Penová podložka zabraňuje zaháknutie nite za výsuvný tŕň na cievku.

- > Nasaď te penovú podložku na výsuvný tŕň na cievku.
- > Nasaďte cievku s niťou na tŕň na cievku.

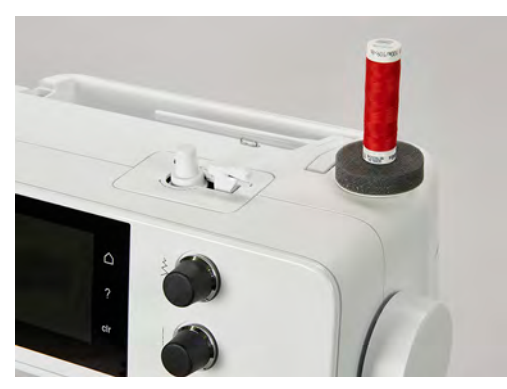

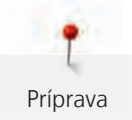

#### Horizontálny tŕň cievky

Nasadenie penovej podložky, cievky s niťou a odvíjacieho kotúčika

Odvíjací kotúčik umožňuje plynulé odvíjanie nite z cievky. Odvíjací kotúčik sa používa iba s vodorovným tŕňom na cievku.

- > Nasaďte penovú podložku na tŕň cievky.
- > Nasaďte cievku s niťou na tŕň na cievku.
- Nasaďte vhodný odvíjací kotúčik na tŕň cievky tak, aby medzi kotúčikom a cievkou nezostal žiadny priestor.

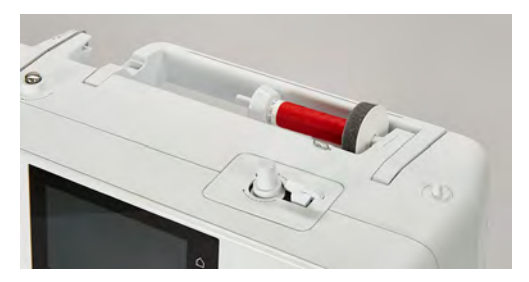

Použitie niťovej sieťky

Niťová sieťka drží niť na cievke a bráni jej trhaniu a uzlovaniu.

> Natiahnite niťovú sieťku cez cievku s niťou.

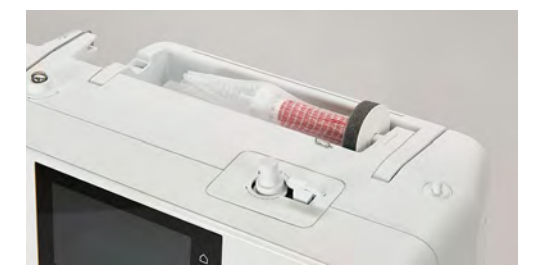

## 2.4 Voľné rameno

BERNINA 435 má pevne konštruované voľné rameno, ktoré poskytuje dostatok priestoru vpravo od ihly pre rozmerné projekty.

## 2.5 Podávač

#### Nastavenie podávača

POZOR

Nesprávne zaobchádzanie s látkou

Poškodenie ihly a stehovej dosky. > Nechajte látku rovnomerne posúvať.

Zúbky podávača sa posunú s každým stehom o jeden krok dopredu. Dĺžka tohto kroku je daná nastavenou dĺžkou stehu.

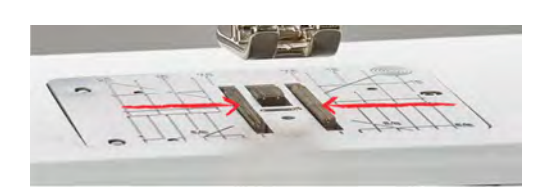

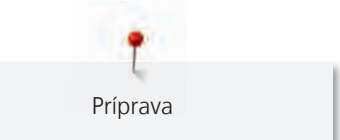

Pri krátkom stehu sú tieto kroky veľmi krátke. Napríklad pri šitie gombíkových dierok a saténových stehov. Látka sa pohybuje pod prítlačnou pätkou pomaly, aj keď šijete maximálnou rýchlosťou.

| Nechajte látku posúvať rovnomerne; dosiahnete tak lepšieho tvorenia<br>stehu. |
|-------------------------------------------------------------------------------|
| Ťahanie za látku a tlačenie na ňu vedie k nepravidelným stehom.               |
| Zadržiavanie látky vedie k nepravidelným stehom.                              |

> Zasuňte podávač stlačením tlačidla «Zasunúť/vysunúť podávač».

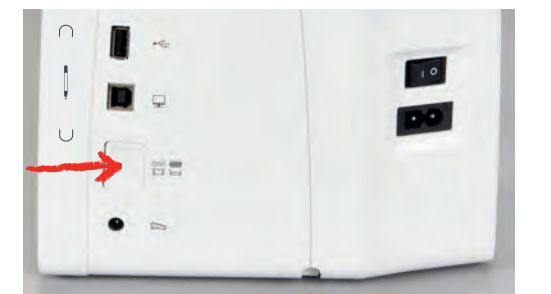

> Po ďalšom stlačení tlačidla budete šiť opäť s podávačom.

#### Pokyny na nastavenie podávača

<u>.....</u>

- > Dotknite sa ikony «Zasunúť/vysunúť podávač».
- > Vysuňte alebo zasuňte podávač podľa animácie.

## 2.6 Násuvný stolík

## Nasadenie násuvného stolíka

Nasadením násuvného stolíka zväčšíte existujúcu pracovnú plochu.

- > Zdvihnite ihlu.
- > Zdvihnite prítlačnú pätku.
- > Vypnite stroj a odpojte ho zo zásuvky.

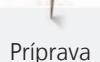

> Nasuňte stolík doprava na voľné rameno, až zaskočí.

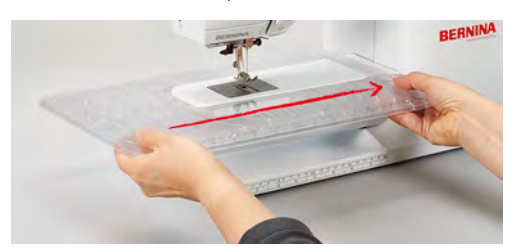

> Nasúvací stolík vyberiete tak, že ho stiahnete z voľného ramena doľava.

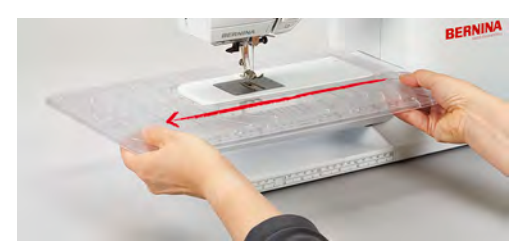

## 2.7 Prítlačná pätka

# Nastavenie polohy prítlačnej pätky pomocou kolennej páky (mimo základnú výbavu)

- > Nastavte si výšku sedenia tak, aby ste mohli ovládať páku kolenom.
- > Stlačením kolenné páky kolenom doprava zdvihnete prítlačnú pätku.

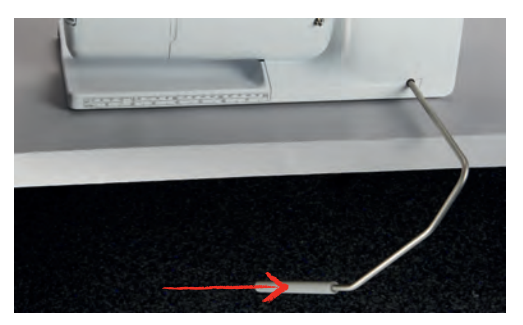

- Zároveň sa zasunú zúbky podávača a uvoľní sa napätie nite.
- > Pomalým uvoľnením páky prítlačnú pätku opäť spustíte.

#### Výmena základnej prítlačnej pätky

## Vybratie nacvakávacej prítlačnej pätky

- > Zdvihnite ihlu.
- > Zdvihnite prítlačnú pätku.
- > Vypnite stroj a odpojte ho zo zásuvky.

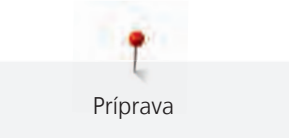

> Stlačte tlačidlo na držiaku nacvakávacích pätiek.

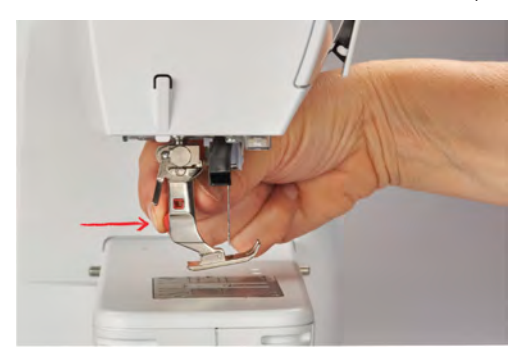

– Pätka je uvoľnená.

#### Nasadenie nacvakávacej prítlačnej pätky

> Položte prítlačnú pätku pod držiak, priečnym tŕňom pod otvor na držiaku.

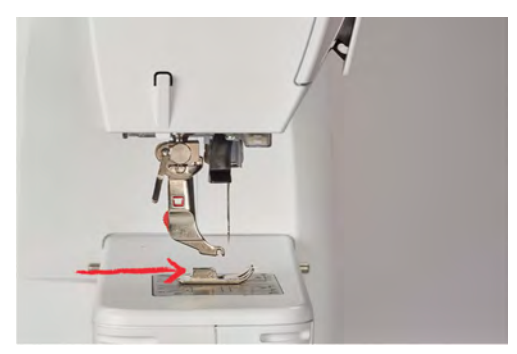

> Spustite držiak páčkou.

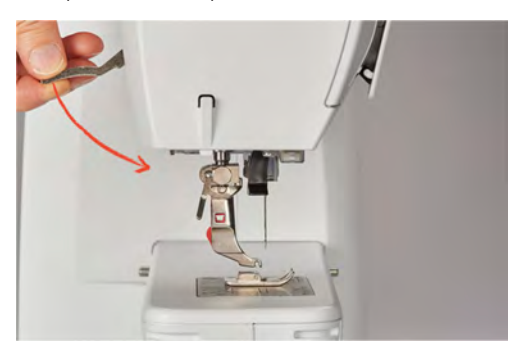

– Prítlačná pätka sa zacvakne.

## Výmena prítlačnej pätky

- > Zdvihnite ihlu.
- > Zdvihnite prítlačnú pätku.
- > Vypnite stroj a odpojte ho zo zásuvky.
- > Stlačte páčku svorky nahor (1).

> Zložte prítlačnú pätku (2).

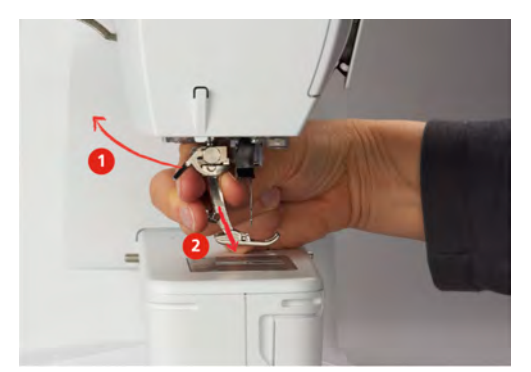

- > Nasaďte novú pätku na kužeľ.
- > Stlačte páčku svorky dole.

## Zobrazenie prítlačnej pätky v užívateľskom rozhraní

Zobrazí sa prítlačná pätka vhodná pre zvolený steh. Okrem toho sa zobrazia alternatívne prítlačné pätky.

- > Zapnite stroj.
- > Zvoľte stehový vzor.
  - V ikone «Zobrazenie prítlačné pätky» je zobrazené číslo prítlačné pätky.
- > Dotknite sa ikony «Zobrazenie prítlačné pätky».
- Posúvaním ponuky alternatívnych prítlačných pätiek dotykovým perom alebo prstom si zobrazte ďalšie pätky.
- > Ak sa dotknete prítlačné pätky, zobrazí sa jej popis a využitie.

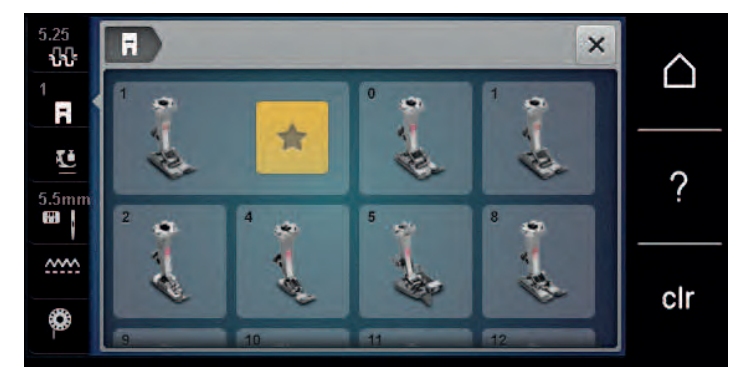

## Nastavenie prítlaku pätky

Továrenské nastavenie prítlaku pätky je vhodné pre všetky bežné práce. Ak pracujete s džersejom alebo s voľným úpletom, prítlak pätky znížte. Pre pevné materiály prítlak zvýšte.

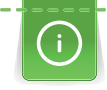

Prítlak prítlačné pätky je nastavený tak, aby optimálne vyhovoval hrúbke látky. Ak pracujete so silnejšou látkou, je vhodné prítlak pätky znížiť, aby sa mohla látka pod pätkou pohybovať voľnejšie. Ak pracujete s tenkou látkou, je naopak vhodné prítlak pätky zvýšiť, aby sa látka pod pätkou nepohybovala príliš voľne.

- > Otáčením knoflíkem doprava snížíte přítlak patky.
- > Ďalším otáčaním gombíkom doprava zdvihnete pätku.

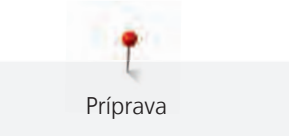

> Otáčaním gombíkom doľava zvýšite prítlak pätky.

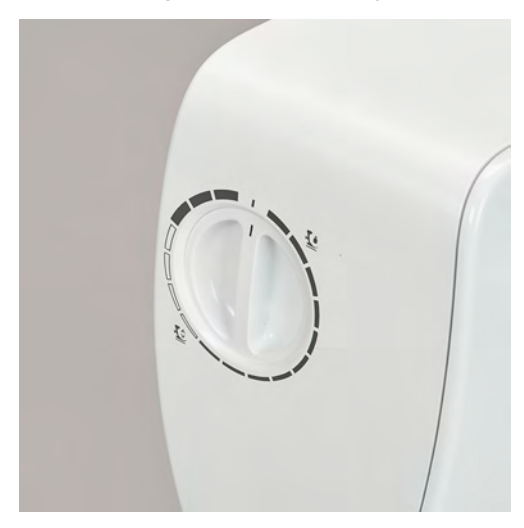

## 2.8 Ihla a stehová doska

## Výmena ihly

- > Zdvihnite ihlu.
- > Vypnite stroj a odpojte ho zo zásuvky.
- > Zložte prítlačnú pätku.
- > Rukou povoľte skrutku ihlové svorky.

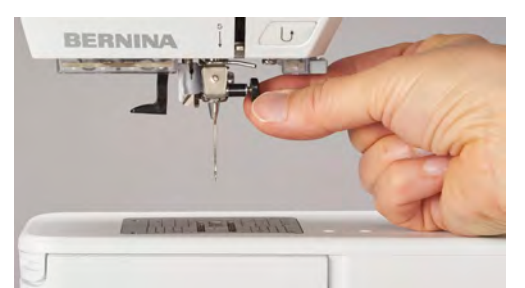

- > Vytiahnite ihlu smerom nadol.
- > Zoberte novú ihlu do ruky plochou stranou dozadu.
- > Zasuňte ihlu do svorky na doraz.
- > Rukou utiahnite upevňovacie skrutku.

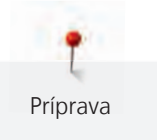

#### Voľba ihly v užívateľskom rozhraní

Po výmene ihly si môžete skontrolovať, či je možné túto ihlu používať v kombinácii so zvolenou stehovú doskou.

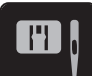

> Dotknite sa ikony «Voľba stehovej dosky/ihly».

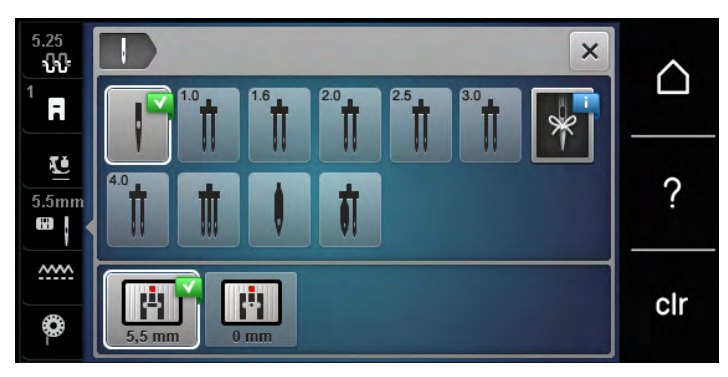

> Zvoľte nasadenú ihlu.

## Voľba druhu a veľkosti ihly

Praktická pamäťová funkcia: Strate informácií predídete dodatočným uložením druhu a veľkosti ihly do stroja. Uložený druh ihly a jej veľkosť môžete kedykoľvek skontrolovať.

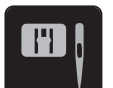

> Dotknite sa ikony «Voľba stehovej dosky/ihly».

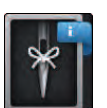

>

- Dotknite sa ikony «Druh ihly/Veľkosť ihly».
- > Zvoľte druh (1) ihly.
- > Zvoľte veľkosť (2) ihly.

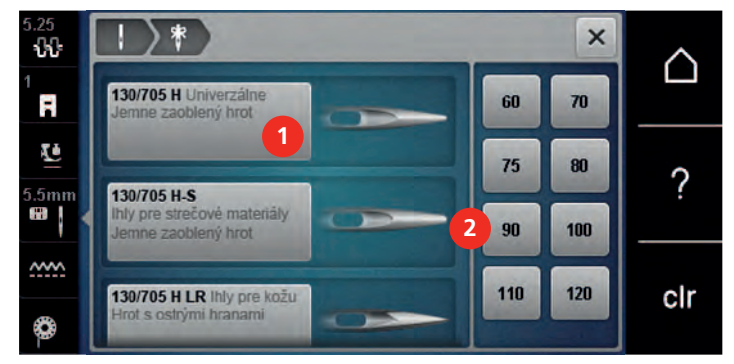

#### Nastavenie polohy ihly hore/dole

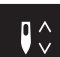

- > Stlačením tlačidla «Ihla hore/dole» spustíte ihlu nadol.
- > Ďalším stlačením tlačidla «Ihla hore/dole» ihlu opäť zdvihnete.

## Nastavenie polohy ihly vľavo/vpravo

Ihla má celkom 11 polôh. Na displeji je poloha ihly vyjadrená číslom.

> Stlačením tlačidla «Ihla doľava» (1) posuniete ihlu doľava.

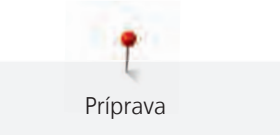

> Stlačením tlačidla «Ihla doprava» (2) posuniete ihlu doprava.

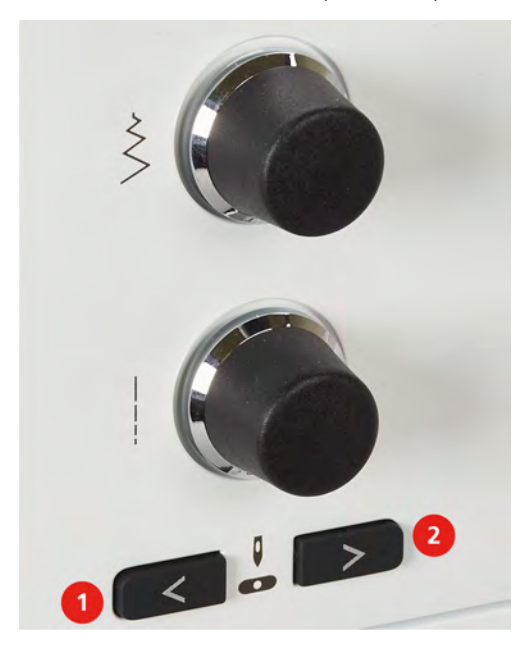

## Zastavenie ihly hore/dole (trvalé)

- > Dotykom ikony «Zastavenie ihly hore/dole (trvalé)» nastavíte zastavenie ihly v hornej alebo spodnej polohe.
  - Po uvoľnení ovládacieho pedála alebo po stlačení tlačidla «Štart/Stop» sa stroj zastaví s ihlou v spodnej polohe.
- > Dotknite sa znova ikony «Zastavenie ihly hore/dole (trvalé)».
  - Po uvoľnení ovládacieho pedála alebo po stlačení tlačidla «Štart/Stop» sa stroj zastaví s ihlou v hornej polohe.

## Výmena stehovej dosky

Na stehovej doske sú vyznačené zvislé, vodorovné a diagonálne linky v milimetroch (mm) a palcoch (inch). Tieto linky pomáhajú viesť látku pri zošívaní švov a presnom prešívanie.

Predpoklad:

- Podávač je zasunutý.
- Vypnite stroj a odpojte ho zo zásuvky.
- Odstráňte ihlu a prítlačnú pätku.
- > Stlačte stehovú dosku v mieste značky vzadu vpravo, až vyskočí.

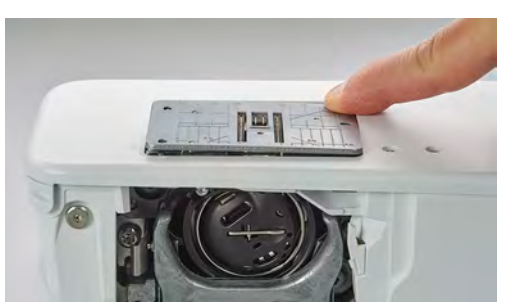

- > Odstráňte stehovú dosku.
- > Položte novú stehovú dosku otvory nad príslušné vodiace tŕne a zacvaknite ju.
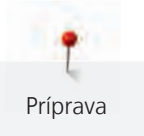

#### Voľba stehovej dosky v užívateľskom rozhraní

Po výmene stehovej dosky môžete skontrolovať, či je alebo nie je vhodná v kombinácii so zvolenou ihlou.

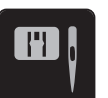

- > Dotknite sa ikony «Voľba stehovej dosky/ihly».> Zvoľte stehovú dosku, ktorú ste nasadili.
- 5.25 1 1 1 1 5.5mm 0 mm 0 0 mm 0 mm 0
  - Ak je zvolená stehová doska vhodná v kombinácii s danou ihlou, môžete začať šiť.
  - Ak nie je zvolená stehová doska vhodná pre použitie s danou ihlou, stroj sa automaticky zablokuje.

## 2.9 Navlečenie stroja

#### Navlečenie hornej nite

Predpoklad:

- Ihla aj prítlačná pätka sú v hornej polohe.
- Vypnite stroj a odpojte ho zo zásuvky.
- > Nasaďte penovú podložku na tŕň cievky.
- > Nasaďte cievku s niťou na tŕň cievky, aby sa niť odvíjala v smere hodinových ručičiek.
- > Nasaďte vhodný odvíjací kotúčik.
- > Veďte niť v smere šípky zadným vodítkom niti (1) a držte ju napnutú, aby sa dala vložiť medzi napínacie tanieriky.
- > Veďte niť v smere šípky skrz napínacie tanieriky (2).

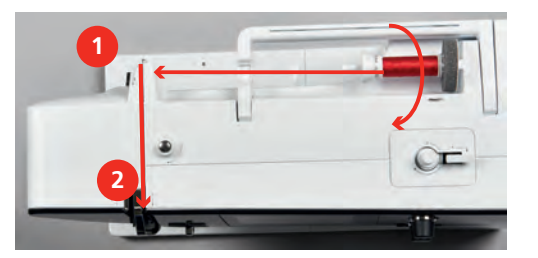

> Veďte niť nadol okolo krytu niťovej páky (3).

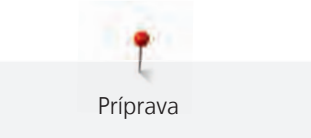

> Veďte niť hore a vložte ju do niťovej páky (4).

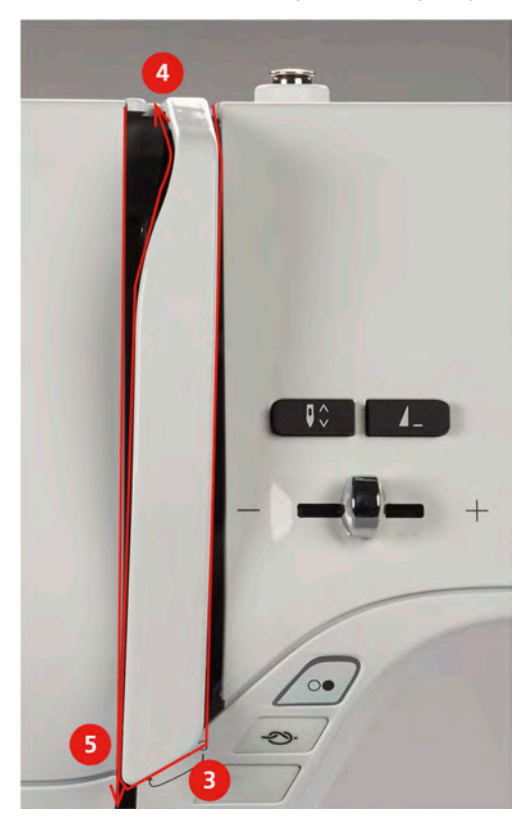

- > Veďte niť opäť nadol (5).
- > Veďte niť vodítkami (6/7) nad prítlačnú pätkou.

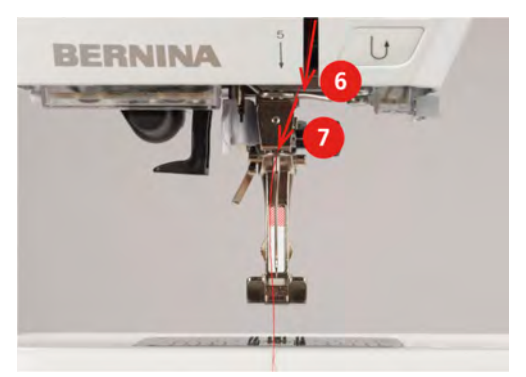

- > Zapnite stroj.
- > Stlačte páčku poloautomatického navliekača ihly (8) ľahko dole, držte ju stlačenú a natiahnite niť doľava pod šedý háčik navliekače (9).

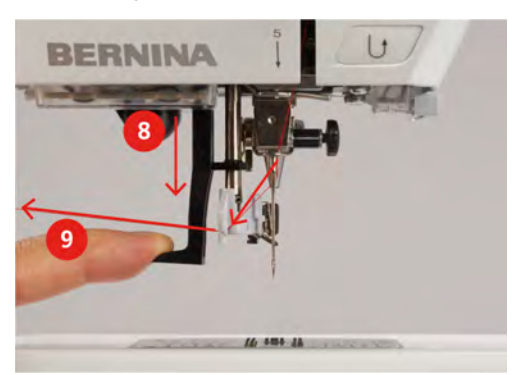

> Veďte niť okolo šedého háčiku navliekača zľava doprava (11).

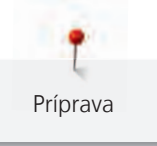

- Stlačte páčku navliekača ihly až na doraz (10) a prevlečte niť zľava doprava (11) cez štrbinu navliekače (12), až sa zahákne za malý drôtený háčik.
- > Ťahajte niť zozadu na odrezávač niti (13) a odrežte ju.

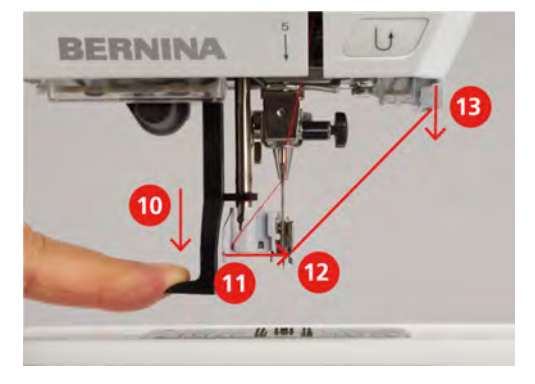

- > Uvoľnením páčky navlečte ihlu.
- > Vytiahnite slučku (14) dozadu.

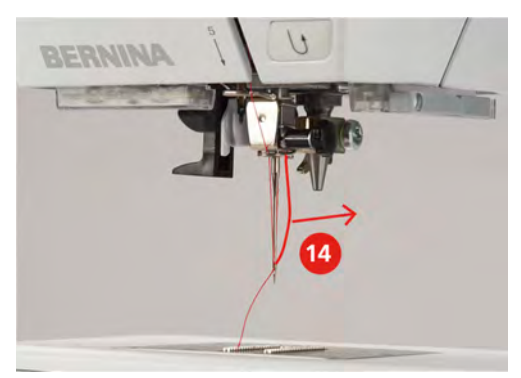

> Ťahajte niť pod nasadenou prítlačnú pätku cez odrezávač (15) a odrežte ju.

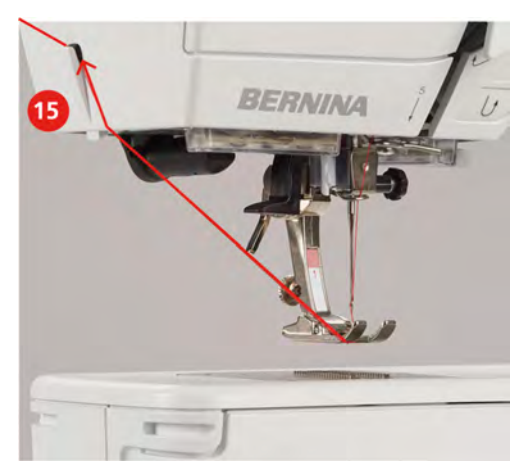

## Navlečení dvojihly

- V stroji je nasadená dvojihla.
- > Veďte prvý niť v smere šípky vpravo od napínacieho tanierika (1).

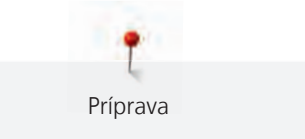

> Veďte druhú niť v smere šípky vľavo od napínacieho tanierika (1).

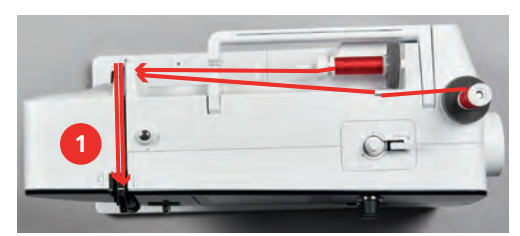

- > Veďte prvú i druhú niť do vodidla nite nad ihlou.
- > Navlečte prvý niť ručne do pravej ihly.
- > Navlečte druhú niť ručne do ľavej ihly.

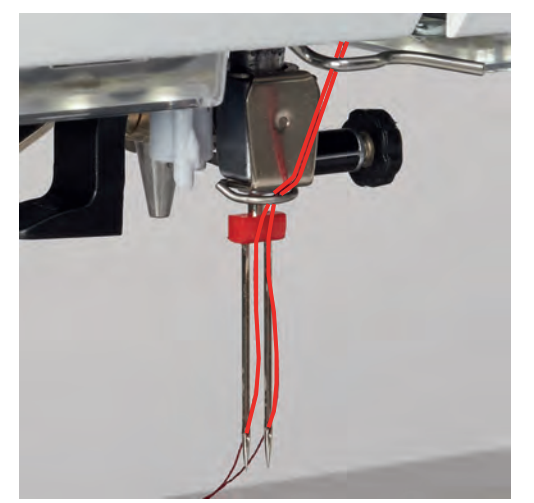

#### Navlečenie trojihly

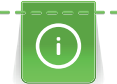

Vždy, keď používate výsuvný tŕň na cievku, použite penovú podložku. Podložka bráni, aby sa niť zahákla za tŕň.

- V stroji je nasadená trojjehla.
- > Nasaďte na tŕň cievky penovú podložku, cievku s niťou a príslušný odvíjací kotúčik.
- > Na výsuvný tŕň cievky nasaďte navinutú cievku na spodnú niť.
- > Nasaď te vhodný odvíjací kotúčik.
- > Nasaďte cievku s niťou.
- > Navlečte všetky tri nite do horného vodidla nite.

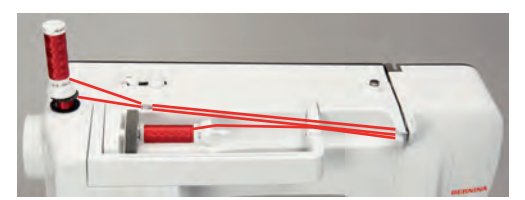

- > Veďte dve nite okolo napínacieho tanierika vľavo a do vodidla nite nad ihlou.
- > Veďte jednu niť okolo napínacieho tanierika vpravo a do vodidla nite nad ihlou.
- > Navlečte prvý niť ručne do ľavej ihly.
- > Navlečte druhú niť ručne do prostrednej ihly.
- > Navlečte tretí niť ručne do pravej ihly.

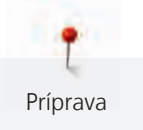

#### Navíjanie spodnej nite

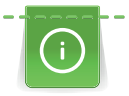

Spodnú niť môžete navíjať aj počas vyšívania, použijete pritom výsuvný tŕň na cievku.

#### Predpoklad:

- Nasaď te penovú podložku, cievku s niťou a vhodný odvíjací kotúčik.
- > Nasaď te prázdnu cievku na spodnú niť na navíjač striebristým senzorovým povrchom nadol.

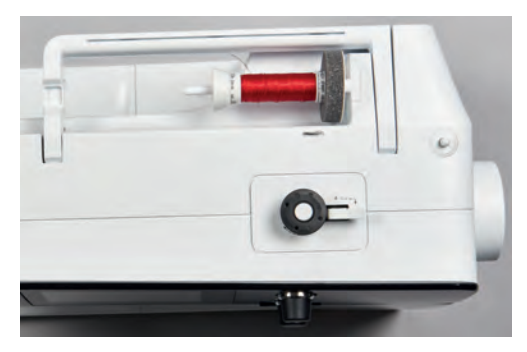

- > Veďte niť doľava do zadného vodidla niti (1).
- > Veďte niť okolo predpínača v smere hodinových ručičiek (2).
- > Natočte dva až tri závity nite na cievku v smere hodinových ručičiek (3).
- > Natiahnite niť cez odrezávač nite na páčke pre spúšťanie navíjača (4) a odrežte ju.

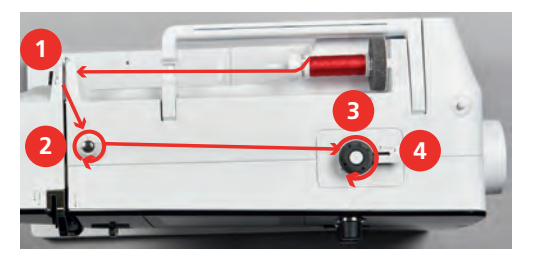

> Stlačte páčku navíjača (5) smerom k cievke.

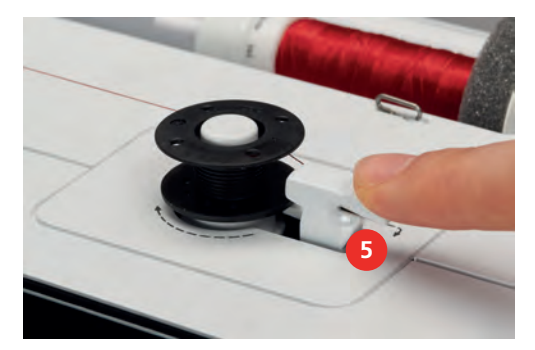

- Stroj navíja.
- > Navíjanie môžete zastaviť prepnutím páčky navíjača doprava.
- > Ďalším stlačením páčky navíjača smerom k cievke navíjanie opäť spustíte.
  - Po úplnom navinutí cievky sa navíjanie automaticky zastaví.
- > Stiahnite cievku z navijaka a odrežte niť odrezávačom v páčke navíjača.

#### Navlečenie spodnej nite

- Ihla je v hornej polohe.
- Vypnite stroj a otvorte kryt spodnej nite.

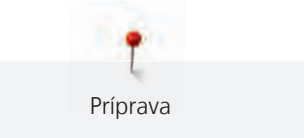

> Stlačte uvoľňovaciu páčku na cievkovom puzdre (1).

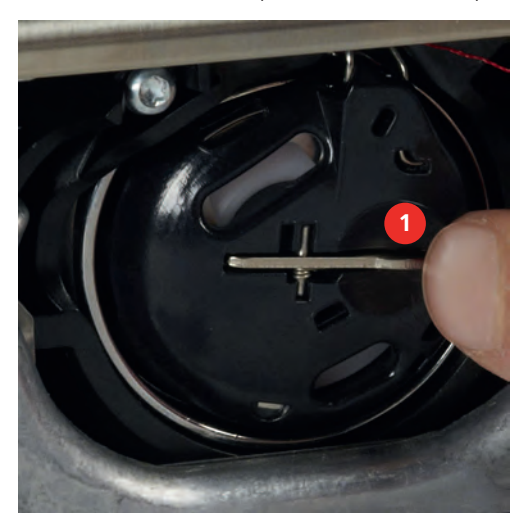

- > Odstráňte cievkové puzdro.
- > Vyberte cievku z cievkového puzdra.
- > Vložte novú cievku do puzdra striebristú senzorovou stranou dozadu do puzdra.

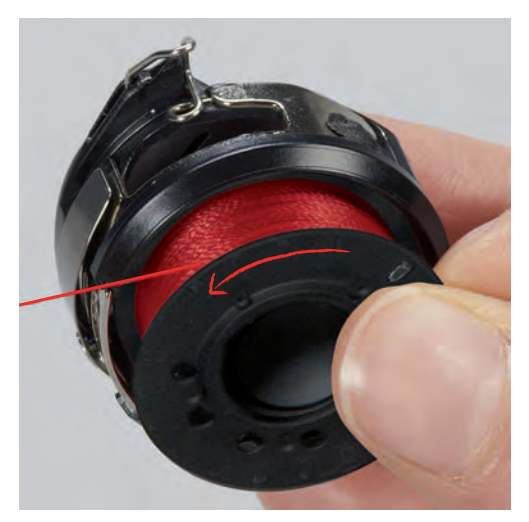

> Stiahnite niť zľava do štrbiny (2).

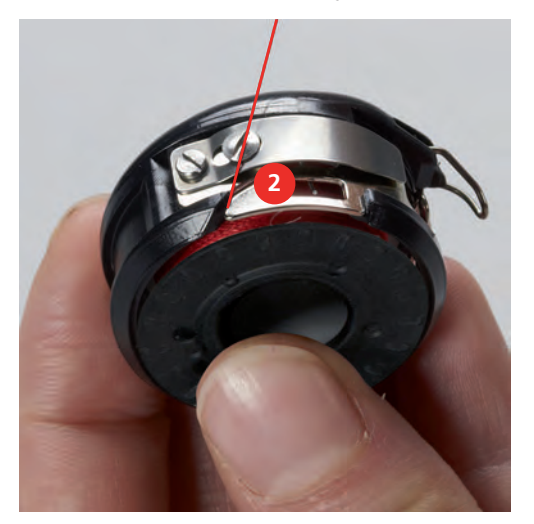

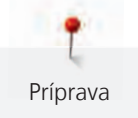

> Ťahajte niť doprava pod pružinu (3), potom ju veďte pod dve vodidlá niti (4) a vytiahnite ju hore.

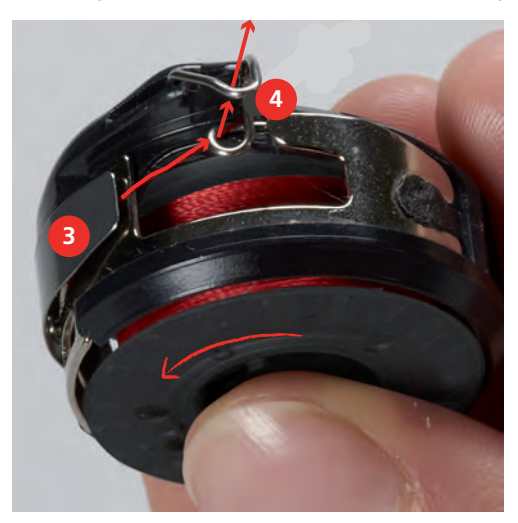

> Keď vkladáte cievkové puzdro do stroja, držte ich tak, aby vodidlo niti (5) smerovalo nahor.

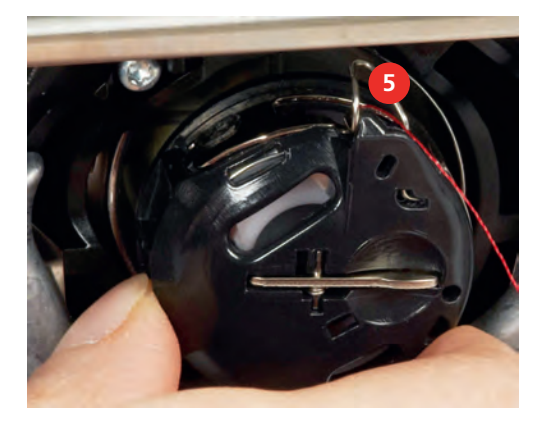

- > Vložte cievkové puzdro do stroja.
- > Stlačte stred puzdra, až puzdro zacvakne.
- > Natiahnite niť do odrezávača (6) a odrežte ju.

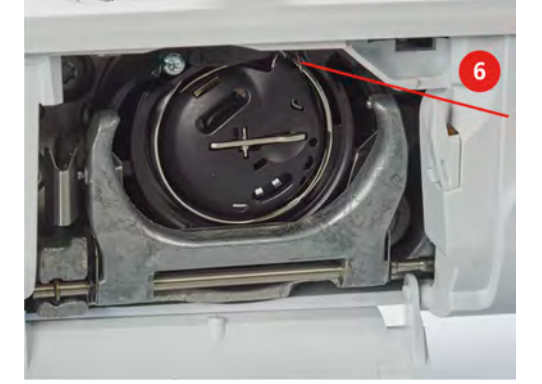

> Zatvorte kryt cievky.

#### Pokyny k navlečeniu spodnej nite

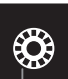

- > Dotkněte se ikony «Množství spodní niti».
- > Navlečte spodnú niť podľa animácie.

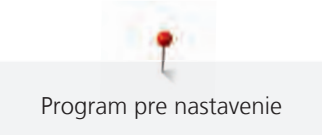

## 3 Program pre nastavenie

## 3.1 Nastavenie pre šitie

#### Nastavenie napätia hornej nite

Nastavenie napätia hornej nite v programe nastavenie ovplyvní všetky stehové vzory. Pre momentálne zvolené stehy je tiež možné vykonať individuálne nastavenie napätia hornej nite. Nastavenie vykonané v programe nastavenie zostáva aktívne aj po vypnutí stroja.

> Dotknite sa ikony «Domov».

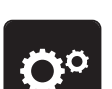

> Dotknite sa ikony «Program nastavenia».

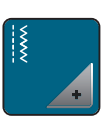

> Dotknite sa ikony «Nastavenia pre šitie».

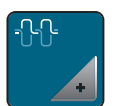

- Dotknite sa ikony «Zmena napätia hornej nite».
- > Pohybom posuvníka na displeji pomocou dotykového pera/prsta alebo dotyky ikon «+» alebo «-» zmeníte napätie hornej nite.

### Nastavenie maximálnej rýchlosti šitia

Pomocou tejto funkcie môžete obmedziť maximálnu rýchlosť šitia.

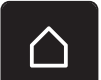

> Dotknite sa ikony «Domov».

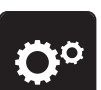

>

Dotknite sa ikony «Program nastavenia».

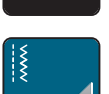

> Dotknite sa ikony «Nastavenia pre šitie».

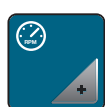

- > Dotknite sa ikony «Zmeniť maximálnu rýchlosť».
- > Pohybom posuvníka na displeji pomocou dotykového pera/prsta alebo dotyky ikon «+» alebo «-» zmeníte maximálnu rýchlosť.

## 3.2 Voľba vlastného nastavenia

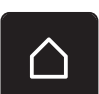

>

Dotknite sa ikony «Domov».

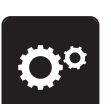

Dotknite sa ikony «Program nastavenia».

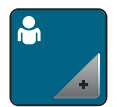

- > Dotknite sa ikony «Vlastné nastavenia».
- > Zvoľte požadovanú farbu displeja a pozadia.

> Dotknite sa textového poľa nad nastavením farieb.

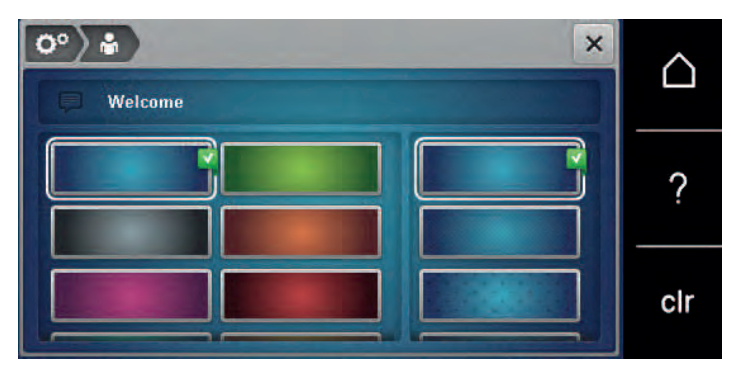

- > Zadajte uvítací text.
- > Dotykom ikony «ABC» (základné nastavenie), zvolíte písmená veľké abecedy.
- > Dotykom ikony «abc» zvolíte písmená malé abecedy.
- > Dotykom ikony «123» zvolíte číslice a matematické symboly.
- > Dotykom ikony «@ &!» zvolíte špeciálne znaky.
- > Dotykom textového poľa nad klávesnicou zmažete celý zadaný text.
- > Dotyky ikony «DEL» zmažete jednotlivé znaky zadaného textu.

> Dotknite sa ikony Potvrdiť.

#### 3.3 Aktivácia audio signálov

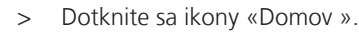

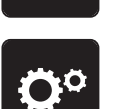

 $\mathbf{X}$ 

> Dotknite sa ikony «Program nastavenia».

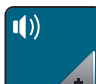

- > Dotknite sa ikony «Zvukové signály».
- > Dotykom prepínače (1) sa zablokujú všetky zvukové signály.
- > Ďalším dotykom prepínače (1) opäť aktivujete všetky zvukové signály.
- > Dotyky ikon «1 4» v sekcii (2) nastavíte požadovaný signál pre voľbu výšivkového motívu.
- > Dotykom ikony «Reproduktor» v sekcii (2) sa zablokujú signál pre voľbu výšivkového motívu.
- > Dotyky ikon «1 4 »v sekcii (3) aktivujte signál pre voľbu funkcií.

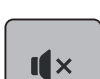

>

I ×

Dotykom ikony «Reproduktor» v sekcii (3) deaktivujte signál pre voľbu funkcií.

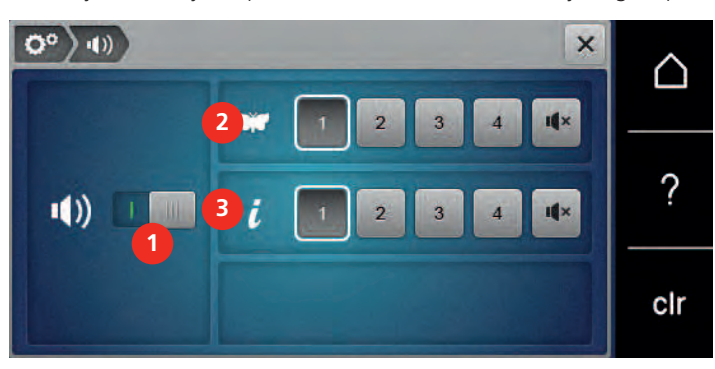

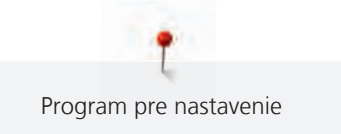

## 3.4 Nastavenie stroja

## Voľba jazyka

Užívateľské rozhranie je možné naprogramovať v rôznych jazykoch podľa priania zákazníka, pretože BERNINA ponúka svojim zákazníkom veľký výber jazykov. Cez aktualizácia firmvéru je možné pridávať k užívateľskému rozhraniu nové jazyky.

> Dotknite sa ikony «Domov».

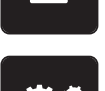

> Dotknite sa ikony «Program nastavenia».

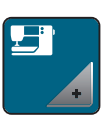

> Dotknite sa ikony «Nastavenie stroja».

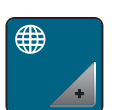

> Dotknite sa ikony «Voľba jazyka».> Zvoľte jazyk.

#### Nastavenie jasu displeja

Jas displeje si můžete nastavit tak, aby Vám nejlépe vyhovoval.

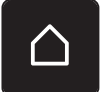

> Dotknite sa ikony «Domov».

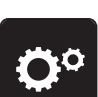

> Dotknite sa ikony «Program nastavenia».

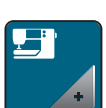

> Dotknite sa ikony «Nastavenie stroja».

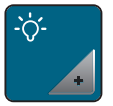

> Dotknite sa ikony «Nastavenie jasu».

> Jas displeja môžete nastaviť posunutím jazdca v hornej časti displeja dotykovým perom alebo prstom, alebo dotyky ikon «+» alebo «-».

#### Kontrola verzie firmvéru

Zobrazí sa verzia firmvéru a hardvéru stroja.

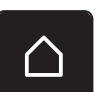

> Dotknite sa ikony «Domov».

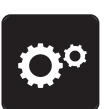

> Dotknite sa ikony «Program nastavenia».

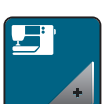

> Dotknite sa ikony «Nastavenie stroja».

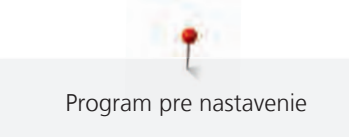

- (i) •
- > Dotknite sa ikony« Informácie».

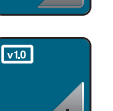

> Dotknite sa ikony «Informácie o firmvéru a hardvéru».

## Kontrola celkového počtu ušitých stehov

Zobrazenie celkového počtu ušitých stehov a počtu stehov ušitých od posledného servisu vykonaného špecializovaným predajcom BERNINA.

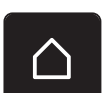

> Dotknite sa ikony «Domov».

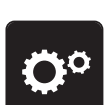

> Dotknite sa ikony «Program nastavenia».

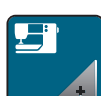

> Dotknite sa ikony «Nastavenie stroja».

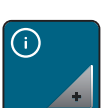

> Dotknite sa ikony «Informácie».

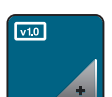

> Dotknite sa ikony «Informácie o firmvéru a hardvéru».

## Záznam údajov o predajcovi

Môžete si zaregistrovať údaje o Vašom špecializovanom predajcovi BERNINA.

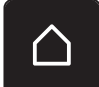

> Dotknite sa ikony «Domov».

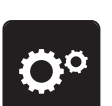

> Dotknite sa ikony «Program nastavenia».

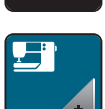

> Dotknite sa ikony «Nastavenie stroja».

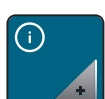

> Dotknite sa ikony «Informácie».

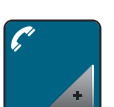

> Dotknite sa ikony «Informácie o predajcovi» a zadajte informácie o špecializovanom predajcovi.

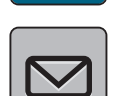

> Dotknite sa ikony «Názov obchodu» a zadajte meno špecializovaného predajcu BERNINA.

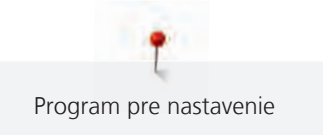

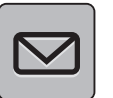

>

Dotknite sa ikony «Adresa» a zadajte adresu špecializovaného predajcu BERNINA.

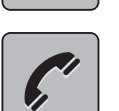

> Dotknite sa ikony «Telefón» a zadajte telefónne číslo špecializovaného predajcu BERNINA.

| www |  |
|-----|--|
|-----|--|

> Dotknite sa ikony «Internet» a zadajte webovú stránku alebo e-mailovú adresu špecializovaného predajcu BERNINA.

#### Uloženie servisných dát

Servisné dáta týkajúce sa stavu stroja môžete uložiť na USB flash disk BERNINA (mimo základné príslušenstvo) a odovzdať ich svojmu predajcovi.

- > Zapnite USB flash disk BERNINA (mimo základné príslušenstvo), na ktorom je dostatok voľného úložného priestoru do USB portu.
- > Dotknite sa ikony «Domov».

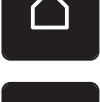

> Dotknite sa ikony «Program nastavenia».

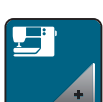

> Dotknite sa ikony «Nastavenie stroja».

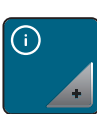

> Dotknite sa ikony «Informácie».

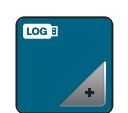

- > Dotknite sa ikony «Servisné dáta».
- > Dotknite sa ikony «LOG».
  - Ikona «LOG» má biele ohraničenie.
- > USB flash disk BERNINA (mimo základné príslušenstvo) je možné vytiahnuť z portu vtedy, až ikona nebude bielo ohraničená.

#### Späť na predvolené nastavenie

POZOR: Použitím tejto funkcie zmažete všetky vlastné nastavenia.

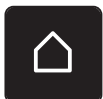

> Dotknite sa ikony «Domov».

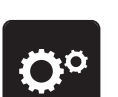

Dotknite sa ikony «Program nastavenia».

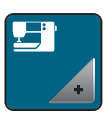

> Dotknite sa ikony «Nastavenie stroja».

Program pre nastavenie

| 9 |   |
|---|---|
|   |   |
|   |   |
|   | + |

> Dotknite sa ikony «Východiskové nastavenie».

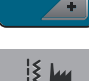

- > Dotknite sa ikony «Východiskové nastavenie pre šitie».
- > Dotykom ikony «Potvrdiť» vrátite všetky nastavenia pre šitie do východzieho stavu.
  - > Dotknite sa ikony «Východiskové nastavenie pre všetko».
    - > Dotykom ikony «Potvrdiť» potvrďte predvolené nastavenia pre vyšívanie.

#### Mazanie užívateľských dát

Motívy, ktoré už nepoužívate, môžete zmazať a uvoľniť si tak miesto pre nové.

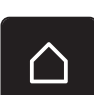

> Dotknite sa ikony «Domov».

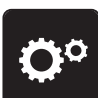

> Dotknite sa ikony «Program nastavenia».

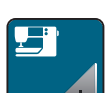

> Dotknite sa ikony «Nastavenie stroja».

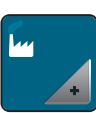

> Dotknite sa ikony «Východiskové nastavenie».

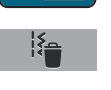

- > Dotknite sa ikony «Vymazať dáta z osobné pamäte».
- > Dotykom ikony «Potvrdiť» vymažete všetky dáta z osobnej pamäti.

#### Kalibrácia prítlačné pätky pre šitie gombíkových dierok č. 3A

Pätka pre gombíkové dierky s posuvným meradlom č. 3A sa kalibruje pre tento stroj a mali by byť používané iba spoločne.

Predpoklad:

- Patka pre šitie gombíkových dierok č. 3A je nasadená.
- Ihla nie je navlečená.

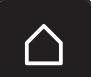

> Dotknite sa ikony «Domov».

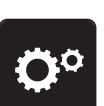

Dotknite sa ikony «Program nastavenia».

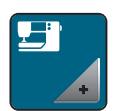

> Dotknite sa ikony «Nastavenie stroja».

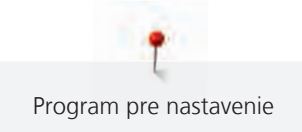

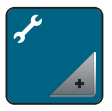

> Dotknite sa ikony «Údržba/Aktualizácia».

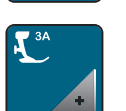

> Dotknite sa ikony «Kalibrácia pätky pre gombíkové dierky s posuvným meradlom č. 3A».
 > Spustite pätka pre gombíkové dierky č. 3A.

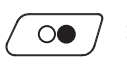

X

- > Dotykom tlačidla «Štart/Stop» spustite kalibráciu.
- > Po dokončení kalibrácie dotykom ikony «Potvrdiť».

#### Aktualizácia firmvéru stroje

#### POZO

USB flash disk BERNINA (mimo základné príslušenstvo) bol odpojený príliš skoro

Firmware nebol aktualizovaný a stroj sa nemôže používať.

 USB flash disk BERNINA (mimo základné príslušenstvo) odpojte od stroja až po úspešnom dokončení aktualizácie.

Najnovší firmware stroje s podrobným návodom, ako ho aktualizovať, si môžete stiahnuť z www.bernina.com. Osobné dáta a vlastné nastavenia sa normálne počas aktualizácie firmvéru automaticky prenesú. Z bezpečnostných dôvodov odporúčame uložiť si pred spustením aktualizácie firmvéru dáta a nastavenia na USB flash disk BERNINA (mimo základné príslušenstvo). Ak by došlo počas aktualizácie firmvéru k strate osobných dát a nastavení, mohli by ste ich do stroja následne preniesť.

- > Pripojte USB flash disk BERNINA (mimo základné príslušenstvo), formátovanie FAT32 s najnovším softvérom do portu.
- > Dotknite sa ikony «Domov».

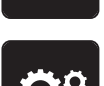

Dotknite sa ikony «Program nastavenia».

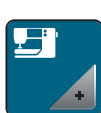

> Dotknite sa ikony «Nastavenie stroja».

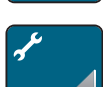

> Dotknite sa ikony «Údržba/Aktualizácia».

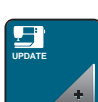

- > Dotknite sa ikony «Aktualizovať stroj».
- Dotknite sa ikony «Uložiť dáta na USB flash disk».
   Ikona sa zelene zaškrtne.
- Update > Dotykom ikony «Aktualizácia» spustite aktualizáciu firmvéru.

Obnovenie uložených dát

## POZOR USB flash disk BERNINA (mimo základné príslušenstvo) bol odpojený príliš skoro Uložené dáta neboli prenesené a stroj sa nemôže používať. USB flash disk BERNINA (mimo základné príslušenstvo) odpojte od stroja až po úspešnom dokončení > prenosu uložených dát. Ak nie sú osobné dáta po aktualizácii softvéru k dispozícii, je možné ich preniesť do stroja dodatočne. Pripojte USB flash disk BERNINA (mimo základné príslušenstvo) s uloženými dátami a nastavením do USB > portu stroja. Dotknite sa ikony «Domov». Dotknite sa ikony «Program nastavenia». Dotknite sa ikony «Nastavenie stroja». > Dotknite sa ikony «Údržba/Aktualizácia». > Dotknite sa ikony «Aktualizácia stroja». > Dotknite sa ikony «Preniesť uložené dáta do stroja». > \_ Ikona sa zelene zaškrtne. Mazanie stroja Elektricky poháňané súčasti Nebezpečenstvo úrazu v blízkosti ihly a chapača. > Vypnite stroj a odpojte ho zo zásuvky. POZOR Mazanie chapača Nadmerné množstvo oleja môže znečistiť látku a niť. Vždy si najprv urobte skúšku na odstrižku látky.

Program nastavenie obsahuje animáciu na mazanie stroja. V kapitole «Údržba a čistenie» sú ďalšie podrobné pokyny na mazanie stroja aj s obrázkami. Na mazanie používajte vždy olej BERNINA.

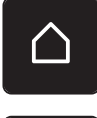

> Dotknite sa ikony «Domov».

**Ö**°

> Dotknite sa ikony «Program nastavenia».

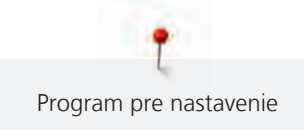

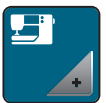

> Dotknite sa ikony «Nastavenie stroja».

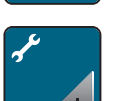

> Dotknite sa ikony «Údržba/Aktualizácia».

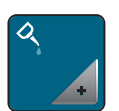

> Dotknite sa ikony «Mazanie stroja».

> Namažte stroj podľa pokynov na displeji.

## 4 Nastavenie systému

## 4.1 Spustenie inštruktážneho videa

Inštruktážne video podáva informácie a vysvetľuje rôzne problémy týkajúce sa šitie a rôznych stehov.

> Dotknite sa ikony «Domov».

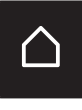

Dotknite sa ikony «Inštruktážne video».

> Vyberte si tému, o ktorom požadujete informácie.

## 4.2 Otvorenie kreatívneho poradca

Kreatívne poradca poskytuje informácie a podporu v súvislosti s šitím. Po zadaní látky a požadovaného projektu sa zobrazí návrh na vhodné ihly, prítlačnej pätky atď.

Predpoklad:

Je aktívny režim šitia.

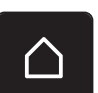

Dotknite sa ikony «Domov».

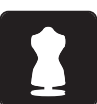

Dotknite sa ikony «Kreatívne radca».

- > Zvoľte látku, z ktorej budete šiť.
- > Zvoľte typ projektu.

## 4.3 Použitie režimu eco

Pri dlhšom prerušení práce je vhodné prepnúť stroj do úsporného režimu.

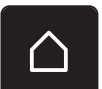

> Dotknite sa ikony «Domov».

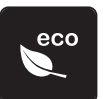

- > Dotknite sa ikony «eco mode».
- Display sa prepne do režimu spánku. Zníži sa spotreba energie a osvetlenia sa zhasne.
- > Dotknite sa «eco».
  - Stroj je pripravený na použitie.

## 4.4 Otvorenie pomocníka

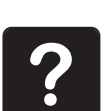

- > Dotknite sa na displeji okná, kde potrebujete poradiť.
- > Dotykom ikony «Help» spustíte režim pomocníka.
- > Dotknite sa na displeji ikony, kde potrebujete nápovedu.
  - Zobrazí sa pomocník týkajúce sa danej ikony.

## 4.5 Zrušenie všetkých zmien pomocou «clr»

Akékoľvek zmeny motívov je možné zrušiť na základné nastavenie. Výnimkou sú motívy uložené do osobné pamäti a monitorovacie funkcie.

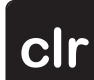

> Dotknite sa ikony «clr».

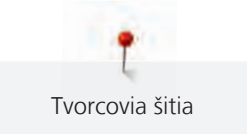

## 5 Tvorcovia šitia

### 5.1 Prehľad menu pre šitie

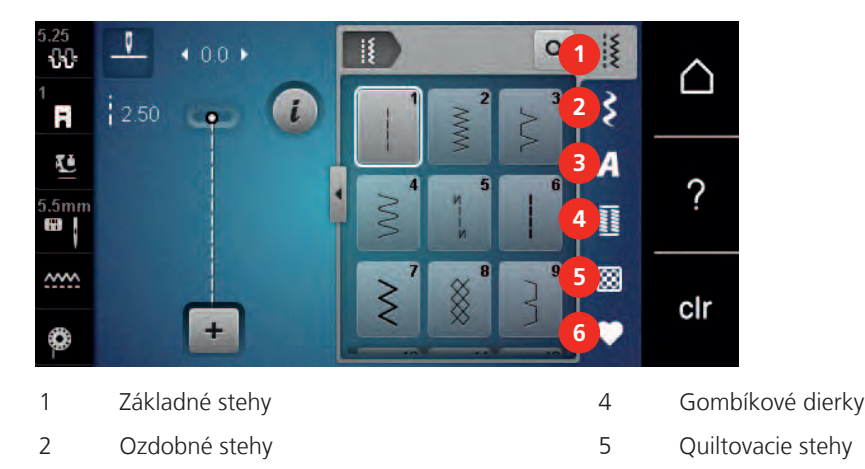

## Voľba stehového vzoru

Abecedy

3

- > Voľba stehového vzoru, abecedy alebo gombíkové dierky.
- > Dotykovým perom/prstom listujte v ponuke základných stehov.
- > Dotykom ikony «Zobraziť všetky stehové vzory» (1) zväčšíte náhľad.
- > Ďalším dotykom ikony «Zobraziť všetky stehové vzory» (1) náhľad opäť zmenšíte.

6

Osobná pamäť

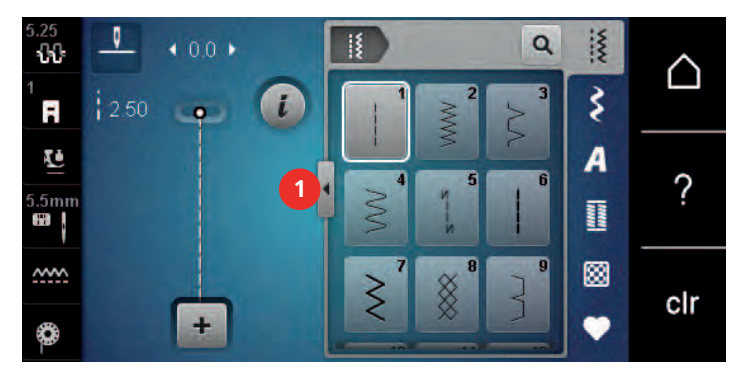

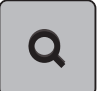

>

>

Dotykom ikony «Zadať číslo stehového vzoru» si zvolíte stehový vzor zadaním čísla vzoru.

## 5.2 Regulácia rýchlosti

Rýchlosť stroja je plynule nastaviteľná posuvným ovládačom.

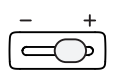

Posunutím ovládača doľava rýchlosť stroja znížite.

> Posunutím ovládača doprava rýchlosť stroja zvýšite.

#### 5.3 Nastavenie napätia hornej nite

Akonáhle zvolíte sťehový vzor alebo výšivkový motív, automaticky sa nastaví príslušné napätie hornej nite.

Napätie hornej nite bolo optimálne nastavené v továrni BERNINA a šijací počítač prešiel skúškou. Pre hornú i spodnú niť je najvhodnejšie použiť Metrosene-/Seralon, hrúbky 100/2 (výrobca Mettler, Švajčiarsko).

Ak používate iné druhy šijacích nití, môže sa optimálne nastavenie napätia líšiť. Preto môže byť nutné upraviť napätie hornej nite podľa výrobku, prípadne podľa zvoleného stehového vzoru.

Čím vyššie je napätie hornej nite, tým viac je horná niť napätá, čo znamená, že sa spodná niť vyťahuje na hornú stranu látky. Ak je napätie nižšie, horná niť je voľnejšia a spodná niť sa menej vyťahuje.

Úprava napätia hornej nite ovplyvní momentálne zvolený stehový vzor. V programe nastavenia môžete natrvalo zmeniť napätie hornej nite pre režim šitia (pozri stranu 45).

Predpoklad:

>

- V programe nastavenia môžete zmeniť napätia hornej nite.
- > Dotknite sa ikony «Napätie hornej nite».

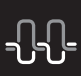

Napätie hornej nite znížite alebo zvýšite pohybom posuvníka dotykovým perom/prstom.

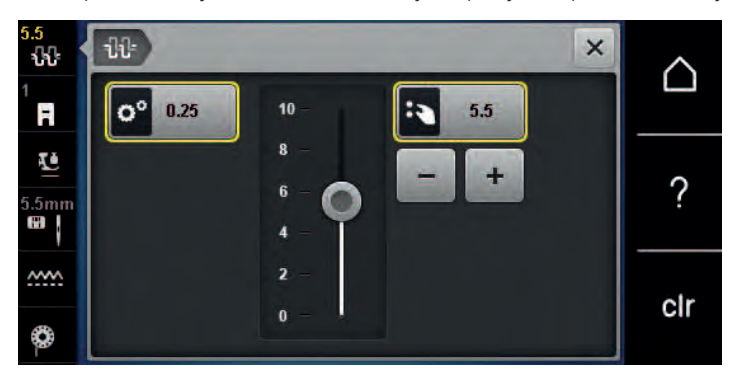

- > Dotykom ikony v žltom rámčeku vpravo vrátite zmeny na predvolené nastavenia.
- > Dotykom ikony v žltom rámčeku vľavo vrátite zmeny na predvolené nastavenia v Programe nastavení.

#### 5.4 Editácia stehových vzorov

#### Zmena šírky stehu

- > Otočením «Horným multifunkčným ovládačom» doľava steh zúžite.
- > Otočením «Horným multifunkčným ovládačom» doprava steh rozšírite.
- > Dotknite sa ikony «Šírka stehu» (1).

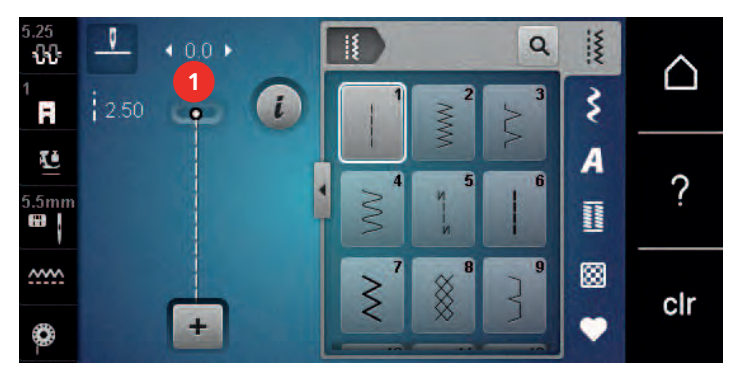

> Dotykom ikony v žltom rámčeku môžete vrátiť predvolené nastavenia.

#### Zmena dĺžky stehu

- > Otočením «Spodným multifunkčným ovládačom» doľava steh skrátite.
- > Otočením «Spodným multifunkčným ovládačom» doprava steh predĺžite.

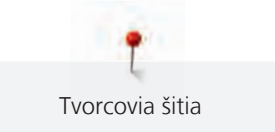

> Dotknite sa ikony «Dĺžka stehu» (1).

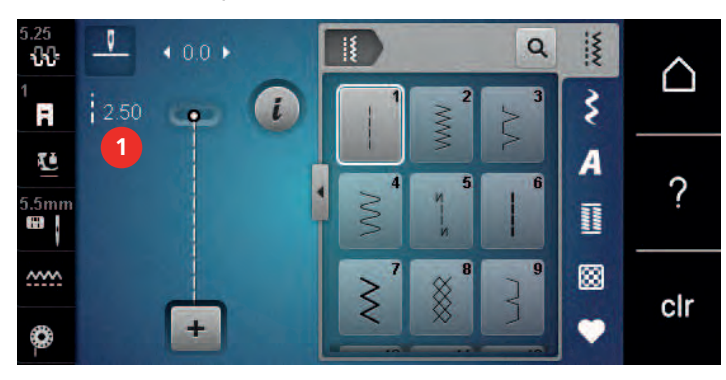

> Dotykom ikony v žltom rámčeku môžete vrátiť predvolené nastavenia.

#### Úprava vyváženia

Rôzne látky, nite a stabilizátory môžu ovplyvniť naprogramované stehové vzory, ktoré sa potom nešijú správne. Pomocou elektronického vyváženie možno tieto odchýlky opraviť a stehy tak optimálne prispôsobiť zvolenému druhu látky.

> Zvoľte si vzor alebo abecedu.

> Dotknite sa ikony «i» -Dialog.

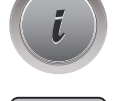

>

Dotknite sa ikony «Vyváženie». – Zobrazí sa náhľad na stehový vzor.

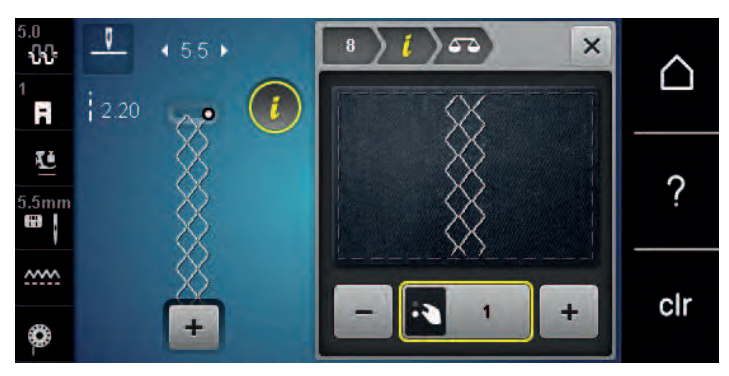

- > Otáčaním «Spodným multifunkčným ovládačom» upravujte výškový smer stehového vzoru, pokiaľ nebude náhľad zodpovedať vzoru ušitému na látke.
- > Zmeny uložíte zatvorením okna s náhľadom alebo dotykom ikony «i» -Dialog.

#### Programování opakování vzoru

Stehový vzor možno opakovať až 9 krát.

- > Zvoľte si stehový vzor alebo abecedu.
- > Dotknite sa ikony «i»-Dialog.

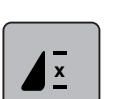

- > Dotknite sa raz ikony «Opakovanie vzoru» pre zopakovanie stehového vzoru.
- > Ďalšími dotyky ikony «Opakovanie vzoru» môžete zopakovať stehový vzor až deväťkrát.
- > Pridržaním ikony «Opakovať vzor» funkciu opakovania vzoru deaktivujete.

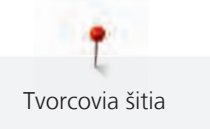

#### Zrkadlové prevracanie stehových vzorov

- > Zvoľte si vzor alebo abecedu.
- > Dotknite sa ikony «i»-Dialog.

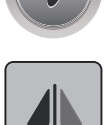

Dotykom ikony «Stranové prevrátenie» prevrátime stehový vzor stranovo.

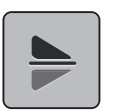

- > Dotykom ikony «Výškové prevrátenie» prevrátime stehový vzor výškovo.
- > Dotykom ikony v žltom rámčeku môžete vrátiť predvolené nastavenia.

#### Späť

>

- > Zvoľte stehový vzor, abecedu alebo gombíkovú dierku.
- > Naprogramujte zastavenie ihly tak, aby sa stroj po stlačení tlačidla «Späť» ihneď prepol na šitie späť.
- > Naprogramujte zastavenie ihly tak, aby stroj predtým, než začne šiť späť, ušil ešte jeden steh dopredu.

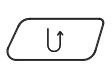

> Stlačte tlačidlo «Späť» a držte ich.

#### Trvalé šitie späť

- > Zvoľte si vzor alebo abecedu.
- > Dotknite sa ikony «i»-Dialog.

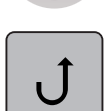

> Dotykom ikony «Trvalé šitie späť» prepnite na trvalé šitie späť.

#### 5.5 Kombinácia stehových vzorov

#### Obrazovka režimu Kombi

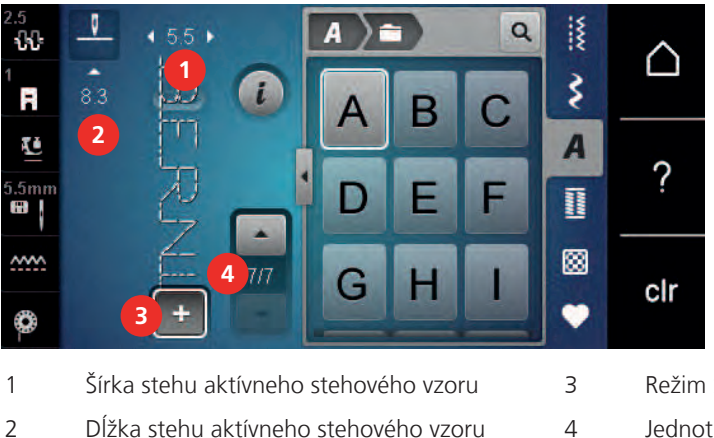

Režim Single/Režim Kombi

Jednotlivé stehovej vzory v rámci kombinácie

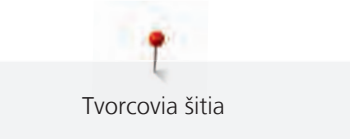

#### Vytváranie kombináciou stehových vzorov

V režime Kombi môžete ľubovoľne kombinovať stehovej vzory a abecedy. Kombináciou písmen ktorejkoľvek abecedy môžete vytvoriť logo BERNINA.

+

>

- Dotknite sa ikony «Režim Single/Kombi».
- > Vyberte si požadované stehové vzory.

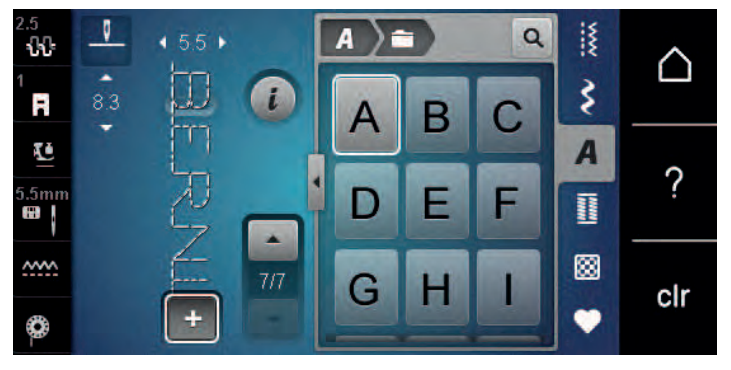

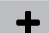

Ďalším dotykom ikony «Režim Single/Kombi» sa vrátite späť do režimu jednotlivých vzorov.

#### Uloženie kombinácie stehových vzorov

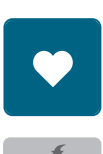

- > Vytvorte kombináciu stehových vzorov.> Dotknite sa ikony «Osobné pamäť».
- > Dotknite

>

- > Dotknite sa ikony «Uložiť stehový vzor».
- > Dotykom ikony «Potvrdiť» alebo ikony v žltom rámčeku kombinácii stehových vzorov uložíte.

## Vyvolanie kombinácie stehových vzorov

> Dotknite sa ikony «Režim Single/Kombi».

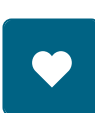

**a** 

- > Dotknite sa ikony «Osobná pamäť».
- > Dotknite sa ikony «Voľba kombinácie stehových vzorov».> Zvoľte kombináciu stehových vzorov.

#### Prepísanie kombinácie stehových vzorov

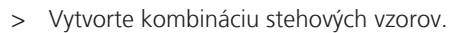

> Dotknite sa ikony «Osobná pamäť».

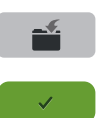

- > Dotknite sa ikony «Uložiť stehový vzor».
- > Zvoľte kombináciu stehových vzorov, ktorú chcete prepísať.
- > Dotykom ikony «Potvrdiť» prepíšte kombináciu stehových vzorov.

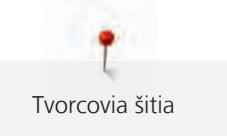

#### Zmazanie kombinácie stehových vzorov

- > Vytvorte kombináciu stehových vzorov.
- > Dotknite sa ikony «i»-Dialog.

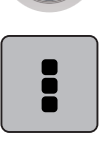

> Dotknite sa ikony «Editovať celú kombináciu».

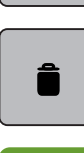

>

- Dotknite sa ikony «Odstrániť».
- > Dotknite sa ikony «Potvrdiť».

#### Editácia jednotlivých stehových vzorov

- > Vytvorte kombináciu stehových vzorov.
- > Dotykovým perom/prstom sa dotknite požadovanej pozície (1) v kombinácii stehových vzorov a vyberte jednotlivý stehovej vzor.

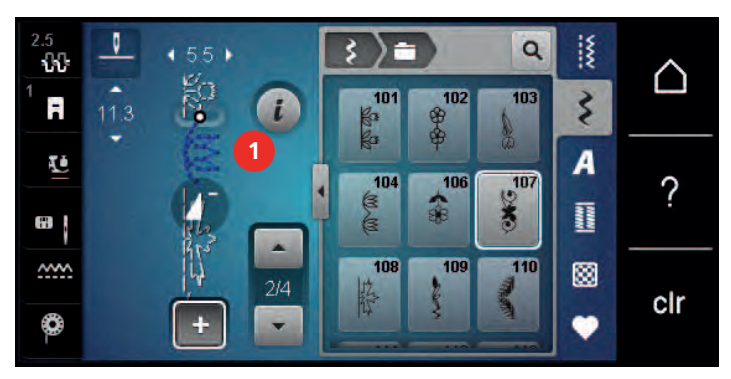

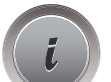

>

Dotknite sa ikony «i»-Dialog a upravte jednotlivý stehovej vzor.

#### Mazanie jednotlivých stehových vzorov

- > Vytvorte kombináciu stehových vzorov.
- > Dotykovým perom/prstom sa dotknite požadovanej pozície (1) v kombinácii stehových vzorov a vyberte jednotlivý stehovej vzor.

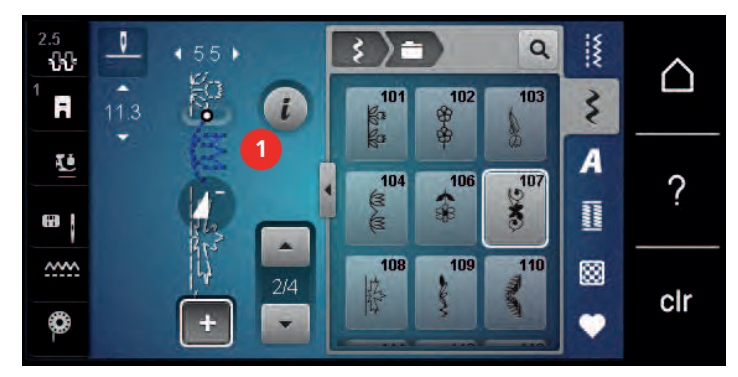

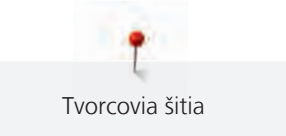

- i
- > Dotknite sa ikony «i»-Dialog.
- Î
- > Jednotlivý stehový vzor smažete dotykem ikony «Zmazať»

alebo

>

sa dotknite dotykovým perom/prstom požadovaného vzoru (1), držte ho a presuňte ho preč. – Stehový vzor je zmazaný.

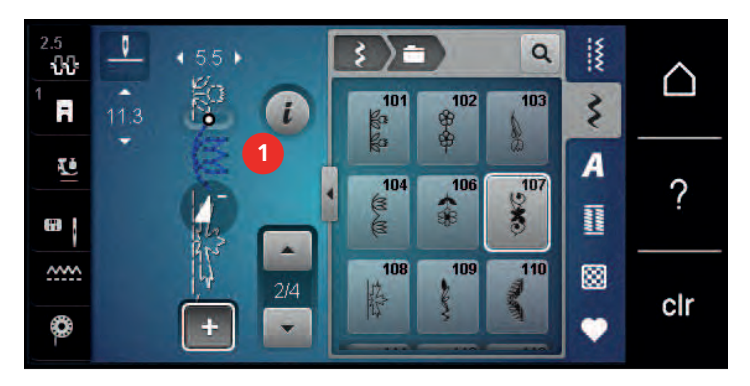

#### Pridanie jednotlivého stehového vzoru

Nový stehový vzor sa vždy vloží za zvolený stehový vzor.

- > Vytvorte kombináciu stehových vzorov.
- > Dotykovým perom/prstom sa dotknite požadovanej pozície (1) v kombinácii stehových vzorov a vyberte jednotlivý stehovej vzor.

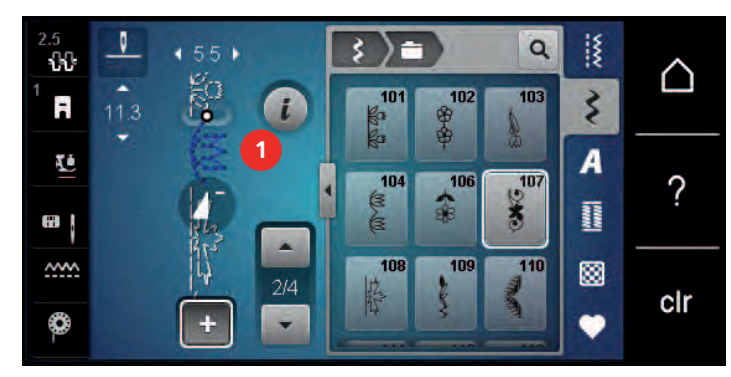

> Zvoľte nový stehový vzor.

#### Zrkadlové prevracanie kombinácie stehových vzorov

- > Vytvorte kombináciu stehových vzorov.
- > Dotknite sa ikony «i»-Dialog.

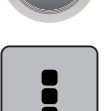

>

Dotknite sa ikony «Editovať celú kombináciu».

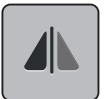

- > Dotykom ikony «Stranové prevrátenie» zrkadlovo prevrátite celú kombináciu stehových vzorov zľava doprava.
- > Ďalším dotykom ikony «Stranové prevrátenia» vrátite zmeny na pôvodné nastavenie.

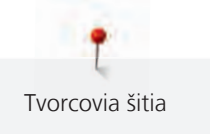

#### Zapošitia kombinácia stehových vzorov

- > Vytvorte kombináciu stehových vzorov.
- > Dotykom dotykovým perom/prstom zvoľte požadovanú pozíciu v kombinácii, kde chcete kombináciu vzorov zapošiť.
- Dotknite sa ikony «i»-Dialog.

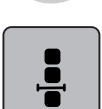

>

Dotknite sa ikony «Editovať kombináciu na pozíciu kurzora».

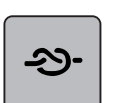

- Dotknite sa ikony «Zapošitie».
  - Každý jednotlivý vzor alebo celú kombináciu môžete na začiatku a na konci zapošiť.

#### Programovanie opakovanie vzoru

> Vytvorte kombináciu stehových vzorov.

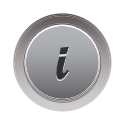

Dotknite sa ikony «i»-Dialog.

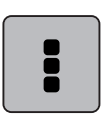

>

Dotknite sa ikony «Editovať celú kombináciu».

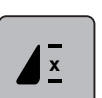

- > Jedným dotykom ikony «Opakovanie vzoru» zopakujete kombináciu stehových vzorov.
- > Ďalšími dotyky «Opakovanie vzoru» môžete zopakovať kombináciu stehových vzorov až deväťkrát.
- > Pridržaním ikony «Opakovanie vzoru» opakovanie vzoru deaktivujete.

#### 5.6 Správa stehových vzorov

#### Ukladanie stehových vzorov do osobné pamäti

V ukladacím systéme «Osobné pamäť» si môžete ukladať akékoľvek vzory, vrátane tých, ktoré ste individuálne zmenili.

- > Zvoľte stehový vzor, abecedu alebo gombíkovú dierku.
- > Preveďte úpravy stehového vzoru.

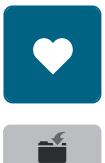

>

Dotknite sa ikony «Osobná pamäť».

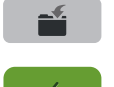

- > Dotknite sa ikony «Uložiť stehový vzor».
- > Zvoľte súbor, kam chcete sťahovať vzor uložiť.
- > Dotknite sa ikony «Potvrdiť».

#### Prepisovanie stehových vzorov v osobné pamäti

- Stehový vzor je uložený v osobnej pamäti.
- > Zvoľte stehový vzor, abecedu alebo gombíkovú dierku.
- > Preveďte úpravy stehového vzoru.

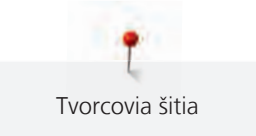

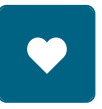

> Dotknite sa ikony «Osobná pamäť».

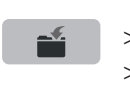

> Dotknite sa ikony «Uložiť stehový vzor».

- > Zvoľte súbor, v ktorom je uložený stehový vzor, ktorý chcete prepísať.
- > Zvoľte stehový vzor, ktorý chcete prepísať.
- > Dotknite sa ikony «Potvrdiť».

#### Naťahovanie stehových vzorov z osobnej pamäti

#### Predpoklad:

- Stehový vzor je uložený v osobnej pamäti.
- > Dotknite sa ikony «Osobná pamäť».

- > Dotknite sa ikony «Voľba stehového vzoru».
- > Zvoľte súbor, v ktorom sú uložené stehové vzory.
- > Zvoľte stehový vzor.

#### Mazanie stehových vzorov z osobnej pamäti

Predpoklad:

- Stehový vzor je uložený v osobnej pamäti.
- > Dotknite sa ikony «Osobná pamäť».

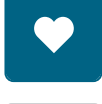

- > Dotknite sa ikony «Odstrániť».
- > Zvoľte súbor, v ktorom sú uložené stehové vzory.
- > Zvoľte stehový vzor.
- > Dotykom ikony «Potvrdiť» zmažte stehový vzor.

## 5.7 Zapošitie

#### Zapošitia švov tlačidlom «Zapošitie»

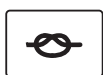

- > Než začnete šiť, stlačte tlačidlo «Zapošitie».
- Stehový vzor/kombinácia stehových vzorov sa na začiatku zapošijeme.
- > Stlačte «Zapošitie» počas šitia.
  - Stroj sa okamžite zastaví a zapošijeme.

#### 5.8 Výšková kompenzácia nerovnakých vrstiev

Ak sa dostane prítlačná pätka pri šití cez silnej švy do veľkého uhla, podávač nie je schopný látku zachytiť a šev je nepravidelný.

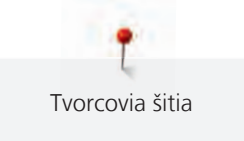

 Vyrovnajte vrstvu látky vložením 1 – 3 kompenzačných podložiek, podľa potreby, pod pätku zozadu, čo najbližšie k ihle.

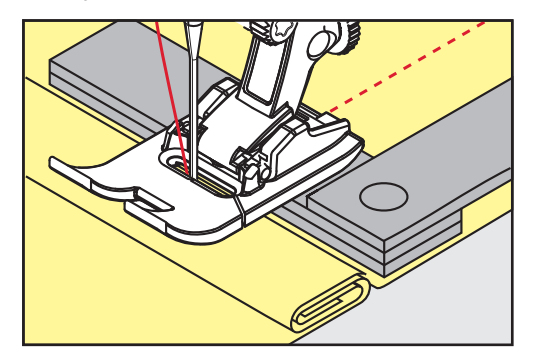

- Prítlačná pätka je rovnobežná s látkou.
- Vyrovnajte vrstvu látky vložením 1 3 kompenzačných podložiek, podľa potreby, pod pätku spredu, čo najbližšie k ihle.

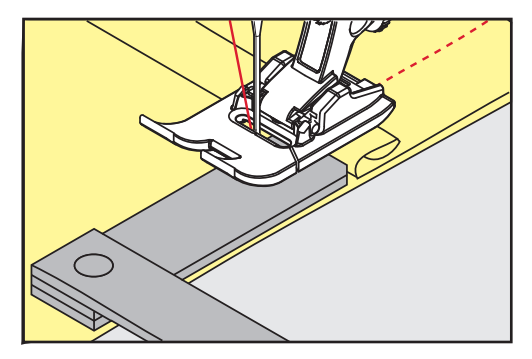

- Prítlačná pätka je rovnobežná s látkou.
- > Šite, až prítlačná pätka úplne prejde šev.
- > Odstráňte kompenzačné podložky.

## 5.9 Šitie rohov

Pri šití rohov je na podávači v skutočnosti len malý kúsok látky. Preto nemôže podávač látku dobre zachytiť. S pomocou kompenzačných podložiek je možné podávať látku pravidelnejšie.

- > Keď dosiahnete okraje látky, zastavte stroj s ihlou v spodnej polohe.
- > Zdvihnite prítlačnú pätku.
- > Otočte látku do požadovanej polohy.
- > Vložte podľa potreby 1 3 kompenzačné podložky sprava pod prítlačnú pätku, čo najbližšie k výrobku.
- > Spustite prítlačnú pätku.

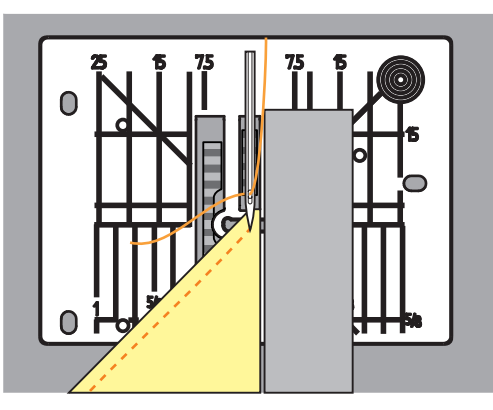

> Pokračujte v šití, pokiaľ nebude látka opäť na zúbkoch podávača.

# 6 Základné stehy

## 6.1 Prehľad základných stehov

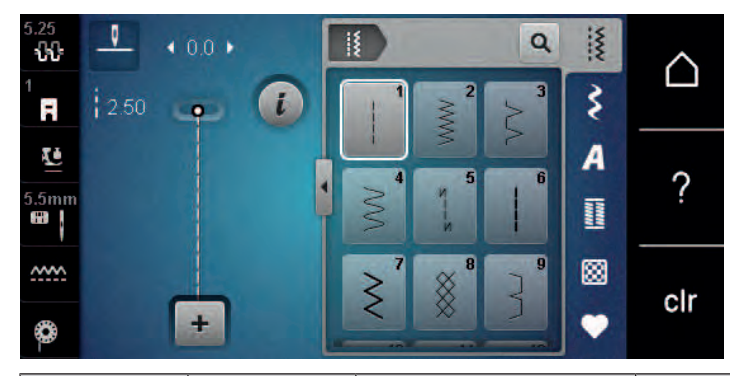

| Stehový vzor     | Číslo stehu | Názov                            | Popis                                                                                                    |
|------------------|-------------|----------------------------------|----------------------------------------------------------------------------------------------------|
|                  | 1           | Rovný steh                       | Zošívanie a prešívanie.                                                                                    |
|                  | 2           | Endlovací                        | Spevnené švy, začisťovanie okrajov, šitie<br>pružných švov a našívanie čipiek.                             |
| $\geq$           | 3           | Overlockový steh Vari            | Zošívanie a začisťovanie pružných látok v<br>jednej operácii.                                              |
| $\sim$           | 4           | Oblúkový steh                    | Plátanie oblúkovým stehom, opravy,<br>spevnené okraje.                                                     |
| И<br> <br> <br>И | 5           | Zapošívací program               | Začiatok a koniec rovného švu sú zapošitie.                                                                |
|                  | 6           | Pružný trojitý rovný steh        | Pre trvanlivé švy na hrubých látkach; viditeľné<br>lemy a švy.                                             |
| Ś                | 7           | Pružný trojitý endlovací<br>steh | Pre trvanlivé švy na hrubých látkach; viditeľné<br>lemy a švy.                                             |
| ×                | 8           | Plástvový steh                   | Pre pružnej látky a švy, používa sa tiež s<br>pružnou spodnou niťou.                                       |
| }                | 9           | Slepý steh                       | Slepé lemy, mušličkový efekt na tenkých<br>žerzej a jemných látkach, ozdobné švy.                          |
|                  | 10          | Dvojitý overlockový steh         | Zošívanie a začisťovanie pružných látok v<br>jednej operácii.                                              |
| ******           | 11          | Super pružný steh                | Pre vysoko pružnej látky, pre všetky druhy<br>oblečenia.                                                   |
| ^^^^^            | 12          | Elastický spojovací steh         | Väčšina druhov látok; riasenie s gumou, tupé<br>švy = zošívanie látok zosadených k sebe,<br>ozdobné stehy. |

| Stehový vzor | Číslo stehu | Názov                            | Popis                                                                                                    |
|--------------|-------------|----------------------------------|----------------------------------------------------------------------------------------------------|
|              | 13          | Pružný overlockový steh          | Zošívanie a začisťovanie pružných látok v<br>jednej operácii.                                                      |
| YYYY         | 14          | Trikotový steh                   | Viditeľné lemy, viditeľné švy na prádle,<br>svetroch, opravy džerseja.                                             |
|              | 15          | Univerzálny steh                 | Pre pevné materiály, ako je plsť či koža.<br>Ploché spojovacie švy, viditeľné švy, našívanie<br>gumy, ozdobné švy. |
| $\geq$       | 16          | Trojrozpichový<br>endlovací steh | Začisťovanie a spevňovanie okrajov, našívanie<br>gumy, ozdobný šev.                                                |
| MMM          | 17          | steh Lycra                       | Pre látky s Lycrou; ploché spojovacie švy a<br>lemy, spevnené švy na spodnom prádle.                               |
|              | 18          | Pružný steh                      | Pre vysoko pružné látky otvorený šev pre<br>športové oblečenie.                                                    |
|              | 19          | Spevnený overlockový<br>steh     | Pre stredne silné úplety a froté; Overlockové<br>švy, ploché spojovacie švy.                                       |
| XXXXX        | 20          | Úpletový overlockový<br>steh     | Zošívanie a začisťovanie ručných aj strojových<br>úpletov v jednej operácii.                                       |
|              | 22          | Jednoduchý plátací<br>program    | Látanie dier a poškodených látok.                                                                                  |
|              | 23          | Spevnený plátací<br>program      | Spevnené látanie dier a poškodených látok.                                                                         |
| WWWW         | 24          | Uzávierkový program              | Spevnenie vreciek, prišívanie pútok na<br>opasok.                                                                  |
| z            | 25          | Uzávierkový program              | Spevnenie vreciek, prišívanie pútok na opasok, zaistenie zipsov a koncov švov.                                     |
| *            | 26          | Veľký muškový steh               | Spevnenie vreciek, zipsov a rozparkov na<br>stredne silných až silných látkach.                                    |
| }            | 29          | Úzky slepý steh                  | Pre neviditeľné lemy na tenkých látkach.                                                                           |
|              | 30          | Stehovanie                       | Pre stehovanie, lemovanie quiltovanie atď.                                                                         |
| 1            | 32          | Samostatný rovný steh            | Používa sa ako spojovací steh v kombináciách.                                                                      |
|              | 33          | Tri samostatné rovné<br>stehy    | Ako spojovací stehy v kombináciách.                                                                                |

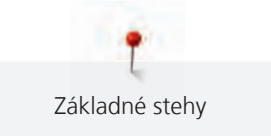

## 6.2 Šitie rovným stehom

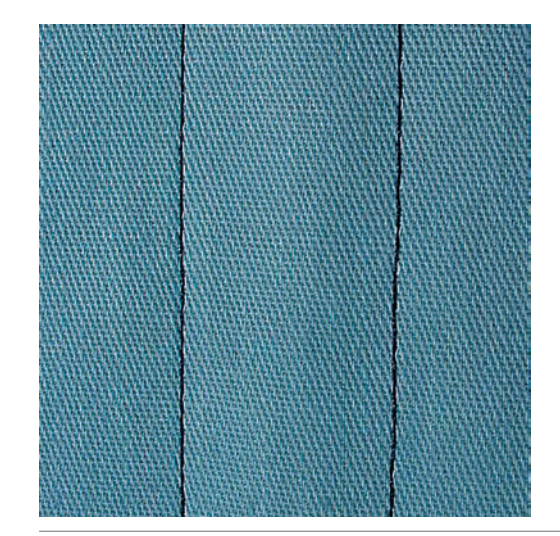

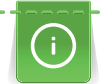

Dĺžku stehu prispôsobte výrobku, tj. Na denim dlhé stehy (cca. 3 – 4 mm), pre tenkú látku krátke stehy (cca. 2 – 2,5 mm). Prispôsobte dĺžku stehu hrúbke nite, napríklad pri prešívanie Cordonnetem dlhé stehy (cca. 3 – 5 mm).

Rovný steh, zvaný tiež krokový, je najpoužívanejším stehom.

Predpoklad:

• Je nasadená základná prítlačná pätka č. 1.

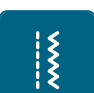

- > Dotknite sa ikony «Základné stehy».
  - Automaticky sa nastaví rovný steh č. 1.

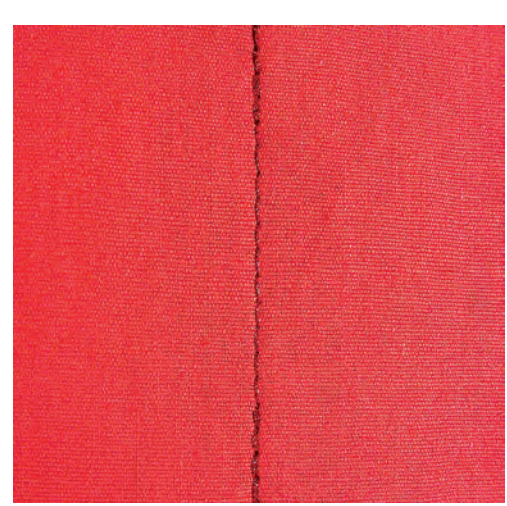

## 6.3 Zapošitia s automatickým zapošívacím programom

Vďaka danému počtu 5 stehov ušitých dopredu a 5 stehov ušitých späť je zapošitie pravidelné.

- Je nasadená základná prítlačná pätka č. 1.
- X
- > Dotknite sa ikony «Základné stehy».
- > Zvoľte zapošívací program č. 5.

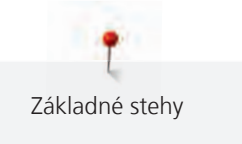

- > Zošliapnite ovládací pedál.
  - Stroj automaticky zapošijeme.

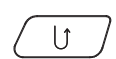

- > Ušite šev požadovanej dĺžky.
- > Stlačte tlačidlo «Späť».
  - Stroj automaticky zapošijeme a na konci zapošívacího programu sa zastaví.

## 6.4 Všívanie zipsu

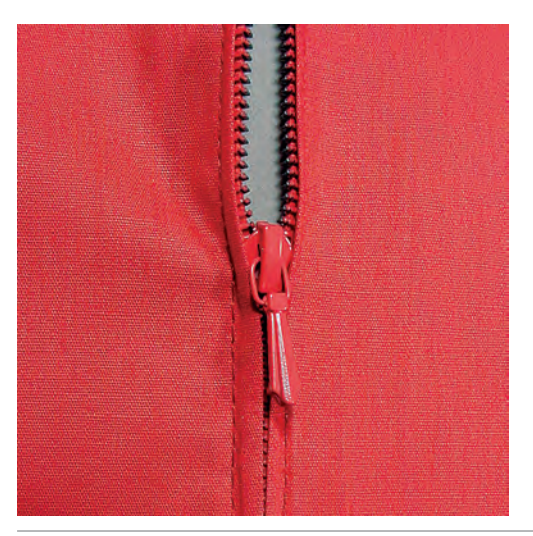

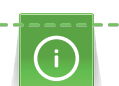

Keďže môže byť podanie látky na začiatku šitia ťažké, odporúča sa počas prvých niekoľkých stehov pevne držať nite alebo ľahko ťahať za látku späť, alebo ušiť najprv 1 – 2 cm stehy späť.

- \*\*\*
- > Nasaďte základnú pätku č. 1.
- > Dotknite sa ikony «Základné stehy».
- Automaticky sa nastaví rovný steh č. 1.
- > Ušite šev až k začiatku zipsu.
- > Ušite zapošívacie stehy.
- > Uzavrite dĺžku zipsu dlhými stehmi.
- > Začistite presahy švu.
- > Šev zožehlite.
- > Rozopnite zips.
- > Pristehujte zips pod látku, aby sa sežehlené okraje látok zišli v osi zipsu.
- > Rozopnite zips na niekoľko centimetrov.
- > Nasaďte zipsovú pätku č. 4.
- > Presuňte ihlu do pravej polohy.
- > Pre ľahšiu usadenie projektu použite na zdvíhanie prítlačnej pätky kolenný páku.
- > Začnite šiť od ľavého horného konca.
- > Veďte látku tak, aby ihla šila pozdĺž zúbkov zipsu.
- > Zastavte pred jazdcom zipsu s ihlou v spodnej polohe.
- > Zdvihnite prítlačnú pätku.
- > Zapnite zips.
- > Pokračujte v šití a zastavte pred základňou zipsu s ihlou v spodnej polohe.
- > Zdvihnite prítlačnú pätku a otočte výrobok.
- > Šite cez zips a zastavte s ihlou v spodnej polohe.
- > Zdvihnite prítlačnú pätku a otočte výrobok.

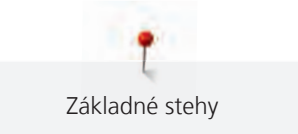

> Ušite druhú stranu zdola nahor.

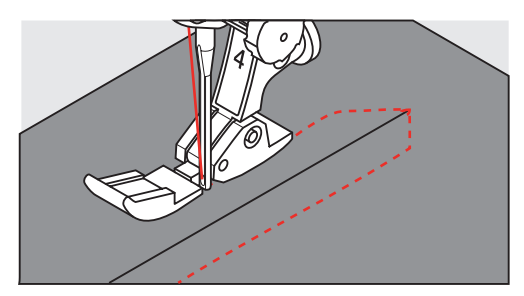

## 6.5 Šitie oboch strán zipsu zdola nahor

Odporúčame všívať zips po oboch stranách zdola nahor. Táto alternatíva je vhodná pre všetky látky s vlasom, napr. Zamat.

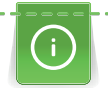

Ak používate husto tkané alebo tvrdé látky je vhodné zvoliť ihlu veľkosti 90 – 100. Dosiahnete s ňou najpravidelnejšie stehov.

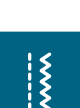

- > Nasaďte základnú pätku č. 1.
- > Dotknite sa ikony «Základné stehy».
  - Automaticky sa nastaví rovný steh č. 1.
- > Ušite šev až k začiatku zipsu.
- > Ušite zapošívacie stehy.
- > Uzavrite dĺžku zipsu dlhými stehmi.
- > Začistite presahy švu.
- > Šev zožehlite.
- > Rozopnite zips.
- > Pristehujte zips pod látku, aby sa sežehlené okraje látok zišli v osi zipsu.
- > Nasaďte zipsovú pätku č. 4.
- > Presuňte ihlu do pravej polohy.
- > Pre ľahšie usadenie projektu použite na zdvíhanie prítlačnej pätky kolennú páku.
- > Začnite šiť uprostred švu na konci zipsu.
- > Šite diagonálne podľa okraja zúbkov zipsu.
- > Ušite prvú stranu (1) zdola nahor.
- > Zastavte pred jazdcom zipsu s ihlou v spodnej polohe.
- > Zdvihnite prítlačnú pätku.
- > Otvorte zips až za prítlačnú pätku.
- > Spustite prítlačnú pätku a pokračujte v šití.
- > Ušite druhú stranu zhora nadol, rovnako ako prvý.

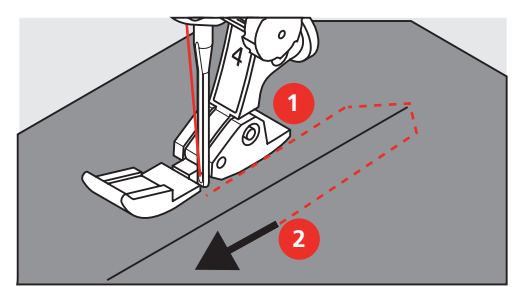

## 6.6 Šitie: Trojitý rovný steh

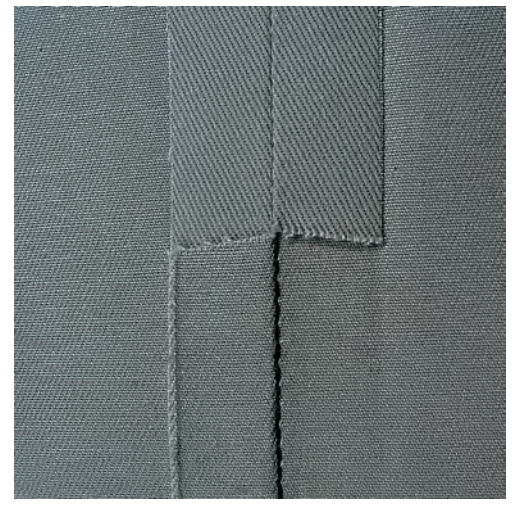

Trojitý rovný steh je vhodný najmä pre trvanlivé švy na pevných, husto tkaných látkach, ako je džínsovina či menčester. Pre pevné alebo husto tkané materiály odporúčame použiť džínsovú pätku č. 8. Ľahšie sa s ňou šije džínsovina aj plátno. Pre ozdobné prešitie môžete predĺžiť steh.

- > Nasaďte základnú pätku č. 1C/1D.
- > Dotknite sa ikony «Základné stehy».
- > Zvoľte trojitý rovný steh č. 6.

### 6.7 Šitie trojitým endlovacím stehom

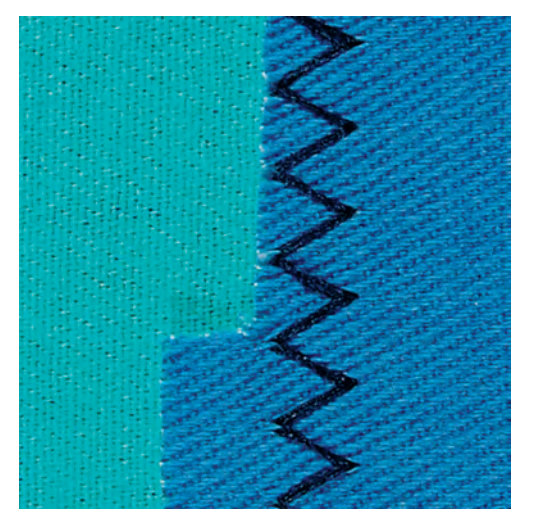

Pre pevné látky, najmä na denim, čalúnnické materiály, markízy. Lemy na predmetoch vyžadujúcich časté pranie. Najprv začistite okraje lemov.

- > Nasaďte základnú pätku č. 1.
- > Dotknite sa ikony «Základné stehy».
- > Zvoľte trojitý pružný endlovací steh č. 7.

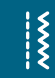

X

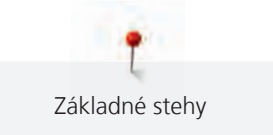

#### 6.8 Ručné plátanie

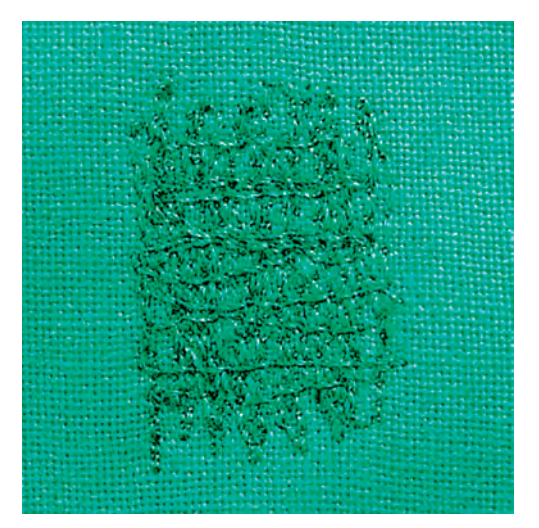

Používa sa na plátanie dier a opotrebovaných plôch na látkach všetkých druhov.

Ak zostáva niť na vrchnej strane a stehy sú nekvalitné, pohybujte látkou pomalšie. Ak sa tvoria na spodnej strane látky uzlíky, pohybujte látkou rýchlejšie. Ak sa trhá niť, snažte sa viesť látku rovnomerne.

- > Nasaď te plátacie pätku č. 9 (mimo základné príslušenstvo).
- > Dotknite sa ikony« Základné stehy».
  - Automaticky sa nastaví rovný steh č. 1.
- > Zasuňte podávač.

Š

- > Nasaďte násuvný stolík.
- Napnite projekt do kruhového vyšívacieho rámčeka (mimo základné príslušenstvo).
  Látaná plocha zostáva rovnomerne napnutá a nedeformuje sa.
- > Šite zľava doprava, veďte látku rovnomerne, netlačte na ňu.
- > Pri zmene smeru pohybujte látkou po krivke, aby sa netvorili diery a netrhala sa niť.
- > Šite radu rôznych dĺžok, aby sa niť lepšie rozprestrela po látke.

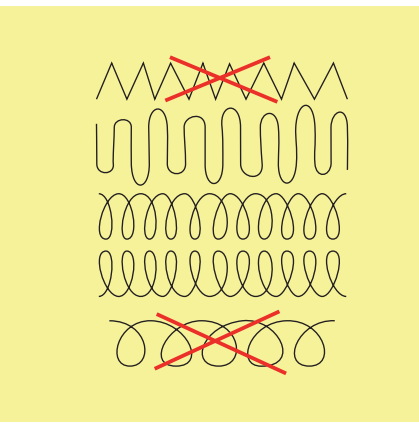

> Prvé rady nešijte príliš blízko pri sebe a šite je mimo poškodenú oblasť.

> Šite rady rôzne dlhé.

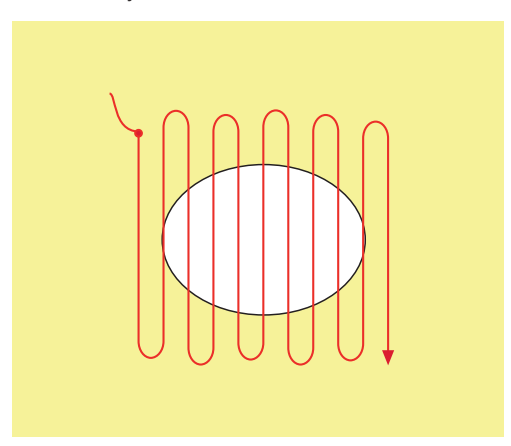

- > Otočte projekt o 90 °.
- > Prvé rady nešijte príliš blízko pri sebe.

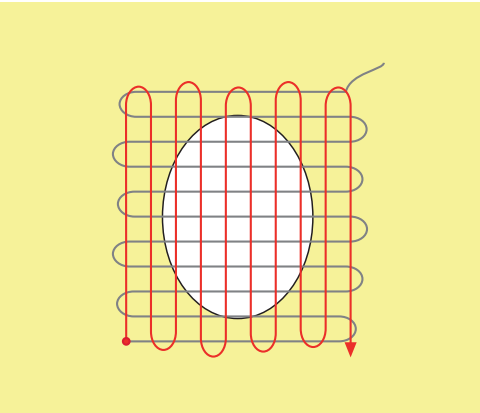

- > Otočte projekt o 180 °.
- > Ušite ďalšiu voľnú rad.

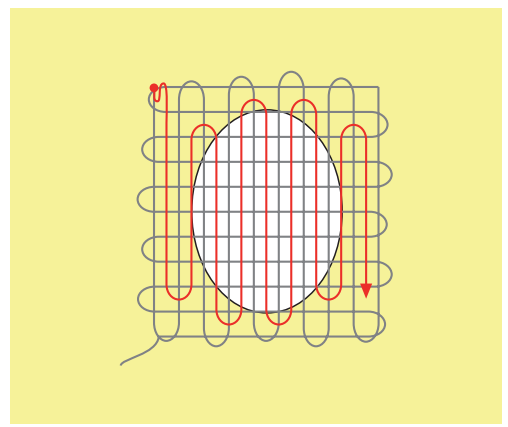

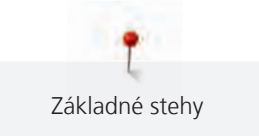

### 6.9 Automatické plátanie

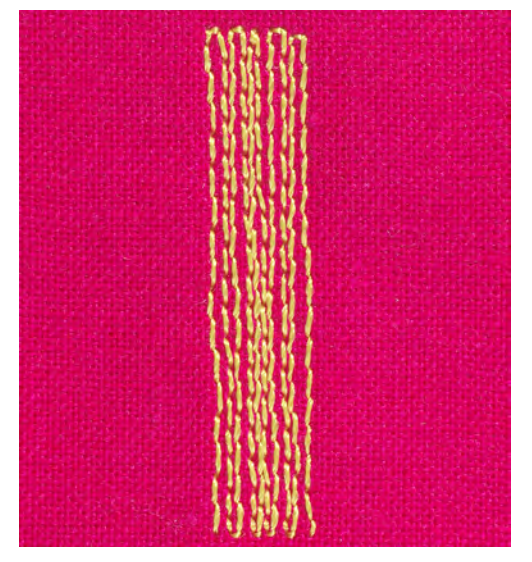

Jednoduchý plátacie program č. 22 je vhodný najmä na rýchle zaplátané opotrebovaných a poškodených miest alebo trhlín. Vhodné je podložiť opotrebovanú alebo poškodenú oblasť tenkú látkou, prípadne ju podlepiť samolepiacim stabilizátorom. Jednoduchý plátací program č. 22 nahrádza pozdĺžna vlákna na všetkých materiáloch. Ak je látanie oblasť zdeformovaná, upravte vyváženie stehu.

- > Nasaďte základnú pätku č. 1 alebo pätku pre gombíkové dierky č. 3A (mimo základné príslušenstvo).
- > Dotknite sa ikony «Základné stehy».

\*\*\*

U

- > Zvoľte jednoduchý plátací program č. 22.
- > Tenkú látku si upnite do kruhového vyšívacieho rámčeka (mimo základné príslušenstvo).
  - Látanie miesto zostáva rovnomerne napnuté a nemôže sa deformovať.
- > Začnite šiť vľavo hore.
- > Ušite prvý rad.
- > Zastavte stroj.

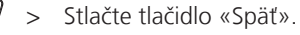

- Dĺžka je naprogramovaná.
- > Dokončite šitie látacího programu.
  - Stroj sa automaticky zastaví.
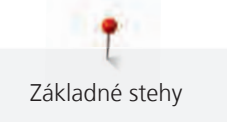

#### 6.10 Spevnené látanie, automatické

POZOR! Tento program je možné používať len s pätkou pre gombíkové dierky 3A, ktorá je na niektorých trhoch k dispozícii len na dokúpenie u špecializovaných predajcov BERNINA.

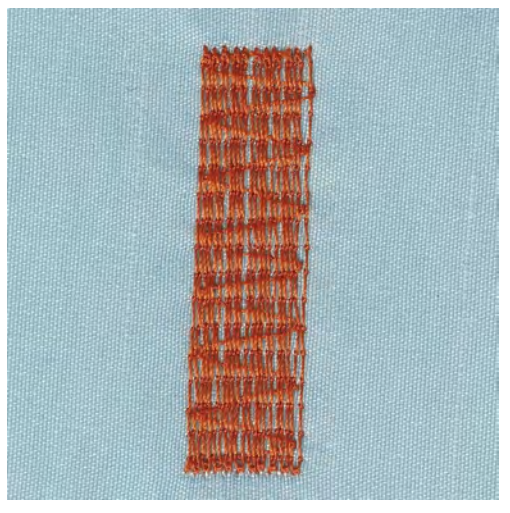

Spevnený plátacie program č. 23 je obzvlášť vhodný pre rýchle zaplátané obnosených alebo poškodených miest. Spevnený plátacie program č. 23 nahrádza nite v pozdĺžnom smere na všetkých materiáloch.

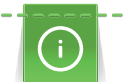

Keď plátacie program nezakryje celú poškodenú oblasť, je najlepšie látku posunúť a vykonať látanie ešte raz. Dĺžka je naprogramovaná a látanie môžete ľubovoľne opakovať.

Cez priame zadanie dĺžky môžete naprogramovať dĺžku látanie do 30 mm.

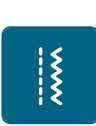

U

>

- > Dotknite sa ikony «Základné stehy».
- > Zvoľte spevnený plátacie program č. 23.

Nasaďte pätku pre gombíkové dierky č. 3A.

- > Tenkú látku si upnite do kruhového vyšívacieho rámčeka (mimo základné príslušenstvo).
  - Látanie miesto zostáva rovnomerne napnuté a nemôže sa deformovať.
- > Začnite šiť vľavo hore.
- > Ušite prvý rad.
- > Zastavte stroj.
- > Stlačte tlačidlo «Späť».
  - Dĺžka je naprogramovaná.
- > Dokončite šitie látacího programu.
  - Stroj sa automaticky zastaví.

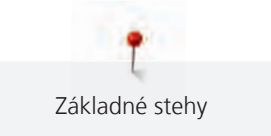

# 6.11 Začisťovanie okrajov

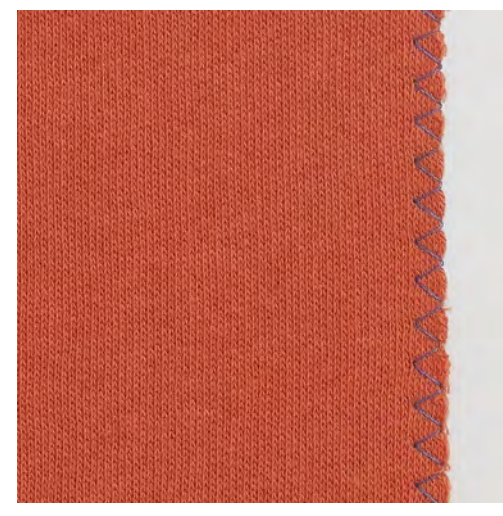

Endlovací steh č. 2 je vhodný pre všetky materiály. Možno ho použiť aj pre pružné švy a pre ozdobné šitie. Pre jemné látky použite plátaciu niť. Pre šitie saténových stehov je vhodné zvoliť hustý krátky endlovací steh dĺžky 0,5 - 0,7 mm. Saténový steh môžete použiť pre aplikácie a na vyšívanie.

Predpoklad:

- Okraj látky by mal byť plochý, nemal by sa rolovať.
- > Nasaďte základnú pätku č. 1.
- > Dotknite sa ikony «Základné stehy».

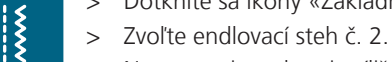

- > Nenastavuje steh ani príliš dlhý, ani príliš široký.
- > Veďte okraj látky na stred prítlačnej pätky, aby ihla na jednej strane prechádzala látkou a na druhej strane mimo jej okraj.

# 6.12 Dvojitý overlockový steh

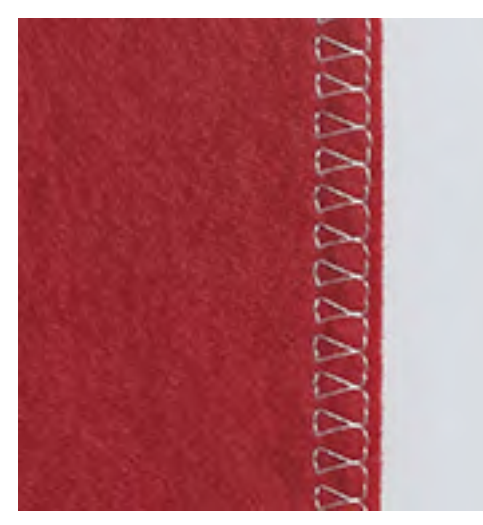

Dvojitý overlockový steh je vhodný pre voľné úplety a pre priečne švy na úpletoch. Pre prácu s úpletom je vhodné vziať novú ihlu pre žerzej, aby nedochádzalo k poškodeniu jemných stehov. Pre pružné materiály použite strečovou ihlu.

> Nasaďte základnú pätku č. 1 alebo overlockovú pätku č 2.

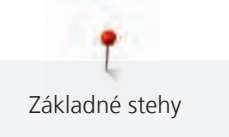

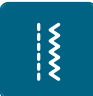

- Dotknite sa ikony «Základné stehy».
- > Zvoľte Dvojitý overlockový steh č. 10.

# 6.13 Úzky okraj

 Nasaď te pätku na slepý steh č. 5 alebo základnú pätku č. 1C alebo pätku k prešívaniu okraja č. 10 / 10C / 10D (mimo základné príslušenstvo).

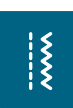

- Dotknite sa ikony «Základné stehy».
- Automaticky sa nastaví rovný steh č. 1.
- > Vložte okraj látky zľava proti vodítku na pätke pre slepý steh.
- > Zvoľte polohu ihly v požadovanej vzdialenosti od okraja.

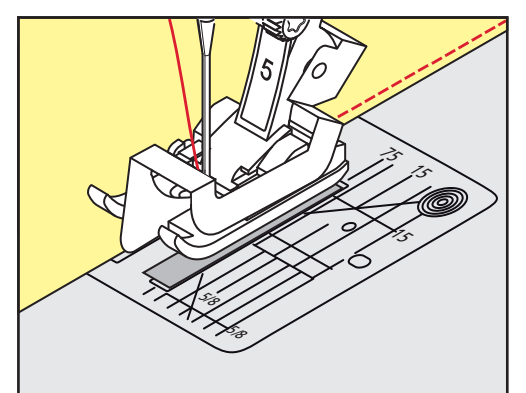

# 6.14 Široký okraj

 Nasaďte pätku na slepý steh č. 5 alebo základnú pätku č. 1C alebo pätku k prešívaniu okraja č. 10 / 10C / 10D (mimo základné príslušenstvo).

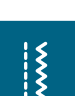

- Dotknite sa ikony «Základné stehy».
- Automaticky sa nastaví rovný steh č. 1.
- Veďte okraj látky podľa prítlačnej pätky alebo podľa značiek vo vzdialenosti 1 2,5 cm (0,39 0,98 palca).
- > Zvoľte polohu ihly v požadovanej vzdialenosti od okraja.

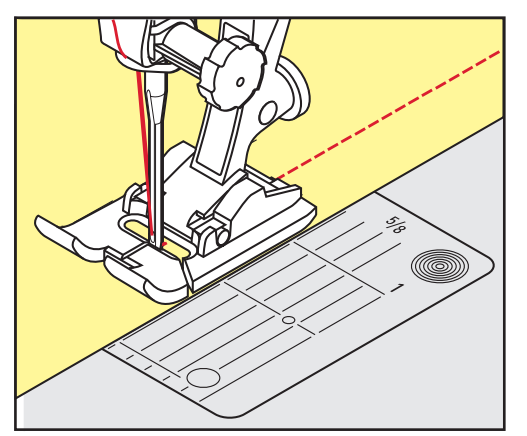

# 6.15 Šitie lemovaných okrajov

Ak používate pätku na slepý steh č. 5, odporúčame nastaviť ihlu do ľavej alebo pravej krajnej polohy. Keď používate základnú pätku č. 1 alebo pätku k prešívaniu okraja č. 10 (okrem základné príslušenstvo) sú možné všetky polohy ihly.

 Nasaď te pätku na slepý steh č. 5 alebo základnú pätku č. 1C alebo pätku k prešívaniu okraja č. 10 / 10C / 10D (mimo základné príslušenstvo).

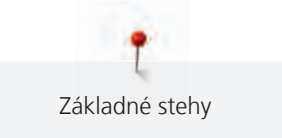

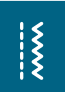

>

- Dotknite sa ikony «Základné stehy».
- Automaticky sa nastaví rovný steh č. 1.
- > Vložte vnútorný horný okraj látky proti vodítku pätky pre slepý steh.
- > Pre šitie pozdĺž horného okraja nastavte ihlu do pravej krajnej polohy.

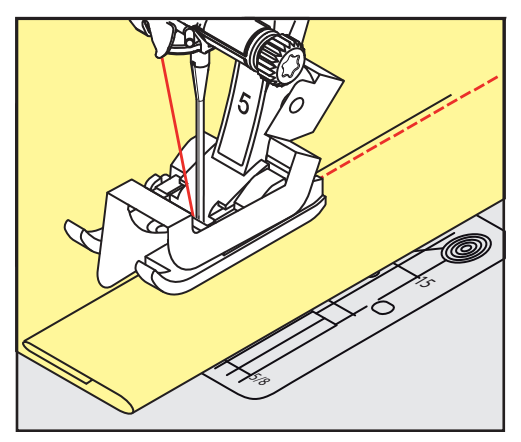

6.16 Slepý steh

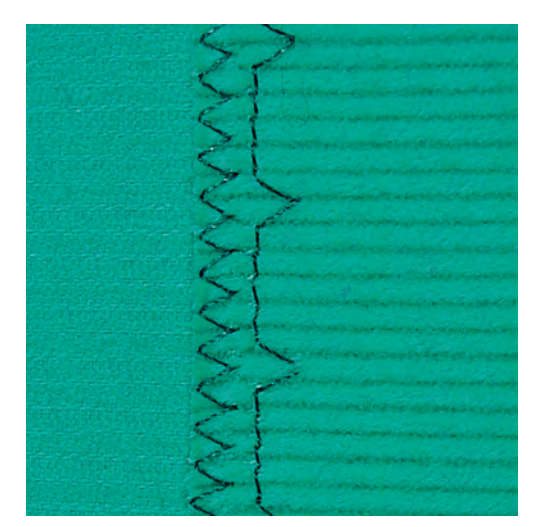

Pre neviditeľné lemy na stredne silných až silných bavlnených, vlnených a kombinovaných materiáloch.

#### Predpoklad:

- Okraje látok sú začistené.
- > Nasaďte pätku na slepý steh č. 5.

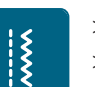

- > Dotknite sa ikony «Základné stehy».
- > Zvoľte Slepý steh č. 9.
- > Preložte látku späť cez lícnu stranu, aby bol začistený okraj odkrytý.
- > Vložte látku pod prítlačnú pätku preloženým okrajom proti kovovému vodítku prítlačnej pätky.
- Veďte preložený okraj rovnomerne pozdĺž kovového vodítka pätky, aby boli všetky stehy rovnako hlboké.
   Ihla musí prenikať samotným okrajom prekladu.

> Asi po 10 centimetroch skontrolujte obidve strany látky a podľa potreby znovu upravte šírku stehu.

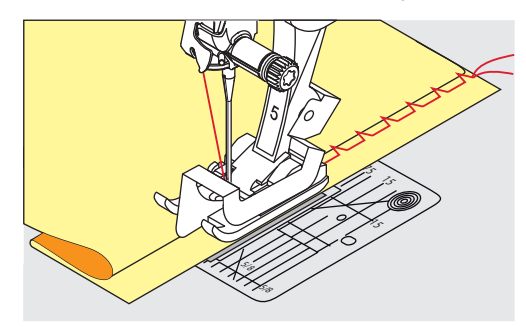

# 6.17 Šitie viditeľných lemov

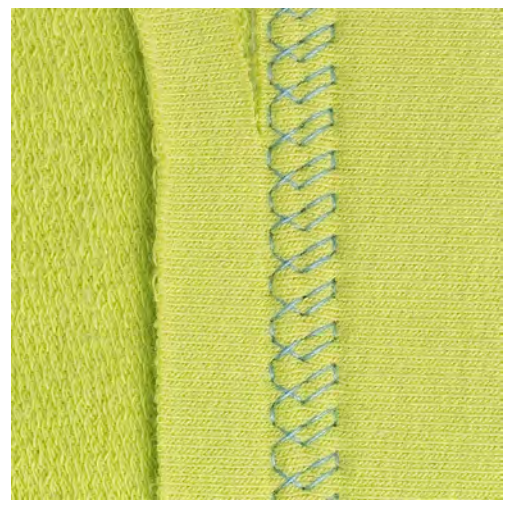

Viditeľný lem sa hodí najmä pre elastické lemy na žerzeja, bavlne, vlne, na syntetických a kombinovaných látkach.

- > Nasaďte základnú pätku # 1.
- > Dotknite sa ikony «Základné stehy».
- > Zvoľte Trikotový steh č. 14.

X

- > Zožehlite lem a podľa potreby ho pristehujte.
- > Podľa potreby znížte prítlak pätky.
- > Ušite lem požadovanej hĺbky z lícovej strany.
- > Na rubovej strane odstrihnite prebytočnú okraj.

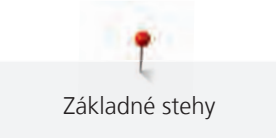

# 6.18 Šitie plochých spojovacích švov

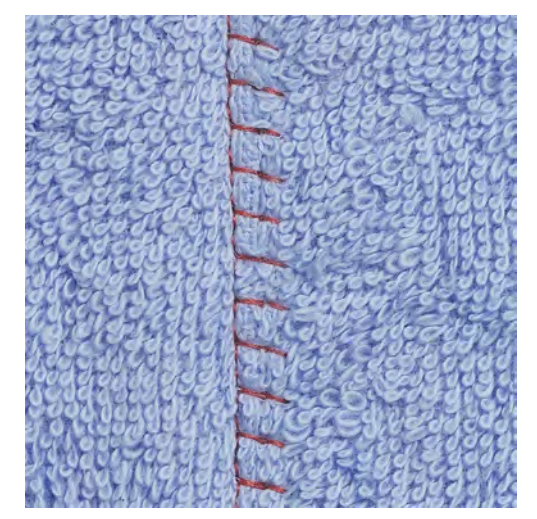

Plochý spojovací šev je vhodný najmä pre látky s vlasom a silné materiály, napr. Froté, plsť a kožu.

- > Nasaďte základnú pätku # 1.
- > Dotknite sa ikony «Základné stehy».
- > Zvoľte pružný overlock č. 13.
- > Prekryte okraje látok cez seba.
- > Šite podľa okraja látky.
- > Ihla musí šiť cez okraj hornej vrstvy vpravo do spodnej vrstvy, vznikne veľmi plochý trvanlivý steh.

# 6.19 Stehovanie

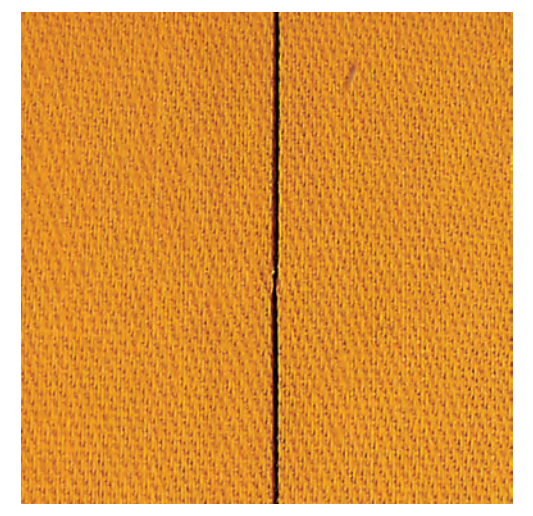

Ku stehovaniu odporúčame použiť tenkú plátaciu niť. Možno ju ľahšie vytiahnuť. Stehovací steh je vhodný tam, kde potrebujete veľa dlhých stehov.

- > Nasaďte plátacie pätku č. 9 (mimo základné príslušenstvo).
- > Zasuňte podávač.
- > Dotknite sa ikony «Základné stehy».

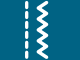

Ş

- > Zvoľte Stehový steh č. 30.
- > Zošpendlíte si látky v pravom uhle k smeru stehu, aby po sebe nešmýkali.
- > Na začiatku pridržte nite a ušite 3 4 zapošívacie stehy.
- > Ušite steh a potiahnite látku na požadovanú dĺžku stehu.
- > Ušite steh.
- > Na konci ušite 3 4 zapošívací stehy.

# 7 Ozdobné stehy

# 7.1 Prehľad ozdobných stehov

V závislosti od druhu materiálu si môžete zvoliť jednoduché alebo zložitejšie ozdobné stehy, ktoré budú materiálu najlepšie vyhovovať.

- Ozdobné stehy, ktoré sú programované z jednoduchých rovných stehov, sú vhodné najmä pre tenké materiály, napr. Ozdobný steh č. 101.
- Ozdobné stehy, ktoré sú programované z trojitých rovných stehov alebo z niekoľkých saténových stehov, sú vhodné najmä pre stredne hrubé materiály, napr. Ozdobný steh č. 107.
- Ozdobné stehy, ktoré sú programované zo saténových stehov, sú vhodné najmä pre silné materiály, napr. Ozdobný steh č. 401.

Pre dokonalé tvorenia stehov je výhodné používať niť rovnakej farby ako horné aj spodné a stabilizátor. Na materiály s vlasom alebo s dlhými vláknami je vhodné použiť navyše na lícovej strane vodou rozpustný stabilizátor, ktorý môžete po ušitie ľahko odstrániť.

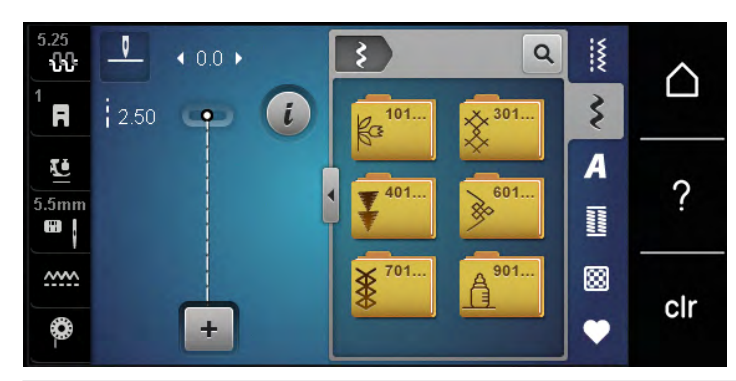

| Ozdobný steh | Kategória     | Názov              |
|--------------|---------------|--------------------|
| K3           | Kategória 100 | Prírodné stehy     |
| *            | Kategória 300 | Krížikové stehy    |
| ¥            | Kategória 400 | Saténové stehy     |
| »            | Kategória 600 | Ornamentálne stehy |
| *            | Kategorie 700 | Tradičné stehy     |
|              | Kategória 900 | Detské stehy       |

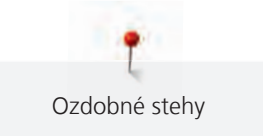

# 7.2 Šitie: Krížikové stehy

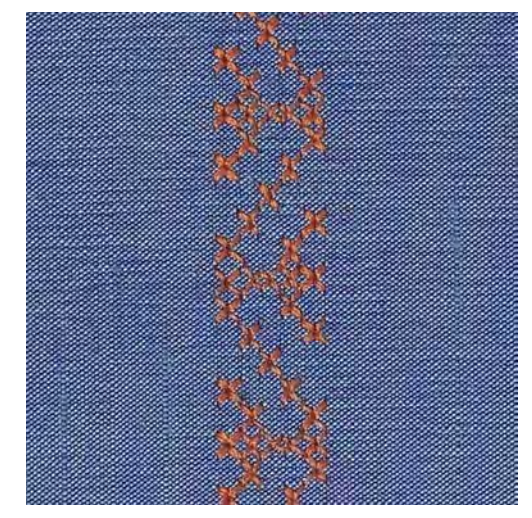

Krížikový steh je tradičná technika, ktorá zaujímavo rozširuje ponuku ozdobných stehov. Ak šijete krížikovým stehom na látku s textúrou plátna, získate vzhľad ručné krížikové výšivky. Krížikové stehy šité vyšívacou bavlnkou majú plnší vzhľad. Krížikový steh sa používa najmä na bytové dekorácie, na zdobenie odevov a všeobecne k vyšívanie. Keďže sa všetky následné radu vzťahujú k prvej rade, je nutné prvý rad ušiť v priamke.

- > Nasaď te základnú pätku č. 1 alebo otvorenú vyšívaciu pätku č. 20.
- > Zvoľte krížikový steh z kategórie 300 a kombinujte podľa vlastnej úvahy.
- > Ušite prvý rad do priamky podľa vodidla švu alebo podľa vodítka na násuvnom stolíku.
- > Vedľa prvého radu ušite druhú na vzdialenosť jednej šírky prítlačnej pätky alebo podľa vodidla.

# 7.3 Sámky

#### Sámky

Táto technika zmenšuje rozmer látky. To znamená, že je vždy nutné si spočítať, koľko látky budete potrebovať. Sámky sú úzke prešité sklady, ktoré sa zvyčajne šijú na látke ešte predtým, než sa nastrihá na diely pre ušitie odevov či iného projektu. Hodí sa ku zdobeniu alebo v kombinácii s inými tradičnými vyšívacími technikami.

Výraznejšieho a priestorovejšieho efekt dosiahnete všitím šnúrky do sámkov. Vyberte si takú šnúrku, ktorá dobre zapadne do drážok zvolenej sámkovacej pätky. Šnúrka musí byť stálofarebná a nesmie sa zrážať.

| Pätka na sámky | Číslo                        | Popis                                               |
|----------------|------------------------------|-----------------------------------------------------|
|                | 30 (k dokúpeniu)<br>3 drážky | Dvojihla 4 mm: pre silné látky.                     |
|                | 31 (k dokúpeniu)<br>5 drážok | Dvojihla 3 mm: pre silné až<br>stredne silné látky. |

#### Prehľad sámkov

| Pätka na sámky | Číslo                        | Popis                                                                    |
|----------------|------------------------------|--------------------------------------------------------------------------|
|                | 32 (k dokúpeniu)<br>7 drážok | Dvojihla 2 mm: pre tenké až<br>stredne silné látky.                      |
|                | 33 (k dokúpeniu)<br>9 drážok | Dvojihla 1 alebo 1,6 mm: pre<br>veľmi tenké látky (bez všité<br>šnúrky). |

## Vkladanie šnúrky

- > Vypnite stroj a odpojte ho zo zásuvky.
- > Odstráňte ihlu.
- > Zložte prítlačnú pätku.
- > Odstráňte stehovú dosku.
- > Otvorte kryt cievky.
- > Pretiahnite šnúrku zospodu otvorom chapača a otvorom v stehovej doske.
- > Vymeňte stehovú dosku.
- > Zatvorte kryt cievky.
- > Skontrolujte, že šnúrka prechádza malú štrbinou v kryte spodnej nite.

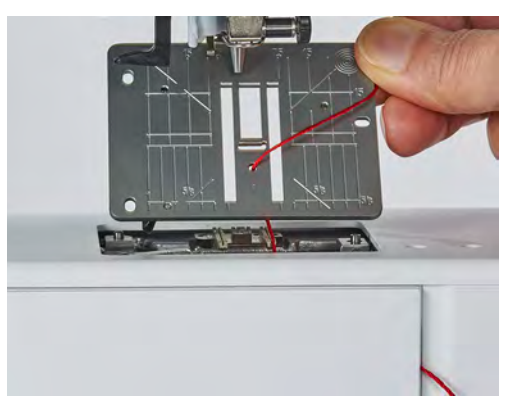

> Nasaďte cievku so šnúrkou na kolennú páku.

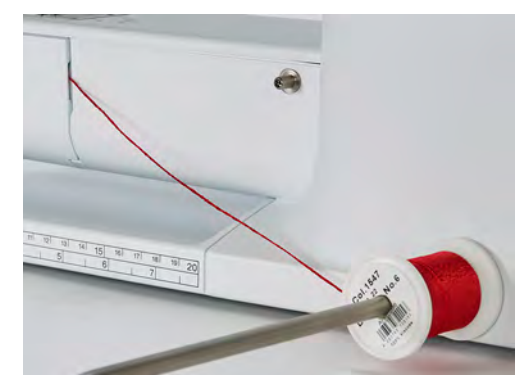

- > Skontrolujte, že sa šnúrka ľahko odvíja.
- > Ak niť neprechádza krytom spodnej nite voľne, nechajte kryt otvorený.

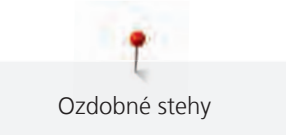

# Šitie sámkov

Šnúrka leží na rubovej strane látky a zachytáva/prišíva so spodnou niťou.

- > Ušitie prvého sámku.
- > Vložte prvý Samek do jednej z drážok v prítlačné pätke.
- > Šite rovnobežne ďalšie zámiky.

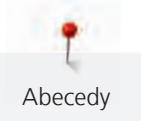

# 8 Abecedy

# 8.1 Prehľad abecied

Tlačiarenské, dvojitou tlačené a písané abecedu, možno šiť ako veľké aj malé písmená.

Pre dokonalé tvorenie stehov použite hornú a spodnú niť tej istej farby. Látku môžete na rubovej strane spevniť vyšívacím stabilizátorom. Pre látky s vlasom alebo s dlhými vláknami, napr. Froté, je vhodné použiť navyše na lícovej strane vodou rozpustný stabilizátor.

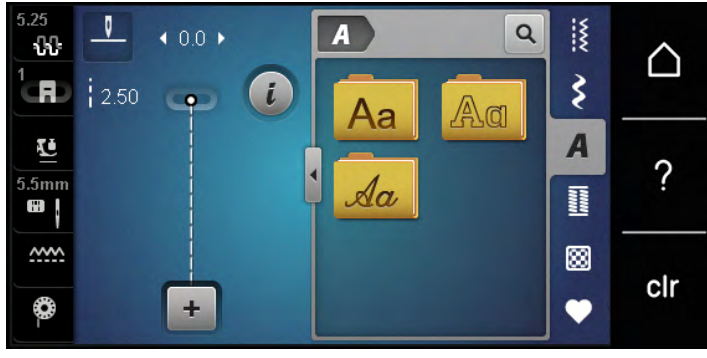

| Stehové vzory | Názov                        |
|---------------|------------------------------|
| ABCabc        | Tlačiarenská abeceda         |
| ABCabc        | Dvojitá tlačiarenská abeceda |
| ABCalc        | Písací (Šikmé)               |

# 8.2 Vytvorenie nápisu

Vhodné je ušiť si najprv vzorku rovnakou niťou na rovnakú látku s rovnakým stabilizátorom. Látku je nutné viesť rovnomerne a ľahko, netlačiť na ňu a dať pozor, aby sa nikde nezachytila. Za látku počas šitia neťahajte, netlačte na ňu a nebráňte jej v pohybe.

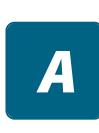

+

> Dotknite sa ikony «Abecedy».

> Zvoľte si font.

> Dotknite sa ikony «Režim Single/Kombi» a vytvorte kombináciu.

> Dotykom ikony «Zobraziť abecedy» (1) otvorte rozšírený režim zadávania.

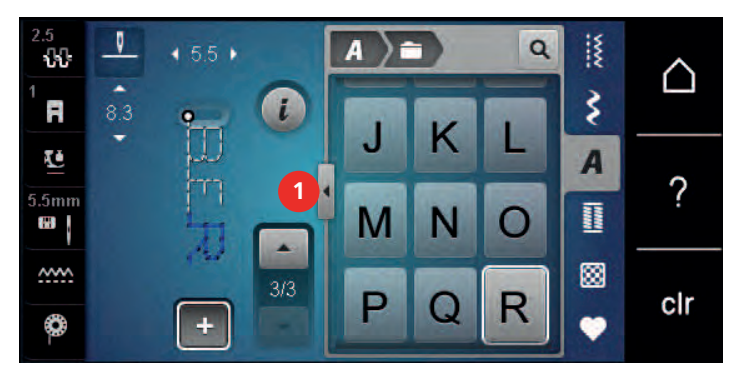

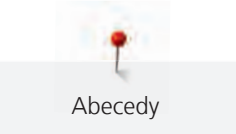

- > Zvoľte si písmená.
- > Dotykom ikony (2) (štandardné nastavenie) zvolíte veľké písmená.
- > Dotykom ikony (3) zvolíte malé písmená.
- > Dotykom ikony (4) zvolíte číslice.
- > Dotykom ikony (5) zvolíte špeciálne znaky a matematické symboly.

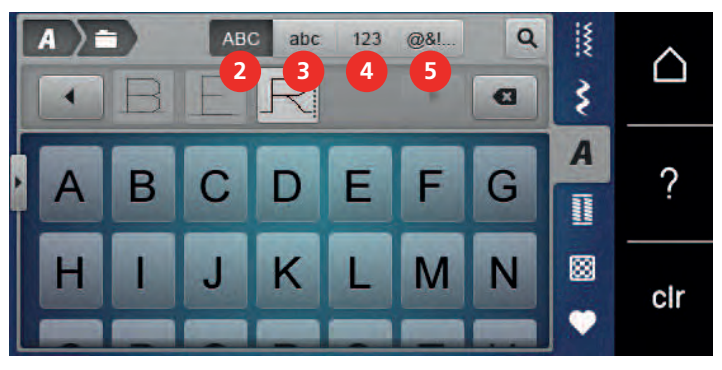

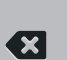

- > Dotykom ikony «DEL» zmažete jednotlivé písmená zadaného textu.
- > Ďalším dotykom ikony «Zobraziť abecedy» displej zatvorte rozšírený režim zadávania.

# 9 Gombíkové dierky

# 9.1 Prehľad gombíkových dierok

Pre vytvorenie správnej dierky pre každý gombík, na každý účel a na akomkoľvek odevu je Vaša BERNINA 435 vybavená úctyhodnú kolekcií gombíkových dierok. Príslušný gombík môžete prišiť automaticky. Šiť môžete aj očká.

| 5.25<br><b>ህት</b> | 0    | ∢ 0.0 ▶ |                        |                      | ٩        |      | $\land$ |
|-------------------|------|---------|------------------------|----------------------|----------|------|---------|
|                   | 2.50 | 9       | 51                     | 52                   | 53       | \$   |         |
| <u>.</u>          |      |         | 11<br>11 <sup>54</sup> | ш<br>п <sup>56</sup> | 59<br>59 | A    | 2       |
| 5.5mm             |      |         |                        | U                    |          | 1000 | :       |
|                   |      |         | 63                     | 60                   | 61       | 8    | clr     |
| <b>Q</b> -        | -    | +       |                        |                      |          | •    | on      |

| Gombíková<br>dierka | Číslo gombíkovej<br>dierky | Názov                                                  | Popis                                                                                                    |
|---------------------|----------------------------|--------------------------------------------------------|----------------------------------------------------------------------------------------------------|
|                     | 51                         | Štandardná gombíková<br>dierka                         | Pre tenké až stredne hrubé látky; blúzky,<br>šaty, posteľná bielizeň.                                                                                            |
|                     | 52                         | Štandardná gombíková<br>dierka úzka                    | Pre tenké až stredne hrubé látky; blúzky,<br>šaty, detské a dojčenské oblečenie,<br>umelecké remeslá.                                                            |
|                     | 53                         | Pružná gombíková<br>dierka                             | Pre akýkoľvek pružný žerzej z bavlny,<br>vlny, hodvábu aj zo syntetických vlákien.                                                                               |
| Q                   | 54                         | Zaoblená gombíková<br>dierka s normálnou<br>uzávierkou | Pre stredne silné až silné látky: šaty,<br>saká, kabáty, plášte.                                                                                                 |
| J                   | 56                         | Očková gombíková<br>dierka                             | Pre silné nepružné látky; saká, kabáty,<br>odevy pre voľný čas.                                                                                                  |
|                     | 59                         | Gombíková dierka<br>rovným stehom                      | Program pre stabilizáciu gombíkových<br>dierok, pre otvory vreciek, spevňovanie<br>gombíkových dierok, najmä pre<br>gombíkové dierky na koži a imitácii<br>kože. |
| *                   | 63                         | Tradičné                                               | Pre tenké až stredne silné tkaniny;<br>blúzky, šaty, odevy pre voľný čas a<br>posteľná bielizeň.                                                                 |
|                     | 60                         | Program pre prišívanie<br>gombíkov                     | Pre gombíky s 2 a 4 dierkami.                                                                                                    |

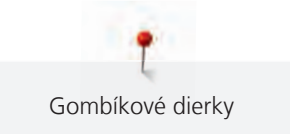

| Gombíková<br>dierka                                                                                                    | Číslo gombíkovej<br>dierky | Názov                             | Popis                                   |
|----------------------------------------------------------------------------------------------------|----------------------------|-----------------------------------|-----------------------------------------|
| With the second second s | 61                         | Očko drobným<br>endlovacím stehom | Otvory pre šnúrky a úzke stuhy, ozdoby. |
| 0                                                                                                    | 62                         | Očko rovným stehom                | Otvory pre šnúrky a úzke stuhy, ozdoby. |

# 9.2 Použitie dištančnej podložky

Ak šijete gombíkovú dierku pravouhlo k okraju, je vhodné použiť dištančný podložku (mimo základné príslušenstvo).

> Vložte podložku zozadu medzi látku a spodok posuvky k silnej časti výrobku.

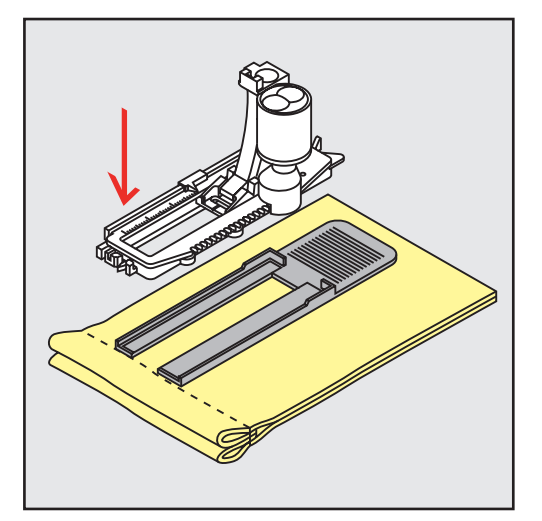

> Spustite prítlačnú pätku.

# 9.3 Použitie kompenzačnej doštičky

Pri šitie gombíkových dierok na ťažké materiály doporučujeme používať kompenzačné doštičku pre gombíkové dierky (okrem základné príslušenstvo). Môžete ju používať s pätkou č. 3A.

> Zasuňte kompenzačné doštičku opatrne zo strany.

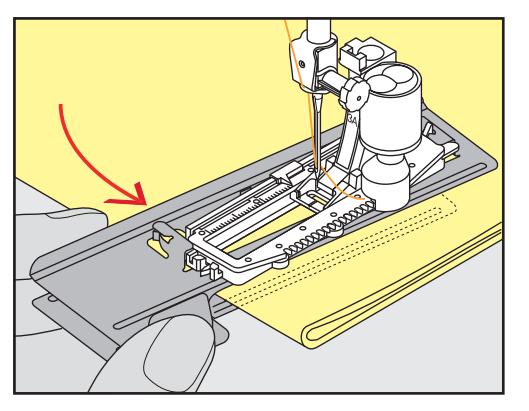

Gombíkové dierky

# 9.4 Značenie gombíkových dierok

> U gombíkových dierok šitých manuálne si nakreslite na látku kriedou alebo vodou rozpustným značkovačom polohy a dĺžky dierok.

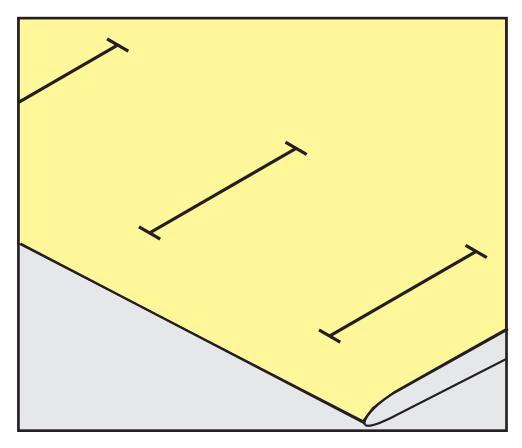

> U gombíkových dierok šitých automaticky stačí nakresliť kriedou alebo vodou rozpustným značkovačom dĺžku a polohu prvej dierky. Pre nasledujúce dierky stačí nakresliť ich počiatočné body.

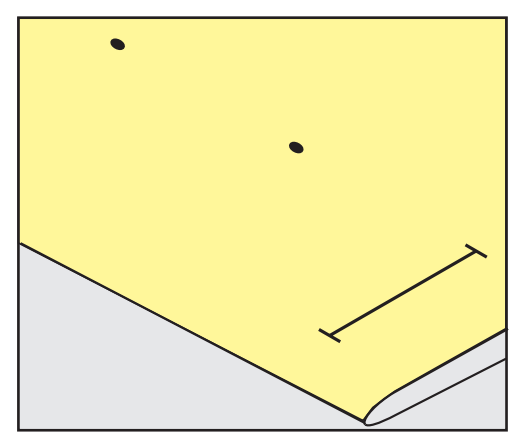

> Pre očkové a zaoblené gombíkové dierky si nakreslite na látku kriedou alebo vodou rozpustným značkovačom dĺžku očka. Pre všetky nasledujúce dierky stačí nakresliť ich počiatočné body.

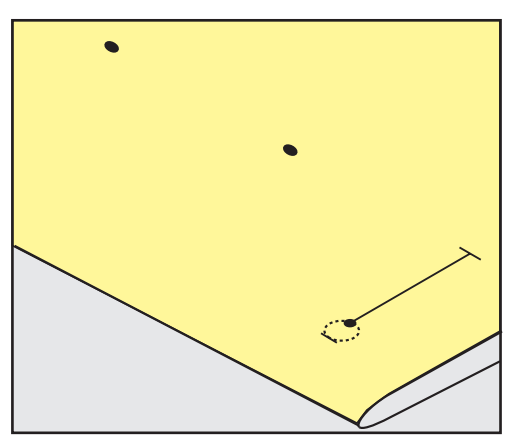

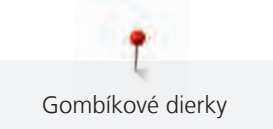

# 9.5 Šnúrka

#### Použitie šnúrky s pätkou pre gombíkové dierky č. 3

Predpoklad:

- Pätka pre gombíkové dierky č. 3 je nasadená a zdvihnutá.
- > Zapichnite ihlu na začiatok gombíkovej dierky.
- > Zaháknite šnúrku cez tŕň vpredu na pätke pre gombíkové dierky.

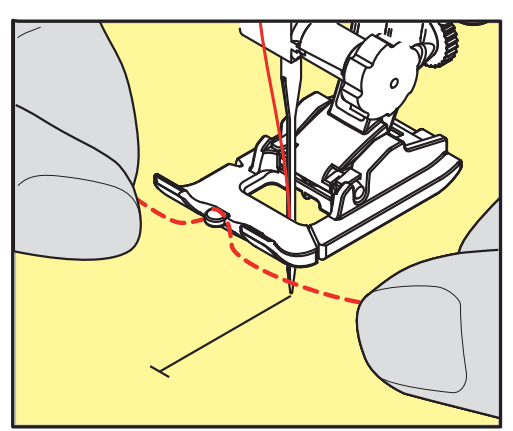

> Veďte oba konce pod pätkou dozadu a zachyťte ich do drážok v základni pätky.

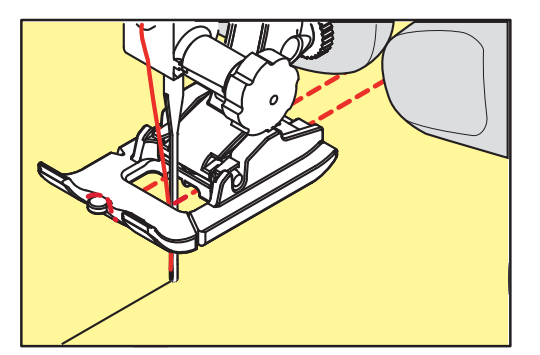

- > Spustite prítlačnú pätku.
- > Ušite gombíkovú dierku obvyklým spôsobom.
- > Zatiahnutím za konce šnúrok vtiahnite slučku do uzávierky.
- > Ihlou pre ručné šitie prevlečte konce šnúrky na rubovú stranu látky, urobte uzlík alebo je zaistite stehmi.

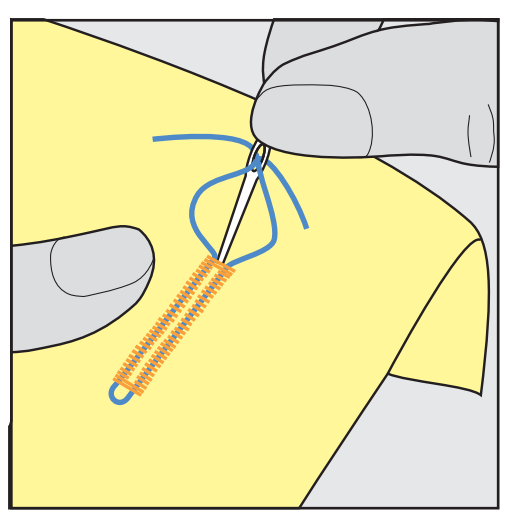

# Použitie šnúrky s pätkou pre gombíkové dierky č. 3A (mimo základné príslušenstvo)

Šnúrka spevňuje gombíkovú dierku a je vhodná najmä pre gombíkovú dierku č. 51. Optimálne je bavlnená perlovka č. 8, silná niť na ručné šitie a tenká háčkovacie priadze. Šnúrku nie je vhodné počas šitia pridržiavať.

Predpoklad:

- Pätka pre gombíkové dierky s posuvným meradlom č. 3A (mimo základné príslušenstvo) je nasadená a zdvihnutá.
- > Zapichnite ihlu na začiatok gombíkovej dierky.
- > Veďte šnúrku vpravo pod prítlačnú pätkou s posuvným meradlom.
- > Zaháknite šnúrku cez tŕň vzadu na pätke pre gombíkové dierky s posuvným meradlom.

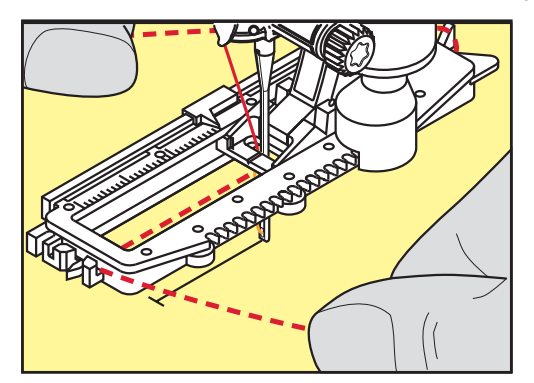

> Veďte šnúrku ľavou stranou pod prítlačnou pätkou s posuvným meradlom.

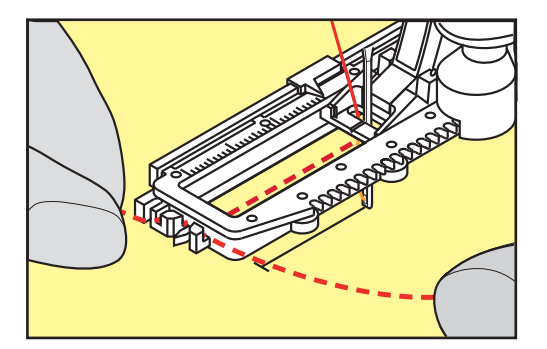

- > Zatiahnite oba konce šnúrky do zárezov.
- > Spustite prítlačnú pätku s posuvným meradlom.
- > Ušite gombíkovú dierku obvyklým spôsobom.
- > Zatiahnutím za konce šnúrok vtiahnite slučku do uzávierky.

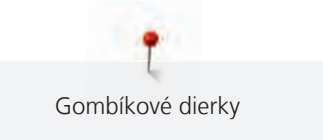

> Ihlou pre ručné šitie prevlečte konce šnúrky na rubovú stranu látky, urobte uzlík alebo je zaistite stehmi.

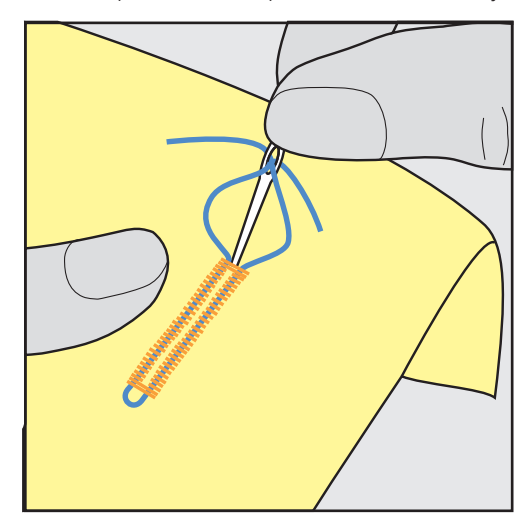

#### 9.6 Ušitie vzorky

Vždy si ušite skúšobnú gombíkovú dierku na rovnakú látku: Vhodné je použiť rovnaký stabilizátor a zvoliť rovnakú gombíkovú dierku. Skúšobná vzorka je tiež potrebné ušiť v rovnakom smere. Ušitím skúšobnej vzorky si môžete zmeniť nastavenie gombíkové dierky, kým nebudete úplne spokojní s výsledkom.

Na voľne tkaných látkach, alebo tam, kde bude gombíková dierka veľa namáhaná, stojí za to spevniť ju gombíkovú dierkou rovným stehom č. 59. Spevnenie je vhodné aj na koži, koženke alebo plsti.

Zmeny vyváženie pri šití manuálnej štandardnej gombíkovej dierky, rovnako ako očkové či zaoblené, ovplyvní rovnakým spôsobom oba stĺpiky. U manuálnej očkové a oblé gombíkové dierky ovplyvní zmena každú stranu inak.

Ak používate počítadlo stehov a urobíte zmeny vyváženie, zmeny ovplyvnia oba stĺpiky rozdielne.

- > Dotknite sa ikony «Gombíkové dierky».
- > Zvoľte si gombíkovú dierku.
- > Zvoľte si požadovanú prítlačnú pätku a nasaďte ju.
- > Vložte látku pod prítlačnú pätku a pätku spustite.
- > Opatrne stlačte pedál a začnite šiť. Látku ľahko veďte.
- > Počas šitia skontrolujte vyváženie a podľa potreby ich upravte.
- > Skontrolujte vzorku a prípadne urobte ďalšie úpravy.

# 9.7 Stanovenie dĺžky gombíkovej dierky s pätkou pre gombíkové dierky č. 3

S pätkou pre gombíkové dierky č. 3, je potrebné stanoviť dĺžku gombíkovej dierky pomocou funkcie počítadla stehov. Funkcia počítadla stehov je vhodná pre všetky typy gombíkových dierok. Ľavý stĺpik gombíkové dierky sa šije dopredu a pravý stĺpik sa šije späť. Urobíte Ak zmeny vo vyvážení, je nutné uložiť funkciu počítadla stehov pre každú gombíkovú dierku samostatne.

Predpoklad:

- Je nasadená pätka pre gombíkové dierky č. 3.
- > Dotknite sa ikony «Gombíkové dierky».
- > Zvoľte si gombíkovú dierku.

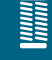

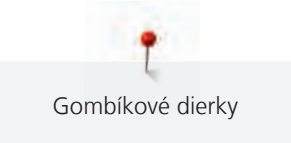

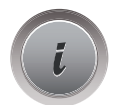

Dotknite sa ikony «i» -Dialog.

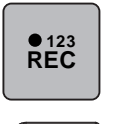

lĵ

- > Dotknite sa ikony «Programovanie dĺžky počítadlom stehov».
- > Ušite požadovanú dĺžku gombíkovej dierky.
- > Zastavte stroj.

>

- > Stlačením tlačidla «Späť», ušijete spodné uzávierku a druhý stĺpik dierky pospiatky.
- > Zastavte stroj na úrovni prvého stehu.
  - Stlačte znovu tlačidlo «Späť», stroj ušije horné uzávierku a zapošijeme.
  - Dĺžka gombíkovej dierky zostane uložená a každá nasledujúca gombíková dierka bude zhodná, kým nevypnete stroj.

# 9.8 Stanovenie dĺžky gombíkové dierky u pätky pre gombíkové dierky s posuvným meradlom č. 3A

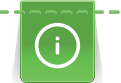

Položte gombík do stredu žltého krúžku na displeji. Otáčaním «Hornom/Spodnom multifunkčným ovládačom», môžete zväčšovať a zmenšovať žltý krúžok a zadať tak priemer gombíka.

K priemeru gombíka sa na dĺžku gombíkové dierky automaticky pripočítajú 2 milimetre. Ak je priemer gombíka 14 mm, bude dĺžka gombíkovej dierky 16 mm.

Predpoklad:

- Nasadená je pätka pre gombíkové dierky s posuvným meradlom č. 3A (mimo základné príslušenstvo).
- > Dotknite sa ikony «Gombíkové dierky».

> Zvoľte si gombíkovú dierku.

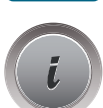

> Dotknite sa ikony «i» -Dialog.

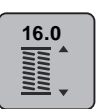

- > Dotknite sa ikony «Nastaviť dĺžku gombíkovej dierky».
- Otáčaním« Horným multifunkčným ovládačom» alebo« Spodným multifunkčným ovládačom» nastavte dĺžku gombíkovej dierky.

# 9.9 Ušitie manuálnej gombíkovej dierky v 7 krokoch s pätkou pre gombíkové dierky č. 3

Dĺžka gombíkovej dierky sa stanoví ručne počas šitia. Uzávierka, očko a zapošívací stehy sú predprogramované. Jednotlivé kroky sa tiež dajú voliť pomocou ikon so šípkami alebo tlačidlom «Späť».

Predpoklad:

- Nasadená je pätka pre gombíkové dierky č. 3.
- > Dotknite sa ikony «Gombíkové dierky».
- > Zvoľte si gombíkovú dierku č. 51.

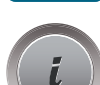

> Dotknite sa ikony «i» -Dialog.

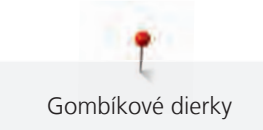

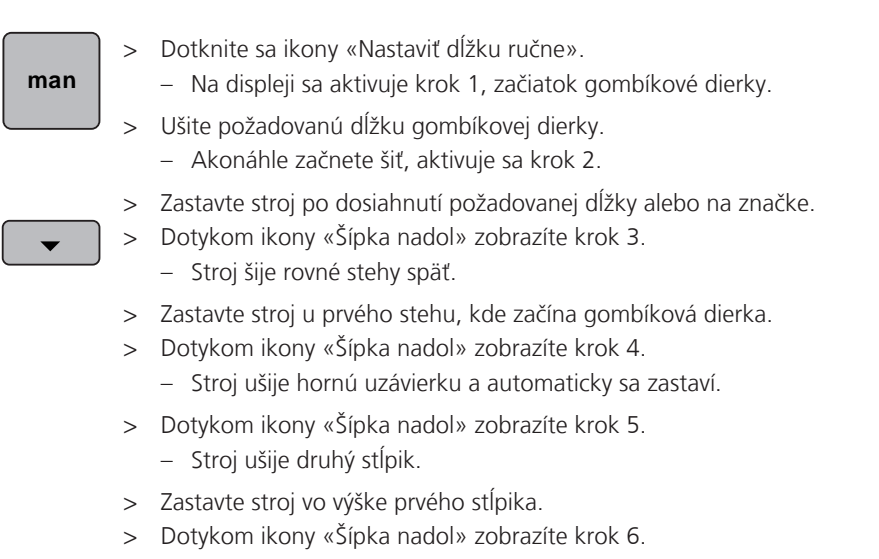

- Stroj ušije spodnú uzávierku a automaticky sa zastaví.
- > Dotykom ikony «Šípka nadol» zobrazíte krok 7.

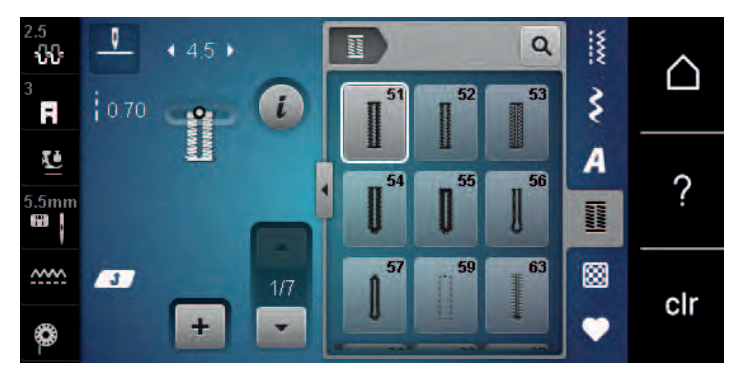

- Stroj automaticky zapošijeme a zastaví sa.

# 9.10 Ušitie manuálnej gombíkovej dierky v 5 krokoch s pätkou pre gombíkové dierky č. 3

Dĺžka gombíkovej dierky sa stanoví ručne počas šitia. Závierka, očko a zapošívací stehy sú predprogramované. Jednotlivé kroky môžete tiež voliť ikonami so šípkami alebo dotykom tlačidla «Späť».

Predpoklad:

- Je nasadená pätka pre gombíkové dierky č. 3.
- > Dotknite sa ikony «Gombíkové dierky».
- > Zvoľte si gombíkovú dierku č. 54.

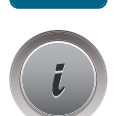

> Dotknite sa ikony «i» -Dialog.

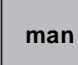

- > Dotknite sa ikony «Nastaviť dĺžku ručne».
  - Na displeji sa aktivuje krok 1, začiatok gombíkové dierky.
- > Ušite požadovanú dĺžku gombíkovej dierky.
  - Aktivuje sa krok 2.
- · Zastavte stroj po dosiahnutí požadovanej dĺžky stĺpika alebo na značke.
- > Dotykom ikony «Šípka nadol» zobrazíte krok 3.
- > Stroj ušije očko gombíkové dierky a automaticky sa zastaví.

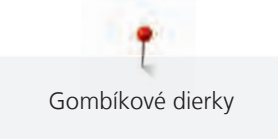

- > Dotykom ikony «Šípka nadol» zobrazíte krok 4.
   Stroj ušije druhý stĺpik smerom dozadu.
- > Zastavte stroj u prvého stehu, kde začína gombíková dierka.
- > Dotykom ikony «Šípka nadol» zobrazíte krok 5.

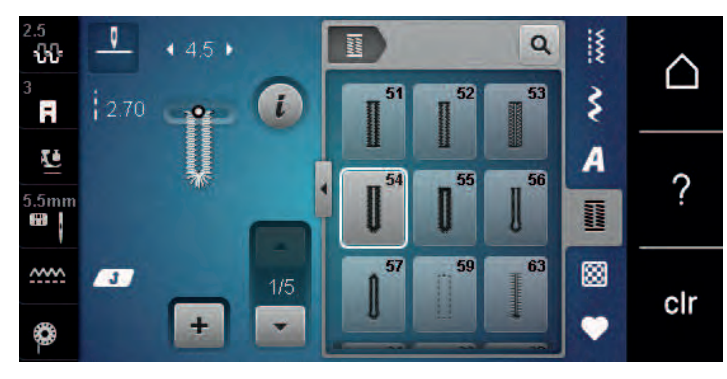

- Stroj ušije hornú uzávierku a automaticky zapošije.
- 9.11 Automatické šitie gombíkovej dierky s pätkou pre gombíkové dierky s posuvným meradlom č. 3A

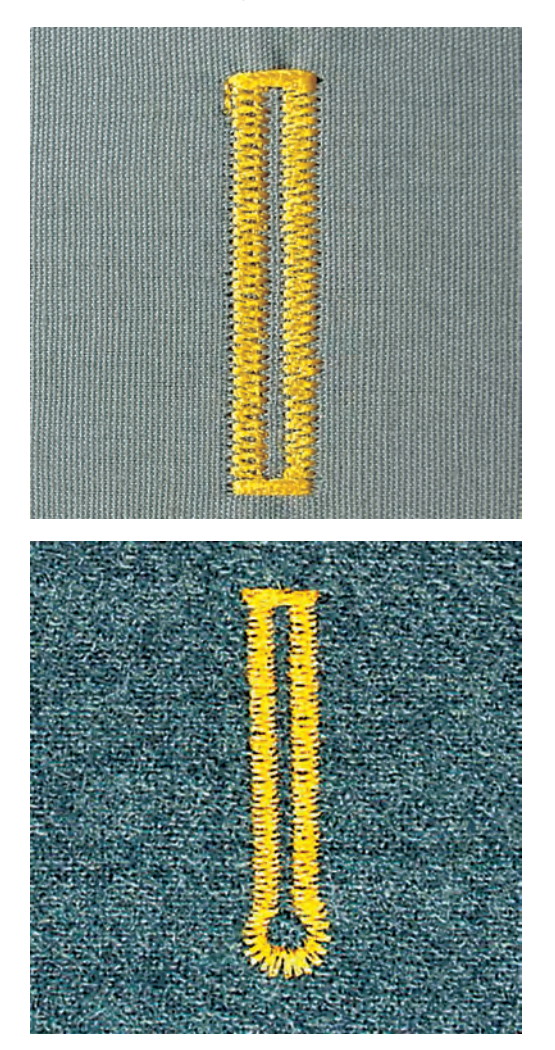

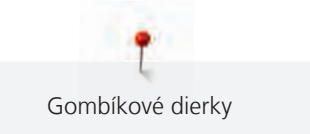

# POZOR! Záleží na trhu, či je pätka pre gombíkové dierky s posuvným meradlom č. 3A súčasťou výbavy stroja. Ak pätka pre gombíkové dierky s posuvným meradlom č. 3A nie je v základnej výbave Vášho stroja, môžete si ju kúpiť u špecializovaných predajcov BERNINA.

Ak používate pätku pre gombíkové dierky s posuvným meradlom č. 3A, meria sa dĺžka gombíkovej dierky automaticky čidlom na prítlačnej pätke. Gombíková dierka sa skopíruje a stroj prepne automaticky na ďalší krok po dosiahnutí maximálnej dĺžky. Pätka pre gombíkové dierky s posuvným meradlom č. 3A je vhodná pre gombíkové dierky dĺžky 4 – 31 mm, podľa typu dierky. Posuvné meradlo pätky musí dokonale priľahnúť k látke, aby meralo presne. Všetky naprogramované gombíkové dierky majú rovnakú dĺžku a rovnaký vzhľad.

Predpoklad:

- Nasadená je pätka pre gombíkové dierky č. 3A.
- > Dotknite sa ikony «Gombíkové dierky».
- > Zvoľte gombíkovú dierku č. 51 54, č. 56, 59 alebo 63.
- > Ušite požadovanú dĺžku gombíkovej dierky.

- > Stlačením tlačidla «Späť» naprogramujete dĺžku.
- Stlačte tlačidlo «Štart/Stop» alebo zošliapnite pedál.
   Stroj došije dierku automaticky. Všetky nasledujúce gombíkové dierky sa ušijú rovnako dlhé.

# 9.12 Prerezanie gombíkovej dierky páračikom

- > Zapichnite na oba konce gombíkovej dierky špendlíky, aby ste neprerezali uzávierky.
- > Prerežte dierku od oboch koncov smerom k stredu.

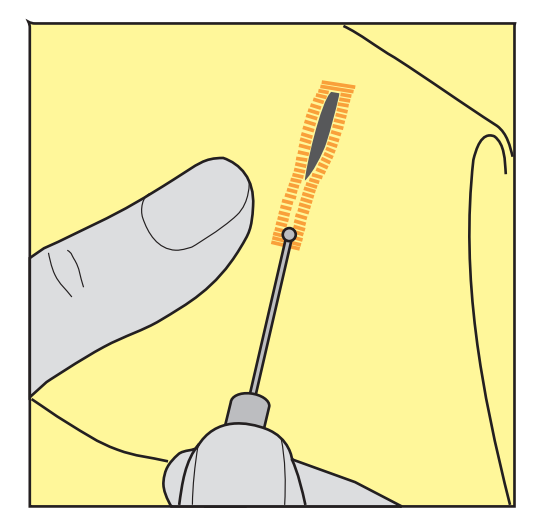

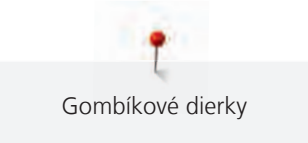

# 9.13 Prerezaniu gombíkovej dierky rezačom gombíkových dierok (mimo základné príslušenstvo)

> Položte látku na vhodný kúsok dreva.

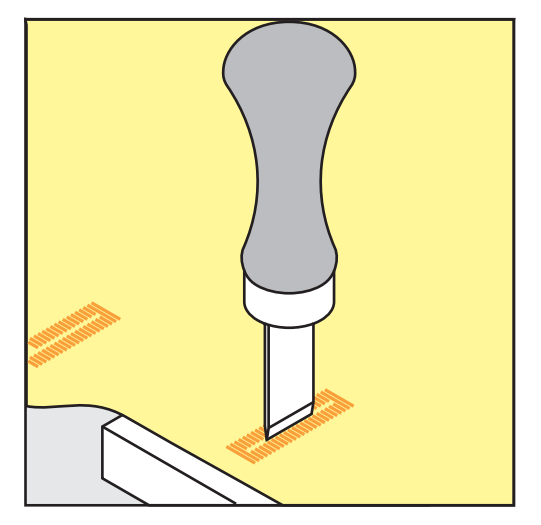

- > Umiestnite rezač na stred gombíkovej dierky.
- > Pritlačte na rezač rukov.

#### 9.14 Prišívanie gombíkov

S programom pre prišívanie gombíkov môžete prišívať gombíky s dvoma a so štyrmi dierkami. Pre zvýšenie pevnosti gombíka môžete program nechať prebehnúť dvakrát. Pri šití gombíka so štyrmi dierkami sa najprv šijú dve predné dierky.

Iba gombíky určené pre ozdobu sa prišívajú bez krčku. Dĺžka krčku je vzdialenosť gombíka od látky. U pätky pre gombíkové dierky č. 18 (okrem základné príslušenstvo), môžete nastaviť výšku krčku skrutkou.

V programe pre prišívanie gombíka sa ušije vždy prvý zapošívací steh v ľavej dierke gombíka.

#### Predpoklad:

- Je nasadená plátacie pätka č. 9 (mimo základné príslušenstvo) alebo pätka na prišívanie gombíkov č. 18 (okrem základné príslušenstvo).
- > Dotknite sa ikony «Gombíkové dierky».
- > Zasuňte podávač.
- > Krátky program na prišívanie gombíkov č. 60.
- > Položte gombík na látku.
- > Otáčaním ručným okolo nastavte vzdialenosť medzi dierkami gombíka.
- Zo začiatku pridržiavajte nite a podľa potreby upravte šírku stehu.
   Stroj ušije program pre prišívanie gombíkov a automaticky sa zastaví.
- > Zatiahnite za spodnú niť, až sa horná niť objaví na rubovej strane.
- > Obe nite ručne zviažte.

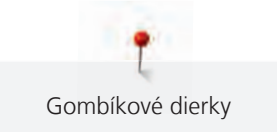

# 9.15 Šitie očiek

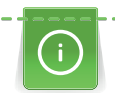

Pre vyššiu stabilitu môžete očko ušiť dvakrát.

#### Predpoklad:

- Nasadená je základná pätka č. 1 alebo otvorená vyšívacia pätka č. 20.
- > Dotknite sa ikony «Gombíkové dierky».
- > Krátky program na očká č. 61 alebo č. 62.
- > Veľkosť očka zmeníte otáčaním «Horným multifunkčným ovládačom» alebo «Spodným multifunkčným ovládačom».
- > Spustite program pre očká.
  - Stroj sa automaticky zastaví na konci programu pre očká.
- > Prepichnite očko šidlom, dierovacími kliešťami alebo prerážač.

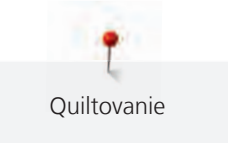

# 10 Quiltovanie

# 10.1 Quiltovacie stehy - prehľad

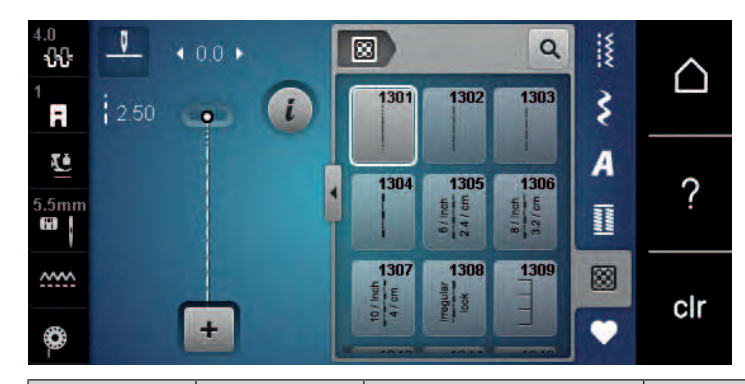

| Stehové<br>vzory | Číslo stehu | Názov                                              | Popis                                                         |
|------------------|-------------|----------------------------------------------------|---------------------------------------------------------------|
|                  | 1301        | Quiltovanie, quiltovací<br>program sa zapošitím    | Zapošitie začiatku a konca šitia krátkymi<br>stehmi dopredu.  |
|                  | 1302        | Quiltovací rovný steh                              | Rovný steh dĺžky 3 mm.                                        |
|                  | 1303        | Patchworkový steh/<br>Rovný steh                   | Rovný steh dĺžky 2 mm.                                        |
|                  | 1304        | Quiltovací stehy<br>ručného vzhľadu 1304 -<br>1308 | lmitácia ručného quiltovacieho stehu s<br>monofilným vláknom. |
| E                | 1309        | Prikrývkový steh 1309,<br>1310, 1313, 1314         | Pre aplikácie a našívanie stúh.                               |
| E                | 1311        | Ozdobný quiltovací steh                            | Imitácia ručného quiltovacieho stehu s<br>monofilným vláknom. |

# 10.2 Quiltovanie, zapošívací program

Predpoklad:

• Je nasadená základná prítlačná pätka č. 1.

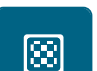

- > Dotknite sa ikony«Quiltovacie stehy».> Zvoľte quiltovací stehový vzor č. 1301.
- > Zošliapnite ovládací pedál.
  - Stroj ušije na začiatku automaticky 6 stehov dopredu.
- > Ušite šev požadovanej dĺžky.

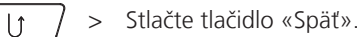

- Stroj ušije automaticky 6 stehov dopredu a automaticky sa zastaví.

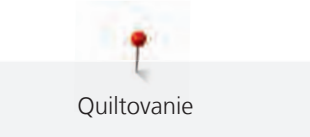

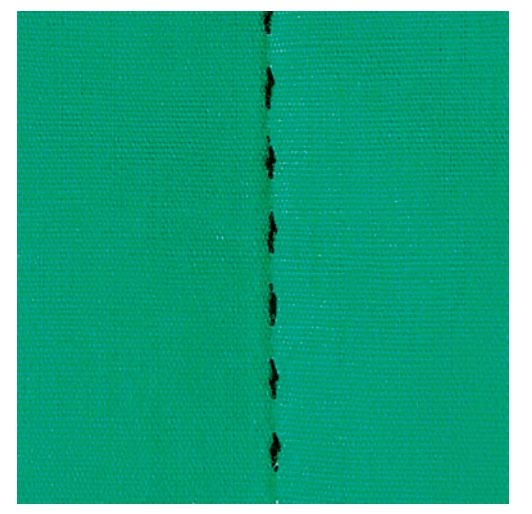

# 10.3 Šitie quiltovacích stehov ručného vzhľadu

Quiltovacie stehy ručného vzhľadu sa hodí pre všetky látky a výrobky, ktoré majú vyzerať ako ručne šité. Odporúča sa použiť monofilná niť ako horný a vyšívacia niť ako spodná. Je vhodné znížiť rýchlosť stroja, aby sa monofilná niť netrhala. Podľa potreby je možné upraviť napätie hornej nite a vyváženie podľa druhu látky a zvoleného quiltovacieho stehu.

#### Predpoklad:

 $\otimes$ 

- Je nasadená základná prítlačná pätka č. 1.
- > Dotknite sa ikony«Quiltovacie stehy».
- > Zvoľte quiltovací steh ručného vzhľadu č. 1304 alebo 1305, 1306, 1307 alebo 1308.
- > Ak je potrebné, upravte napätie hornej nite a vyváženie podľa druhu látky a zvoleného quiltovacieho stehu.
- > Zošliapnutím ovládacieho pedálu alebo tlačidlom «Štart/Stop» spustite stroj.

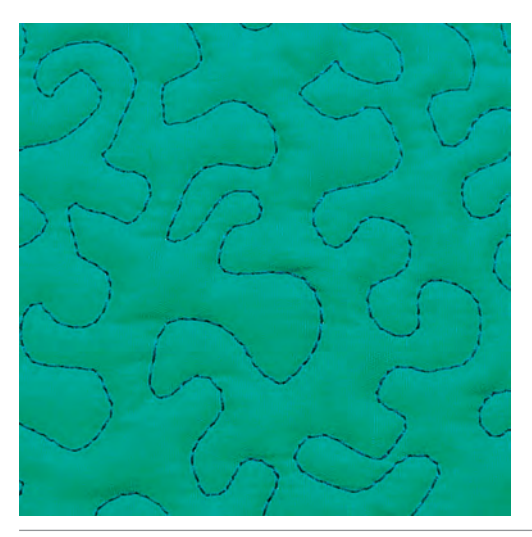

#### 10.4 Voľné quiltovaní

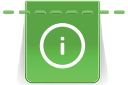

Quiltovací rukavice s gumovými špičkami prstov (mimo základné príslušenstvo) Vám uľahčia vedenie látky.

Odporúčame použiť násuvný stolík a kolennú páku FHS. Pri voľnom quiltovanie je výhodné quiltovat od stredu von a viesť látku plynulými krúživými pohybmi pre vytvorenie vzorov podľa vlastnej predstavy. Voľné quiltovanie a látanie vychádzajú z toho istého princípu.

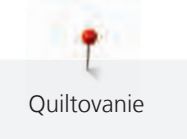

X

Pri meandrovom quiltovaní sa celý povrch látky zaplní quiltovacími stehy.

#### Predpoklad:

- Hornú vrstvu, vatelín a spodnú vrstvu zošpendlíte alebo zostehujte.
- Podávač je zasunutý.
- Nasadená je plátacie pätka č. 9 (mimo základné príslušenstvo).
- > Dotknite sa ikony« Základné stehy».
  - Automaticky sa nastaví rovný steh č. 1.
- > Podľa potreby prispôsobte napätie hornej nite a vyváženie Vášmu projektu.
- > Zošliapnutím ovládacieho pedálu alebo tlačidlom «Štart/Stop» spustite stroj.
- > Veďte látku oboma rukami blízko prítlačné pätky, ako by bola vo vyšívacom rámčeku.
- > Ak leží niť na látke, spomaľte pohyb.
- > Ak sa na rube látky tvoria uzlíky, pohybujte látkou rýchlejšie.

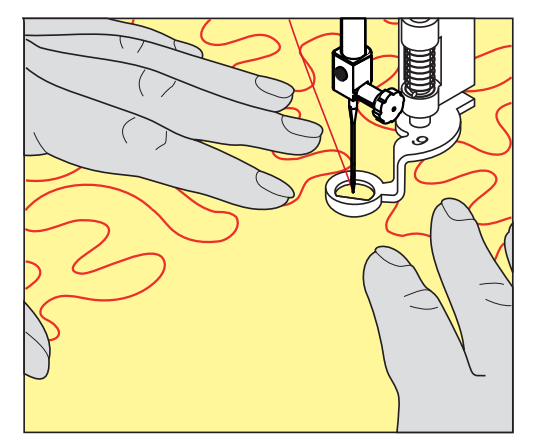

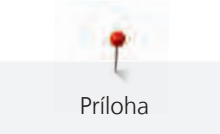

# 11 Príloha

# 11.1 Údržba a čistenie

#### Čistenie displeja

> Displej čistite mierne navlhčenou handričkou z mikrovlákna, keď je vypnutý.

#### Čistenie podávača

Pravidelne odstraňujte zvyšky nití spod stehovej dosky.

# ▲ UPOZORNENIE Elektronicky riadené súčasti

Nebezpečenstvo úrazu v blízkosti ihly a chapača.

- > Vypnite stroj a odpojte ho zo zásuvky.
- > Zložte prítlačnú pätku a ihlu.
- > Zasuňte podávač stlačením tlačidla «Zasunúť/vysunúť podávač».

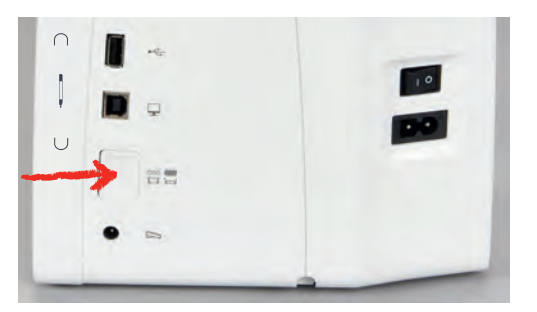

- > Odstráňte stehovú dosku.
- > Vyčistite podávač handričkou.

## Čistenie chapača

#### 

#### Elektronicky riadené súčasti

Nebezpečenstvo úrazu v blízkosti ihly a chapača.

- > Vypnite stroj a odpojte ho zo zásuvky.
- > Otvorte kryt spodnej nite.
- > Odstráňte cievkové puzdro.
- > Stlačte upevňovací strmeň doľava.

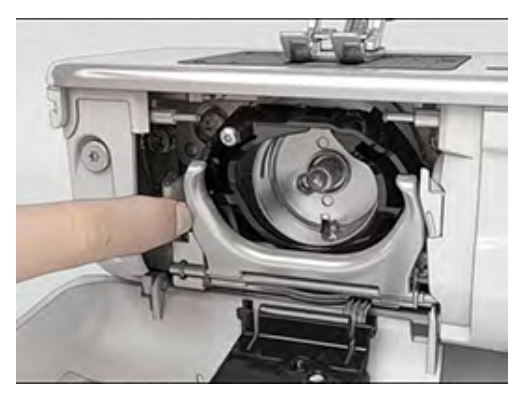

> Odklopte upevňovací strmeň spolu s čiernym krytom dráhy chapača smerom nadol.

ríloha

> Vyberte chápač.

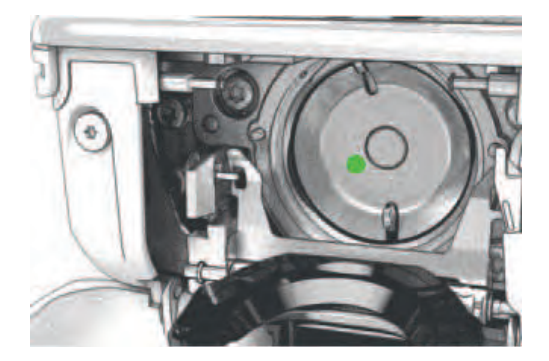

- > Vyčistite dráhu chapača štetcom; nepoužívajte žiadne ostré predmety.
- > Uchopte chapač dvoma prstami za tŕň uprostred.
- > Zasuňte chapač spodným okrajom napred za kryt dráhy chapača.
- > Umiestnite chapač tak, aby dva výstupky zapadli do otvorov v chapači. Farebná značka na pohone chapača by mala byť vidieť cez otvor v chapači.
- > Zasuňte chápač.
  - Chapač je magnetický, preto drží v správnej polohe.
- > Uzavrite kryt dráhy chapača, až uvoľňovacia páčka zaskočí.
- > Pre kontrolu otočte ručným kolom.
- > Vložte cievkové puzdro do stroja.

#### Mazanie chapača

#### 

POZOR

#### Elektricky poháňané súčasti

Nebezpečenstvo úrazu v blízkosti ihly a chapača.

> Vypnite stroj a odpojte ho zo zásuvky.

#### Mazanie chapača

Nadmerné množstvo oleja môže znečistiť látku a niť.

- > Vždy si najprv urobte skúšku na odstrižku látky.
- > Odstráňte cievkové puzdro.
- > Stlačte uvoľňovaciu páčku doľava.

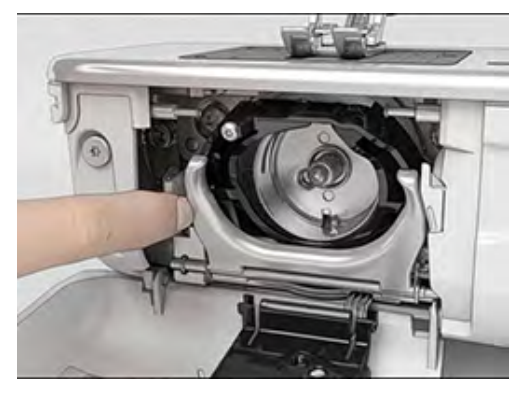

> Odklopte upevňovací strmeň spolu s čiernym krytom dráhy chapača smerom nadol.

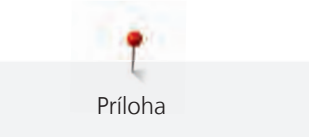

> Vyberte chápač.

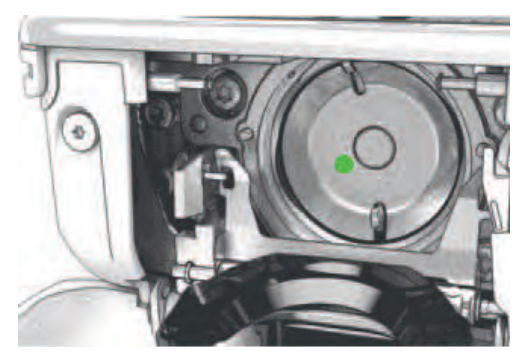

> Kvapnite do dráhy chapača jednu kvapku oleja BERNINA.

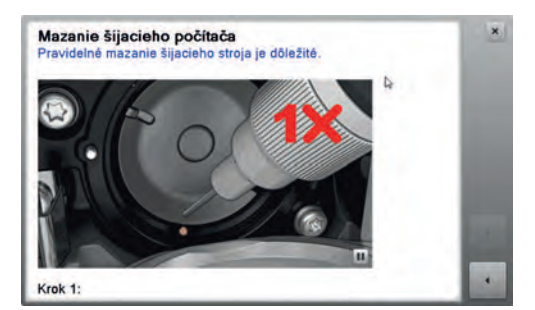

> Kvapnite jednu kvapku oleja do každej z dvoch mazniček, aby boli plsti vlhké a skontrolujte, že na červeno označenom povrchu puzdra chápadla nie je žiadny olej.

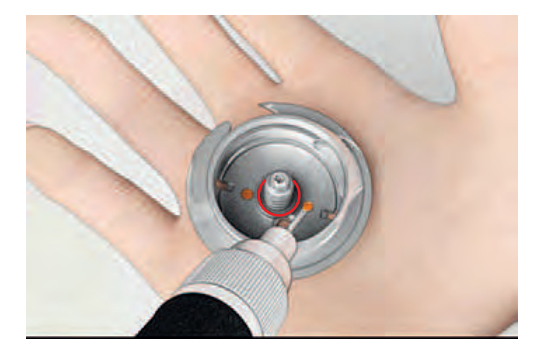

- > Uchopte chapač dvoma prstami za tŕň uprostred.
- > Zasuňte chapač spodným okrajom napred za kryt dráhy chapača.
- > Umiestnite chapač tak, aby dva výstupky zapadli do otvorov v chapači. Farebná značka na pohone chapača by mala byť vidieť cez otvor v chapači.
- > Zasuňte chápač.
  - Chapač je magnetický, preto drží v správnej polohe.
- > Uzavrite kryt dráhy chapača a upevňovacie strmeň, až uvoľňovacia páčka zaskočí.
- > Pre kontrolu otočte ručným kolom.
- > Vložte cievkové puzdro do stroja.

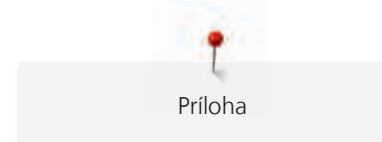

# 11.2 Riešenie problémov

| Závada                          | Príčina                                            | Náprava                                                                                                    |
|---------------------------------|----------------------------------------------------|----------------------------------------------------------------------------------------------------|
| Nerovnomerné tvorenie<br>stehov | Horná niť je príliš napnutá alebo<br>príliš voľná. | > Upravte napätie hornej nite.                                                                                                    |
|                                 | Tupá alebo ohnutá ihla.                            | > Vymeňte ihlu. Používajte kvalitné ihly BERNINA.                                                                                    |
|                                 | Nekvalitná ihla.                                   | > Používajte kvalitné ihly BERNINA.                                                                                                  |
|                                 | Nekvalitná niť.                                    | > Používajte kvalitnú niť.                                                                                                    |
|                                 | Nevhodná kombinácia ihla/niť.                      | > Použite ihlu zodpovedajúcej hrúbke nite.                                                                                           |
|                                 | Nesprávne navlečenie stroja.                       | > Navlečte stroj znovu.                                                                                                    |
|                                 | Ťahali ste za látku.                               | > Veďte látku rovnomerne.                                                                                                    |
| Nerovnomerné tvorenie<br>stehov | Používate nesprávne cievkové<br>puzdro.            | > Použite dodané cievkové puzdro s trojuholníčkami.                                                                                  |
|                                 |                                                    |                                                                                                    |
| Vynechávanie stehov             | Nesprávna ihla.                                    | > Používajte ihly systému 130/705H.                                                                                                  |
|                                 | Tupá alebo ohnutá ihla.                            | > Vymeňte ihlu.                                                                                                    |
|                                 | Nekvalitná ihla.                                   | > Používajte kvalitné ihly BERNINA.                                                                                                  |
|                                 | Nesprávne nasadená ihla.                           | <ul> <li>Nasaďte ihlu do ihlovej svorky plochou stranou dozadu<br/>až na doraz a utiahnite skrutku.</li> </ul>                       |
|                                 | Nesprávny hrot ihly.                               | > Prispôsobte hrot ihly textúre materiálu.                                                                                           |
| Nesprávne stehy                 | Zvyšky nití medzi napínacími<br>tanieriky.         | <ul> <li>Preložte kúsok tenké látky a pretiahnite preložený okraj<br/>(nie hrubý okraj látky) medzi napínacími tanieriky.</li> </ul> |
|                                 | Nesprávne navlečenie stroja.                       | > Navlečte stroj znovu.                                                                                                    |
|                                 | Zvyšky nití pod pružinou<br>cievkového púzdra.     | > Odstráňte zvyšky nití spod pružinky cievkového puzdra.                                                                             |

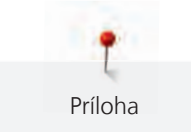

| Závada                       | Príčina                                               | Náprava                                                                                                    |
|------------------------------|-------------------------------------------------------|----------------------------------------------------------------------------------------------------|
| Trhá sa horná niť            | Nevhodná kombinácia ihla/niť.                         | > Použite ihlu zodpovedajúcej hrúbke nite.                                                                                                    |
|                              | Horná niť je príliš napnutá.                          | > Znížte napätie hornej nite.                                                                                                    |
|                              | Nesprávne navlečenie stroja.                          | > Navlečte stroj znovu.                                                                                                    |
|                              | Nekvalitná niť.                                       | > Používajte kvalitnú niť.                                                                                                    |
|                              | Poškodená stehová doska alebo<br>hrot chapača.        | <ul> <li>&gt; Obráťte sa na najbližšieho špecializovaného predajcu<br/>BERNINA a nechajte si stroj opraviť.</li> <li>&gt; Vymeňte stehovú dosku.</li> </ul>                                                  |
|                              | Niť je zachytená v priestore<br>niťovej páky.         | <ul> <li>&gt; Posuňte rám hlavy (1) doľava a odstráňte ho.</li> <li>&gt; Odstráňte zvyšky nití.</li> <li>&gt; Zasuňte 4 výstupky na ráme hlavy do príslušných otvorov<br/>a zatlačte rám doprava.</li> </ul> |
| Trhá sa spodná niť           | Je poškodené cievkové puzdro.                         | > Vymeňte cievkové puzdro.                                                                                                    |
|                              | Je poškodený ihlový otvor<br>stehovej dosky.          | <ul> <li>&gt; Obráťte sa na najbližšieho špecializovaného predajcu</li> <li>BERNINA a nechajte si stroj opraviť.</li> <li>&gt; Vymeňte stehovú dosku.</li> </ul>                                             |
|                              | Tupá alebo ohnutá ihla.                               | > Vymeňte ihlu.                                                                                                    |
| Láme sa ihla                 | Nesprávne nasadená ihla.                              | <ul> <li>Nasaďte ihlu do ihlovej svorky plochou stranou dozadu<br/>až na doraz a utiahnite skrutku.</li> </ul>                                                                                               |
|                              | Ťahali ste za látku.                                  | > Veďte látku rovnomerne.                                                                                                    |
|                              | Tlačili ste na silnú látku.                           | <ul> <li>Používajte vhodnú pätku, napr. Pre silné látky pätku na denim č. 8.</li> <li>Pri šití cez silné švy používajte dištančnú podložku.</li> </ul>                                                       |
|                              | Uzlíky na niti.                                       | > Používajte kvalitnú niť.                                                                                                    |
| Nedá sa nastaviť šírka stehu | Zvolená ihla a stehová doska sa<br>nedajú kombinovať. | <ul><li>&gt; Vymeňte ihlu.</li><li>&gt; Vymeňte stehovú dosku.</li></ul>                                                                                                    |
| Príliš nízka rýchlosť        | Nevhodná teplota prostredia.                          | <ul> <li>Pred použitím nechajte stroj na jednu hodinu v teplej<br/>miestnosti.</li> </ul>                                                                                                    |
|                              | Zmeny v programe nastavenia.                          | <ul><li>Nastavte rýchlosť v programe nastavenia.</li><li>Nastavte posuvník.</li></ul>                                                                                                    |

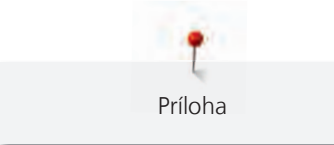

| Závada                          | Príčina                                                                                 | Náprava                                                                                                    |
|---------------------------------|-----------------------------------------------------------------------------------------|----------------------------------------------------------------------------------------------------|
| Stroj nejde spustiť             | Nevhodná teplota prostredia.                                                            | <ul> <li>Pred použitím nechajte stroj na jednu hodinu v teplej<br/>miestnosti.</li> <li>Pripojte stroj do zásuvky a zapnite hlavný vypínač.</li> </ul>                   |
|                                 | Stroj je poškodený.                                                                     | > Obráťte sa na špecializovaného predajcu BERNINA.                                                                                                    |
| Chyba pri aktualizácii softvéru | USB flash disk sa nedá rozoznať.                                                        | > Používajte USB flash disk BERNINA.                                                                                                    |
|                                 | Proces aktualizácie sa zablokoval<br>a presýpacie hodiny na displeji nie<br>sú aktívne. | <ul> <li>&gt; Odpojte USB flash disk.</li> <li>&gt; Vypnite stroj.</li> <li>&gt; Zapnite stroj.</li> <li>&gt; Postupujte podľa pokynov na displeji.</li> </ul>           |
|                                 | Nie je možné nájsť dáta<br>aktualizácie softvéru.                                       | <ul> <li>&gt; Rozbaľte aktualizačné dáta.</li> <li>&gt; Uložte dáta pre aktualizáciu softvéru priamo na dátové<br/>médium a nie do súboru na USB flash disku.</li> </ul> |

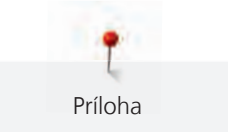

# 11.3 Chybové hlásenia

| Hlásenie na displeji                                                                                                    | Príčina                                                                                        | Náprava                                                                                                    |
|----------------------------------------------------------------------------------------------------|------------------------------------------------------------------------------------------------|----------------------------------------------------------------------------------------------------|
| ???                                                                                                    | Nie je známy počet stehov.                                                                     | > Skontrolujte zadanie a zadajte nové číslo.                                                                                                    |
| 4 5 6                                                                                                    | V režime kombi nie je možné<br>voliť stehovej vzory.                                           | > Kombinujte iné vzory.                                                                                                    |
| SERNINA DE L                                                                                                    | Nie je zasunutý podávač.                                                                       | <ul> <li>Zasuňte podávač stlačením tlačidla «Zasunúť/vysunúť<br/>podávač».</li> </ul>                                                                                                    |
|                                                                                                    | Zvolená ihla a stehová doska sa<br>nedajú kombinovať.                                          | <ul> <li>&gt; Vymeňte ihlu.</li> <li>&gt; Vymeňte stehovú dosku.</li> </ul>                                                                                                    |
|                                                                                                    | lhla nie je v hornej polohe.                                                                   | > Nastavte polohu ihly ručným kolom.                                                                                                    |
| A REAL PROPERTY OF THE REAL PROPERTY OF THE REAL PR | Hlavný motor nefunguje.                                                                        | <ul> <li>&gt; Otáčaním ručným kolesom v smere hodinových ručičiek zdvihnite ihlu do hornej polohy.</li> <li>&gt; Odstráňte stehovú dosku.</li> <li>&gt; Odstráňte zvyšky nití.</li> <li>&gt; Vyčistite chápač.</li> <li>&gt; Vyberte chápač a pozrite sa, či na magnetickej zadnej časti chápadla nie sú úlomky ihiel.</li> </ul> |
| Nedostatok voľnej pamäte na<br>USB flash disku BERNINA (mimo<br>základné príslušenstvo).                                                                                                    | Na USB flash disku BERNINA<br>(mimo základné príslušenstvo) je<br>málo miesta.                 | <ul> <li>Používajte USB flash disk BERNINA (mimo základné príslušenstvo).</li> <li>Vymažte dáta z USB flash disku BERNINA (mimo základné príslušenstvo).</li> </ul>                                                                                                    |
| Žiadne osobné dáta na USB flash<br>disku BERNINA (mimo základné<br>príslušenstvo).                                                                                                    | Na USB flash disku BERNINA<br>(mimo základné príslušenstvo) nie<br>sú žiadne dáta k obnoveniu. | <ul> <li>Skontrolujte, či boli dáta a nastavenia na USB flash disk<br/>BERNINA (mimo základné príslušenstvo) uložená.</li> </ul>                                                                                                    |
| Obnovenie osobných údajov bolo<br>neúspešné.                                                                                                    | Aktualizácia softvéru prebehla<br>úspešne, ale osobné dáta nejdú<br>obnoviť.                   | <ul> <li>Skontrolujte, či boli dáta a nastavenia na USB flash disk<br/>BERNINA (mimo základné príslušenstvo) uložená.</li> <li>Presuňte uložené dáta do stroja.</li> </ul>                                                                                                    |

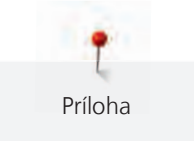

| Hlásenie na displeji                                                                                                    | Príčina                                                                                                    | Náprava                                                                                                    |
|----------------------------------------------------------------------------------------------------|----------------------------------------------------------------------------------------------------|----------------------------------------------------------------------------------------------------|
| USB flash disk BERNINA nie je<br>pripojený. Počas celej<br>automatickej aktualizácie<br>softvéru musíte mať pripojený<br>stále rovnaký USB flash disk<br>BERNINA.                                       | USB flash disk BERNINA (mimo<br>základné príslušenstvo) nie je<br>pripojený.                                                                                                    | <ul> <li>Použite USB flash disk BERNINA (mimo základné<br/>príslušenstvo) s dostatočnou voľnou kapacitou.</li> </ul>                                                                                                    |
| Aktualizácia softvéru bola<br>neúspešná.                                                                                                    | Na USB flash disku BERNINA nie<br>je posledná verzia softvéru.                                                                                                    | <ul> <li>&gt; Skontrolujte, že dáta pre aktualizáciu softvéru bola rozbalená.</li> <li>&gt; Skontrolujte, či sú dáta pre aktualizáciu softvéru uložená priamo na dátovom médiu, a nie v súbore na USB flash disku.</li> <li>&gt; Aktualizujte softvér.</li> </ul> |
| Maranie Sijacieho sociace         Previdené mazane Sijacieho stoja je dôlašté.         Dividené mazane Sijacieho stoja je dôlašté.         Vertéziené mazane Sijacieho stoja je dôlašté.         Kek 1: | Stroj potrebuje vyčistiť/namazať.                                                                                                    | <ul> <li>&gt; Vyčistite stroj.</li> <li>&gt; Namažte chapač.</li> <li>Dôležité informácie k mazanie: Nadmerné množstvo oleja môže znečistiť látku a niť.</li> <li>&gt; Po namazaní stroja si najprv vyšijte skúšku.</li> </ul>                                    |
| Je čas na kontrolu v servise.<br>Dohodnite si návštevu u<br>špecializovaného predajcu<br>BERNINA.                                                                                                    | Stroj vyžaduje údržbu. Toto<br>hlásenie sa zobrazí po uplynutí<br>naprogramovaného servisného<br>intervalu.<br><b>Dôležité informácie:</b> Riadne<br>čistenie a servis v predpísaných<br>intervaloch zaručuje riadnu<br>funkciu a dlhú životnosť stroja.<br>Zanedbanie môže viesť ku<br>skráteniu životnosti stroja a k<br>neplatnosti záruky. Ceny<br>servisných služieb sú stanovené<br>zákonom - poraďte sa s Vašim<br>predajcom. | <ul> <li>&gt; Obráťte sa na špecializovaného predajcu BERNINA.</li> <li>&gt; Hlásenie dočasne odstránite dotykom ikony «ESC».</li> <li>Ak toto hlásenie odstránite trikrát, ďalšie sa zobrazí až po<br/>uplynutí nasledujúceho servisného intervalu.</li> </ul>   |

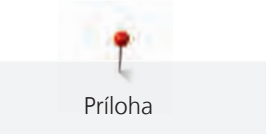

# 11.4 Ukladanie a likvidácia

#### Ukladanie stroje

Odporúčame ukladať stroj v pôvodnom balení. Ak je stroj uložený v chladnej miestnosti, premiestnite ho hodinu pred zapnutím do teplej miestnosti.

- > Vypnite stroj a odpojte ho zo zásuvky.
- > Neukladajte stroj vonku.
- > Chráňte stroj proti vplyvom počasia.

#### Likvidácia stroja

Spoločnosti BERNINA International AG veľmi záleží na ochrane životného prostredia. Robíme všetko pre minimalizáciu vplyvov našich výrobkov na životné prostredie neustálym zlepšovaním konštrukcie strojov a našej výrobnej technológie.

Po ukončení životnosti zlikvidujte výrobok ekologicky v súlade s platnými právnymi predpismi Vašej krajiny. Nevyhadzujte výrobok do komunálneho odpadu. Nemáte-li istotu, vezmite stroj ku špecializovanému predajcovi BERNINA.

- > Vyčistite stroj.
- > Roztrieď te súčasti podľa materiálu a zlikvidujte ich v súlade s platnými predpismi.
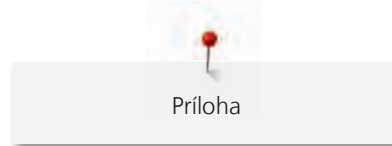

## 11.5 Technické údaje

| Položka                                                  | Hodnota                        | Jednotka         |
|----------------------------------------------------------|--------------------------------|------------------|
| Maximálna hrúbka látky                                   | 10,5 (0,41)                    | mm (palcov)      |
| Osvetlenie                                               | 8                              | LED              |
| Maximálna rýchlosť                                       | 900                            | stehov za minútu |
| Rozmery bez cievky s niťou                               | 465/330/200 (18,30/12,99/7,87) | mm (palcov)      |
| Hmotnosť                                                 | 10,0                           | kg               |
| Príkon                                                   | 90                             | Wattov           |
| Napätie                                                  | 100-240                        | Voltov           |
| Trieda ochrany (elektrické prístroje)                    | Ш                              |                  |
| Dátum výroby: Zobrazené na typovom štítku pod<br>«Code». |                                |                  |

# 12 Prehľad stehových vzorov

### 12.1 Prehľad stehových vzorov

### Základné stehy

| 1    | 2  | 3      | 4   | 5                | 6   | 7                                       | 8            | 9  | 10 | 11    |
|------|----|--------|-----|------------------|-----|-----------------------------------------|--------------|----|----|-------|
|      | M  | $\geq$ | M   | И<br> <br> <br>И |     | ≷                                       | $\bigotimes$ | 3  |    | ***** |
| 12   | 13 | 14     | 15  | 16               | 17  | 18                                      | 19           | 20 | 22 | 23    |
| ~~~~ |    | YYYY   | NVV | $\geq$           | MMM | ~~~~~~~~~~~~~~~~~~~~~~~~~~~~~~~~~~~~~~~ | MMM          |    |    |       |
| 24   | 25 | 26     | 29  | 30               | 32  | 33                                      |              |    |    |       |
| www  | Z  |        | }   |                  |     |                                         |              |    |    |       |

### Gombíkové dierky

| 51 | 52 | 53 | 54 | 56 | 59 | 63 | 60 | 61      | 62 |  |
|----|----|----|----|----|----|----|----|---------|----|--|
|    |    |    |    | J  |    |    | •• | MAN ANA | 0  |  |

### Ozdobné stehy

Prírodné stehy

| 101      | 102                              | 103                                                                                                    | 104                                                                                         | 106 | 107    | 108 | 109                 | 110        | 111      | 112 |
|----------|----------------------------------|----------------------------------------------------------------------------------------------------|---------------------------------------------------------------------------------------------|-----|--------|-----|---------------------|------------|----------|-----|
| ka<br>Ka | 8 <del>9</del><br>8 <del>9</del> | <b>\$</b>                                                                                                    | E<br>E<br>E<br>E<br>E<br>E<br>E<br>E<br>E<br>E<br>E<br>E<br>E<br>E<br>E<br>E<br>E<br>E<br>E | **  | 9.4KC) |     | <b>K</b>            |            | R        |     |
| 113      | 114                              | 115                                                                                                    | 116                                                                                         | 117 | 118    | 119 | 122                 | 123        | 124      | 125 |
| ð        | ****                             | A REAL PROPERTY AND A REAL PROPERTY AND A REAL |                                                                                             | 8   |        |     | <ul><li>A</li></ul> | XXX<br>XXX | <b>A</b> | \$  |
| 136      | 137                              |                                                                                                    |                                                                                             |     |        |     |                     |            |          |     |
|          |                                  |                                                                                                    |                                                                                             |     |        |     |                     |            |          |     |

Krížikové stehy

| 301 | 302 | 303 | 304          | 305 | 306 | 307 | 308 | 309 | 311                           | 312 |
|-----|-----|-----|--------------|-----|-----|-----|-----|-----|-------------------------------|-----|
| *   | ×   | ×   | $\bigotimes$ | *   | * * | ¥   | і   | 8   | $\overrightarrow{\mathbf{x}}$ | *   |

#### Saténové stehy

| 402 | 405                  | 406                                                       | 407                                                                                                    | 408                                                                                                    | 409                                                                            | 410                                                 | 412                                                                              | 413                                                                                                    | 414                                                                                                    |
|-----|----------------------|-----------------------------------------------------------|----------------------------------------------------------------------------------------------------|----------------------------------------------------------------------------------------------------|--------------------------------------------------------------------------------|-----------------------------------------------------|----------------------------------------------------------------------------------|----------------------------------------------------------------------------------------------------|----------------------------------------------------------------------------------------------------|
| )   | 2                    |                                                           | ŧ                                                                                                    |                                                                                                    | ۵<br>۲                                                                         |                                                     | ¥                                                                                | 3                                                                                                    | 2                                                                                                    |
|     |                      |                                                           |                                                                                                    |                                                                                                    |                                                                                |                                                     |                                                                                  |                                                                                                    |                                                                                                    |
| 416 | 417                  | 425                                                       | 426                                                                                                    | 429                                                                                                    | 465                                                                            | 466                                                 |                                                                                  |                                                                                                    |                                                                                                    |
| -   | I                    |                                                           |                                                                                                    | ے<br>ا                                                                                                    | 4                                                                              | 1                                                   |                                                                                  |                                                                                                    |                                                                                                    |
| ]   | I                    |                                                           |                                                                                                    | 2                                                                                                    | Ŧ                                                                              | ŧ.                                                  |                                                                                  |                                                                                                    |                                                                                                    |
|     | 402<br>)<br>416<br>) | 402     405       2     2       416     417       2     2 | 402       405       406         2       2       2         416       417       425         2       2       2 | 402       405       406       407         2       2       2       2       405       407         416       417       425       426       2         2       2       2       2       2       2 | 402405406407408 <b>\\\\\\\\\\\\\\\</b> 416417425426429 <b>\\\\\\\\\\\\\\\\</b> | 402405406407408409222222224164174254264294652222222 | 402405406407408409410 <b>\\\\\\\\\\\</b> 416417425426429465466 <b>\\\\\\\\\\</b> | 402       405       406       407       408       409       410       412         1       1       1       1       1       1       1       1       1       1       1       1       1       1       1       1       1       1       1       1       1       1       1       1       1       1       1       1       1       1       1       1       1       1       1       1       1       1       1       1       1       1       1       1       1       1       1       1       1       1       1       1       1       1       1       1       1       1       1       1       1       1       1       1       1       1       1       1       1       1       1       1       1       1       1       1       1       1       1       1       1       1       1       1       1       1       1       1       1       1       1       1       1       1       1       1       1       1       1       1       1       1       1       1       1       1       1       1       1 | 402       405       406       407       408       409       410       412       413 <b>\ \ \ \ \ \ \ \ \ \ \ \ \ \ \ \ \ \ \ \ \ \ \ \ \ \ \ \ \ \ \ \ \ \ \ \ \ \ \ \ \ \ \ \ \ \ \ \ \ \ \ \ \ \ \ \ \ \ \ \ \ \ \ \ \ \ \ \ \ \ \ \ \ \ \ \ \ \ \ \ \ \ \ \ \ \ \ \ \ \ \ \ \ \ \ \</b> <td< td=""></td<> |

### Ornamentálne stehy

| 601 | 602 | 603                  | 604        | 605   | 606    | 607 | 608 | 609 | 610          | 611 |
|-----|-----|----------------------|------------|-------|--------|-----|-----|-----|--------------|-----|
| *   |     | <u>∔</u><br><u>∔</u> | <b>※</b> ※ | *     | *      | Ş   |     |     | $\bigotimes$ | 134 |
| 612 | 613 | 614                  | 615        | 616   | 651    | 652 | 653 | 654 | 655          | 656 |
| 5   | 561 |                      | M          | $\ll$ | *<br>* | 8   | ×   | ¢   |              | S   |
| 657 |     |                      |            |       |        |     |     |     |              |     |
| ×   |     |                      |            |       |        |     |     |     |              |     |

Tradičné stehy

| 701 | 702 | 703                                                                                                    | 704       | 705    | 706     | 707 | 708 | 709 | 710    | 711 |
|-----|-----|----------------------------------------------------------------------------------------------------|-----------|--------|---------|-----|-----|-----|--------|-----|
| ₿   |     | ut the second second se | MANANANAN | ستلألك |         |     | 8   | Ś   | ď,     | *   |
| 712 | 713 | 714                                                                                                    | 715       | 716    | 717     | 721 | 722 | 723 | 724    | 725 |
| 8   |     |                                                                                                    | ð         | 8      | X       | >   | Ř   | ≵   | $\Phi$ | Æ   |
| 726 | 727 | 729                                                                                                    | 730       | 731    | 732     | 741 | 742 | 743 |        |     |
| >   |     | )                                                                                                    | 9         | 9      | (MIHIN) |     | WW  | E   |        |     |

Detské stehy

| 901 | 902         | 903                                   | 904 | 905 | 906 | 907 | 908 | 909 | 910 | 911         |
|-----|-------------|---------------------------------------|-----|-----|-----|-----|-----|-----|-----|-------------|
|     | 6<br>6<br>0 | A A A A A A A A A A A A A A A A A A A | (R) | Þ   | 27  |     |     |     |     | М<br>П<br>С |

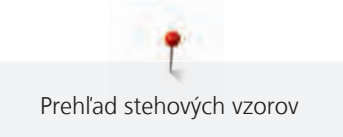

| 912         | 913    | 914   | 915 | 916 | 917                 | 918 | 919 | 920            | 921 | 922 |
|-------------|--------|-------|-----|-----|---------------------|-----|-----|----------------|-----|-----|
| ₽<br>₽<br>₽ | Р<br>Ĵ | de la | đ   | Ð   | <u>لىتى</u><br>كەلك |     |     | $ \mathbf{H} $ | R.  | R   |
| 924         | 935    | 948   | 950 | 954 | 961                 |     |     |                |     |     |
|             | 121    |       |     | 244 |                     |     |     |                |     |     |

### Quiltovacie stehy

| 1301 | 1302 | 1303 | 1304 | 1305                 | 1306                 | 1307                | 1308              | 1309 | 1310 | 1311 |
|------|------|------|------|----------------------|----------------------|---------------------|-------------------|------|------|------|
|      |      |      |      | 6 / Inch<br>2.4 / cm | 8 / Inch<br>3.2 / cm | 10 / Inch<br>4 / cm | irregular<br>Iook |      | ]    | E    |
| 1313 | 1314 |      |      |                      |                      |                     |                   |      |      |      |
| Ŧ    | Ŧ    |      |      |                      |                      |                     |                   |      |      |      |

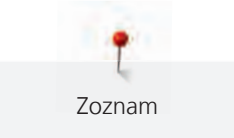

## Zoznam

# Á

| Abecedy                      | 84 |
|------------------------------|----|
| Aktivácia zvukových signálov | 46 |
| Aktualizácia firmvéru stroja | 51 |

# В

| Bezpečnostné pokyny | 10 |
|---------------------|----|
| Č                   |    |

### Čistenie chapača

# G

| Gombíkové dierky | 86 |
|------------------|----|
|                  |    |

# Ch

| Chybové hlásenia | 108 |
|------------------|-----|
| 2                |     |

# Í

| lhla, niť, lá | tka |  |  |
|---------------|-----|--|--|
|               |     |  |  |

## Κ

| Kalibrácia pätky pre gombíkové dierky s posuvným meradlom | Č. |
|-----------------------------------------------------------|----|
| 3A                                                        | 50 |
| Kombinácia ihla/niť                                       | 26 |
| Kontrola verzie firmvéru                                  | 47 |
|                                                           |    |

# Ľ

# Μ

| Mazanie chapača | 102 |
|-----------------|-----|

# Ň

| Nasadenie kolennej páky FHS                              | 27 |
|----------------------------------------------------------|----|
| Nasadenie odvíjacieho kotúčika                           | 30 |
| Nastavenie jasu displeja                                 | 47 |
| Nastavenie maximálnej rýchlosti šitia                    | 45 |
| Nastavenie napätia hornej nite                           | 45 |
| Nastavenie polohy prítlačnej pätky pomocou kolennej páky | 32 |
| Navlečenie dvojihly                                      | 40 |
| Navlečenie hornej nite                                   | 38 |
| Navlečenie spodnej nite                                  | 42 |
| Navlečenie trojihly                                      | 41 |

# Ó

|                               | _  |
|-------------------------------|----|
| Otvorenie kreatívneho poradca | 54 |
| Otvorenie pomocníka           | 54 |
| Ozdobné stehy                 | 80 |

### Ρ

| Použitie niťovej sieťky          | 30  |
|----------------------------------|-----|
| Prehľad stehových vzorov         | 111 |
| Príloha                          | 101 |
| Pripojenie ovládacieho pedála    | 27  |
| Príslušenstvo v základnej výbave | 18  |

### Q

101

23

109

| Ovviltavenia | 08 |
|--------------|----|
| Quillovanie  | 98 |

# Ŕ

| Regulácia rýchlosti | 55  |
|---------------------|-----|
| Režim eco           | 54  |
| Režim Kombi         | 58  |
| Riešenie problémov  | 106 |

## S

| Sámky                          | 81 |
|--------------------------------|----|
| Späť na predvolené nastavenie  | 49 |
| Spustenie inštruktážneho videa | 54 |

## **Š** Šr

| núrka | 90 |
|-------|----|
|       |    |

## Ť

```
Technické údaje 110
```

## Ú

Voľba jazyka

| Údržba a čistenie        | 101 |
|--------------------------|-----|
| Ukladanie stroje         | 109 |
| Uloženie servisných dát  | 49  |
| Ušitie vzorky            | 91  |
| Úvod                     | 12  |
| V                        |     |
| Vitajte vo svete BERNINA | 12  |

47

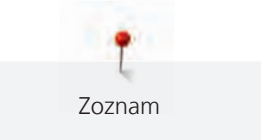

| Voľba stehového vzoru             | 55 |
|-----------------------------------|----|
| Voľba vlastného nastavenia        | 45 |
| Výmena ihly                       | 35 |
| Výmena prítlačnej pätky           | 33 |
| Výmena stehovej dosky             | 37 |
| Výmena základnej prítlačnej pätky | 32 |
| Význam symbolov                   | 13 |

# Ζ

| Základné stehy                     | 65 |
|------------------------------------|----|
| Zastavenie ihly hore/dole (trvalé) | 37 |
| Záznam údajov o predajcovi         | 48 |

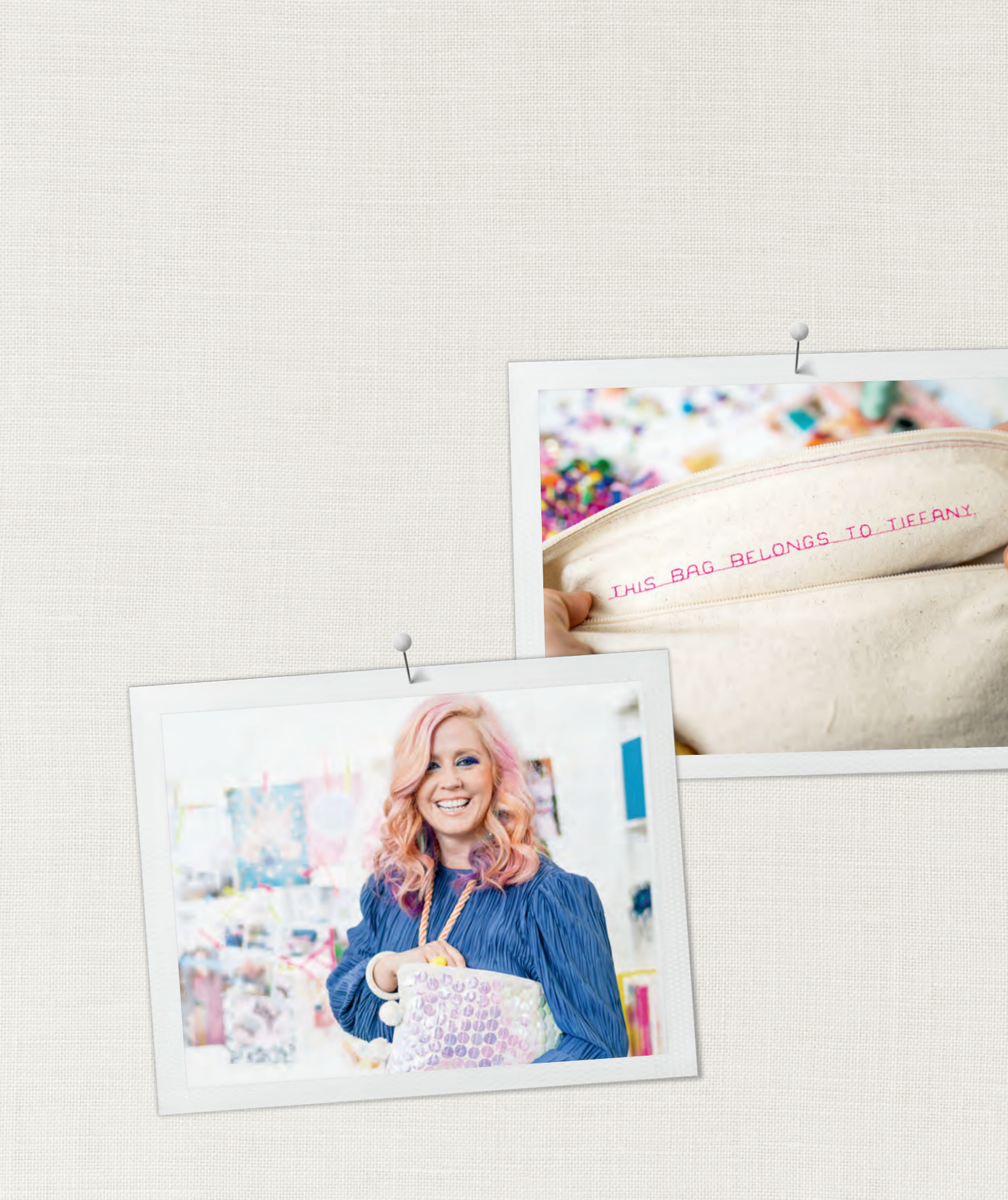

in partnership with

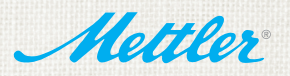

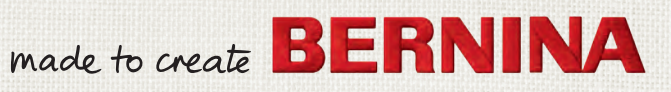